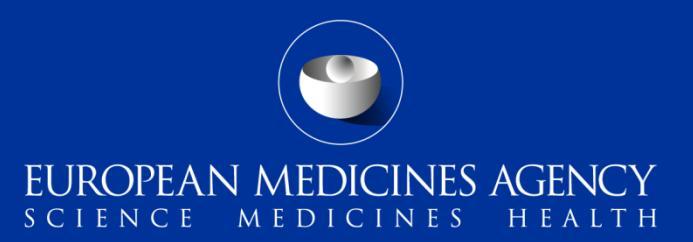

# EV-M5a EudraVigilance Data Analysis System (EVDAS) training for National Competent Authorities

Overview of the EVDAS functionalities and EVDAS outputs to support the pharmacovigilance obligations

Ana Cochino, Andrej Segec, Cosimo Zaccaria and Rodrigo Postigo (EMA)

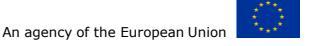

### Introduction to this training module

Introduction to EVDAS

ICH-E2B(R3) EVDAS implementation

Standard filtering criteria, new approach

EudraVigilance administrative query library

Pharmacovigilance query library

Summary

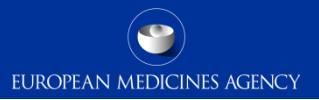

### Version 1.0

2 EV-M5 - EVDAS training for NCAs

### Introduction to this training module

Introduction to EVDAS

ICH-E2B(R3) EVDAS implementation

Standard filtering criteria, new approach

EudraVigilance administrative query library

Pharmacovigilance query library

Summary

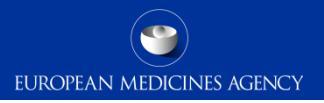

### Introduction: Context EV-M5a

- Target audience for this training module:
  - National Competent Authorities (NCAs) in the European Economic Area (EEA)
    - Personnel in the NCAs that use EVDAS for their pharmacovigilance activities

• Note: The Art 57 EVDAS dashboard is out of scope of this training module; for this, a dedicated e-learning will be provided.

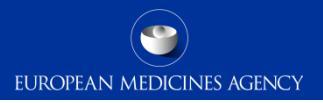

### Introduction: Learning Objectives

- At the end of this module participants will be able to:
  - Understand the role of EVDAS as part of the EudraVigilance system.
  - Be familiar with the new EVDAS catalogue of reports.
  - Be able to retrieve EV data using the EVDAS interface.
  - Understand the EVDAS changes triggered by the new ICH-E2B(R3) standard.
  - Understand the main EVDAS reports and outputs.

### Introduction to this training module

### Introduction to EVDAS

ICH-E2B(R3) EVDAS implementation

Standard filtering criteria, new approach

EudraVigilance administrative query library

Pharmacovigilance query library

Summary

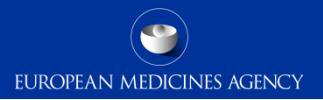

# Section overview: Introduction to EVDAS

### In this section you will obtain an understanding of:

- EVDAS a general introduction and terminology used
- How to access EVDAS
- EVDAS welcome page
- EVDAS catalogue

7 EV-M5 - EVDAS training for NCAs

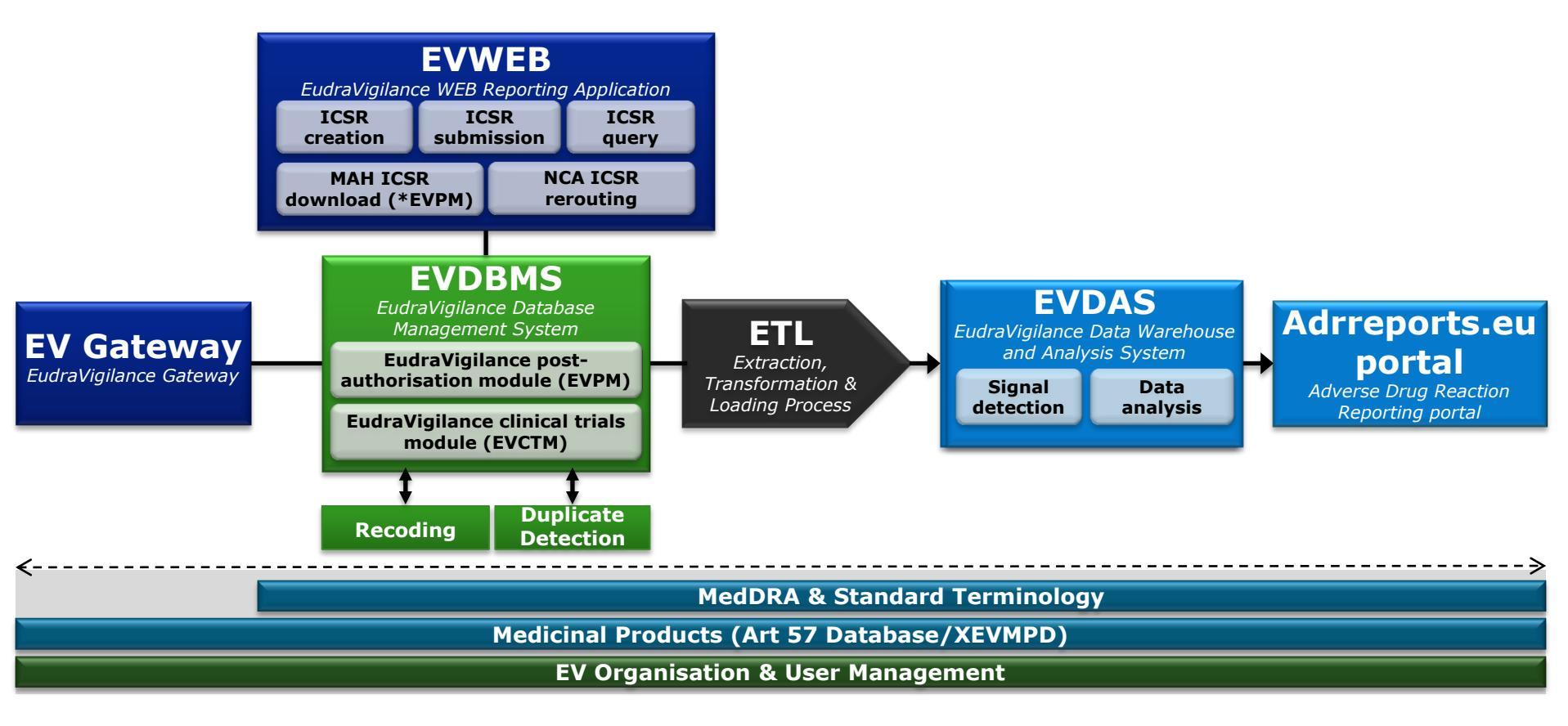

Full description of the EudraVigilance system components and system functionalities are provided in the training module:

EV- M2 Introduction to EV system components and system functionalities

### **EVDAS**

Provides access to predefined reports that display the data in different formats, tables and graphs and the formatting can be customised to particular needs The data outputs are generally aggregated (e.g. number of cases) but EVDAS also provides the means to review details of individual cases (e.g. line listing)

EVDAS offers a variety of functions available for the generation of reports

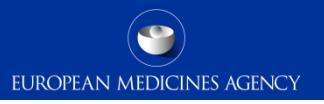

### **EVDAS**

The following slides are intended to provide an overview of the main EVDAS features.

This section is intended to be a refresher of the EVDAS interface that could be beneficial for the less experienced users

# EVDAS terminology – Objects

Dashboard is a combination of formats and prompts that when answered and run provides the data in a form of a report.

EUROPEAN MEDICINES AGENCY

• The Icon representing a dashboard:

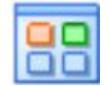

- > The **Report** is the result set of the dashboard that has a defined layout and format.
- The Icon representing a report:

|  | 1 |
|--|---|
|  |   |
|  |   |
|  |   |

- Briefing books are saved version of reports. These can be saved a snapshot (static version) or as updatable (prompt answers a saved and the report re-runs when the briefing book is opened)
- The icon representing a briefing book:

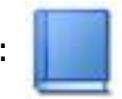

# Grids and graphs

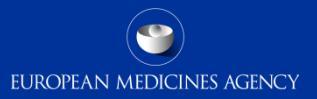

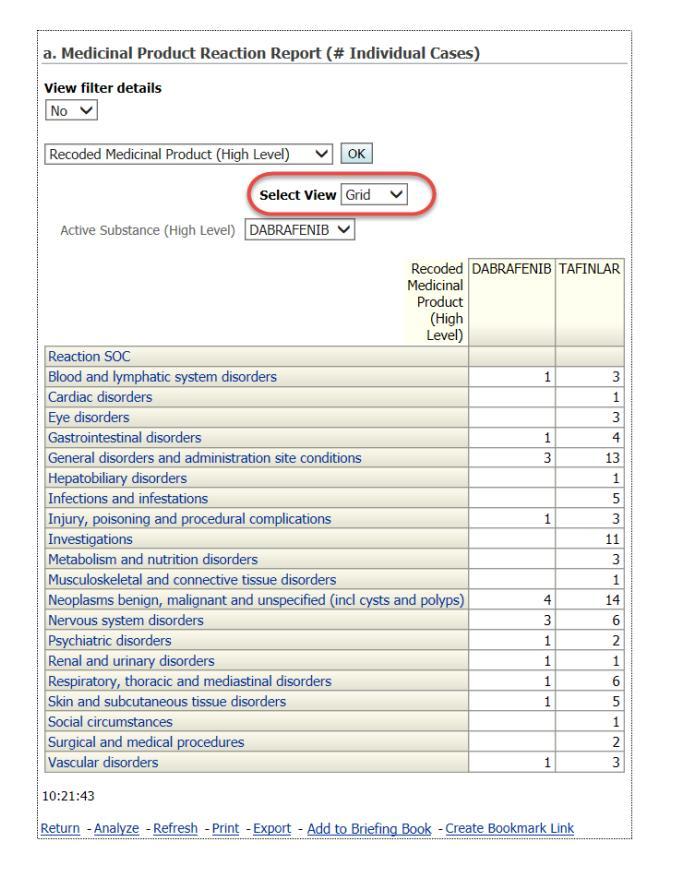

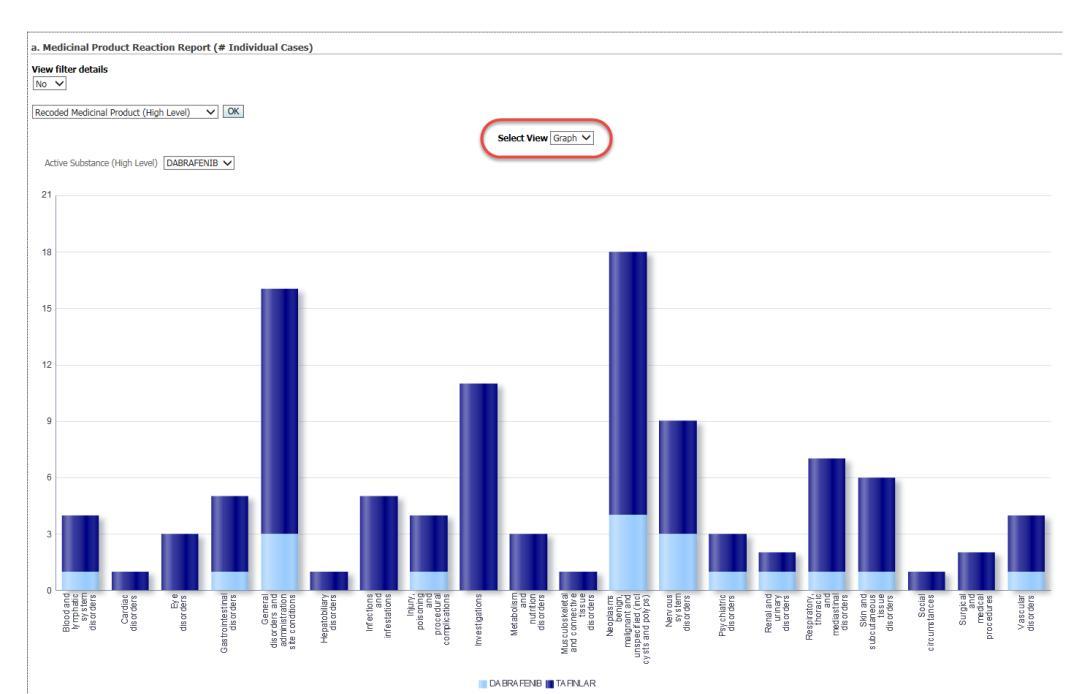

#### 13 EV-M5 - EVDAS training for NCAs

### Filters

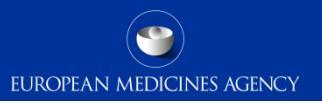

- Filters define conditions that data must meet to be included in the report results. Only data that meets all the report conditions appears in the final results.
- To see the filters selected together with the report results, the option 'view filters details' should be selected as Yes.

| b. Medicinal Product Reaction Report (# Adverse Reactions) |                     |  |  |
|------------------------------------------------------------|---------------------|--|--|
|                                                            | View filter details |  |  |
| Active Substance (High Level) is equal to <b>DASATINIB</b> |                     |  |  |

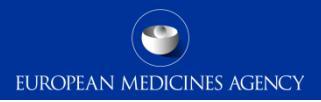

Prompts enable users to select conditions to be included in a report.

| Report Prompts                                                                                                    |                                                                    |
|----------------------------------------------------------------------------------------------------|--------------------------------------------------------------------|
| Select a filtering condition to display Simple or Advanced filtering criteria<br>Choose objects from the list<br>This prompt allows only one selection             |                                                                    |
| Select to display a list of simple filtering criteria (pre-filtered for valid cases, excluding duplicat<br>Select to display a list of advanced filtering criteria | es, as of today)                                                   |
| <ol> <li>Filter on Active Substance</li> <li>Select an Active Substance (High Level) from the list to filter the report results</li> </ol>                         |                                                                    |
| Active Substance (High Level) CANAGLIFLOZIN                                                                                                    |                                                                    |
| 2. Filter on MedDRA 'Reaction PT'<br>Select a MedDRA Reaction PT from the list to filter the report results                                                        |                                                                    |
| Reaction PTSelect Value                                                                                                    |                                                                    |
| Click on Link to run Report<br>a. Medicinal Product Reaction Report (# Individual Cases)                                                                           | Status<br>Status<br>Status<br>Status<br>Status<br>Status<br>Status |

# Accessing EVDAS

EVDAS can only be accessed via EudraNet. In practice, this means that to access EVDAS users will either need to be in a National Competent Authority (NCA) or the European Commission (EC) or operating from within the firewall of the EC or an NCA, for example via remote log-in.

From within EudraNet, there are two methods of accessing EVDAS:

- via the EudraVigilance webpage;
- via the EVDAS welcome page;

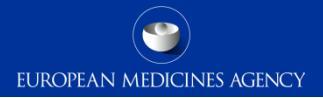

#### http://www.ema.europa.eu/ema/index.jsp?curl=pages/regulation/general/general\_content\_000679.jsp&mid=WC0b01ac05800250b5

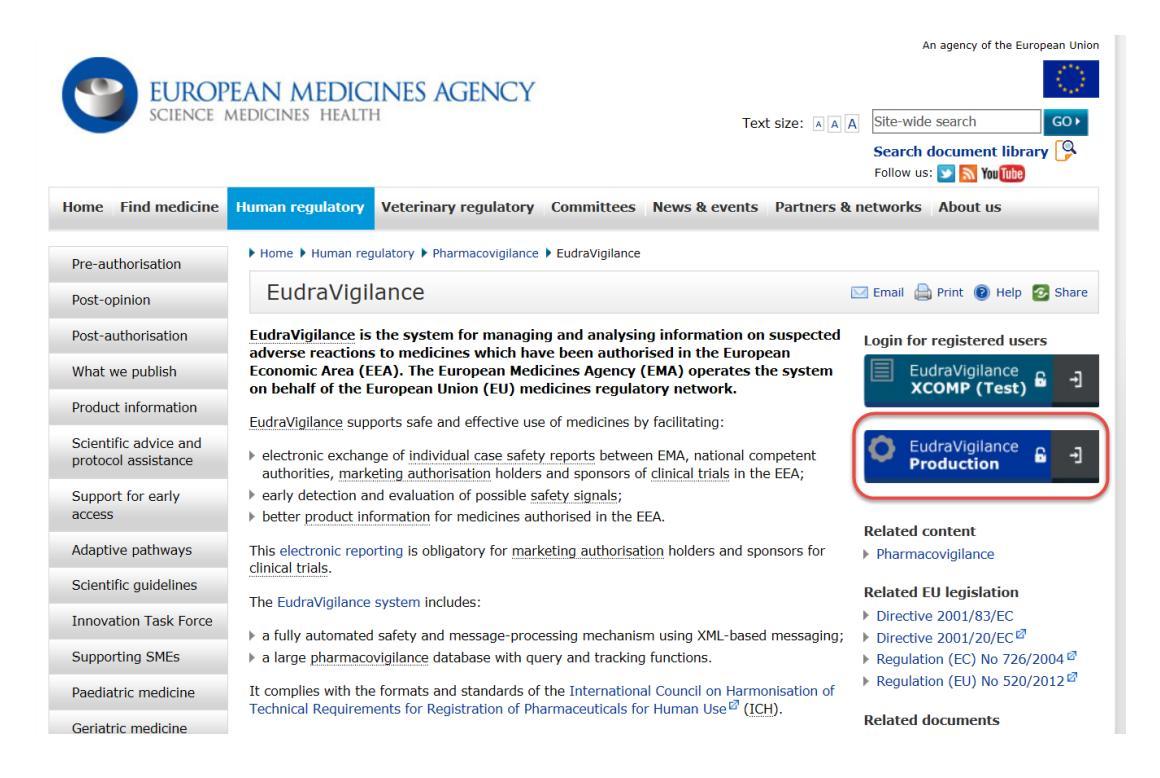

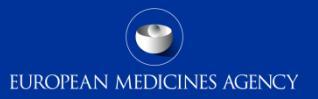

# EudraVigilance

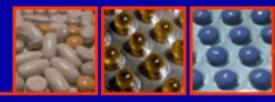

#### Logged In

(EVHUMANWT) Human Production

#### **EV Services**

EVWEB

- xEVMPD Export
- xEVMPD Bulk update
- 🕨 EV Data Warehouse
- EV Post

Welcome to the restricted area of the EudraVigilance website

To continue, please select one of the available functionalities from the menus on the left of the screen

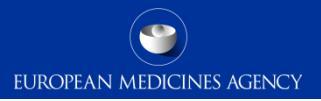

### Accessing EVDAS

- Access via EVDAS welcome page:
- <u>http://bi.eudra.org/analytics/saw.dll?dashboard&PortalPath=%2Fshared%2FE</u> <u>udraVigilance%20DWH%20(EVDAS)%2F</u> portal%2FEudraVigilance%20Data% <u>20Analysis%20System</u>.

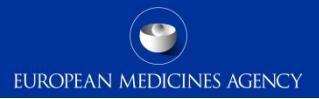

| Username and<br>bassword are case<br>sensitive |                                                               |
|------------------------------------------------|---------------------------------------------------------------|
|                                                | Welcome Enter your Single Sign-On credentials below Username: |
|                                                | Password: Login                                               |

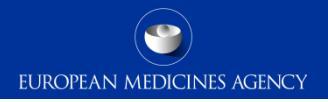

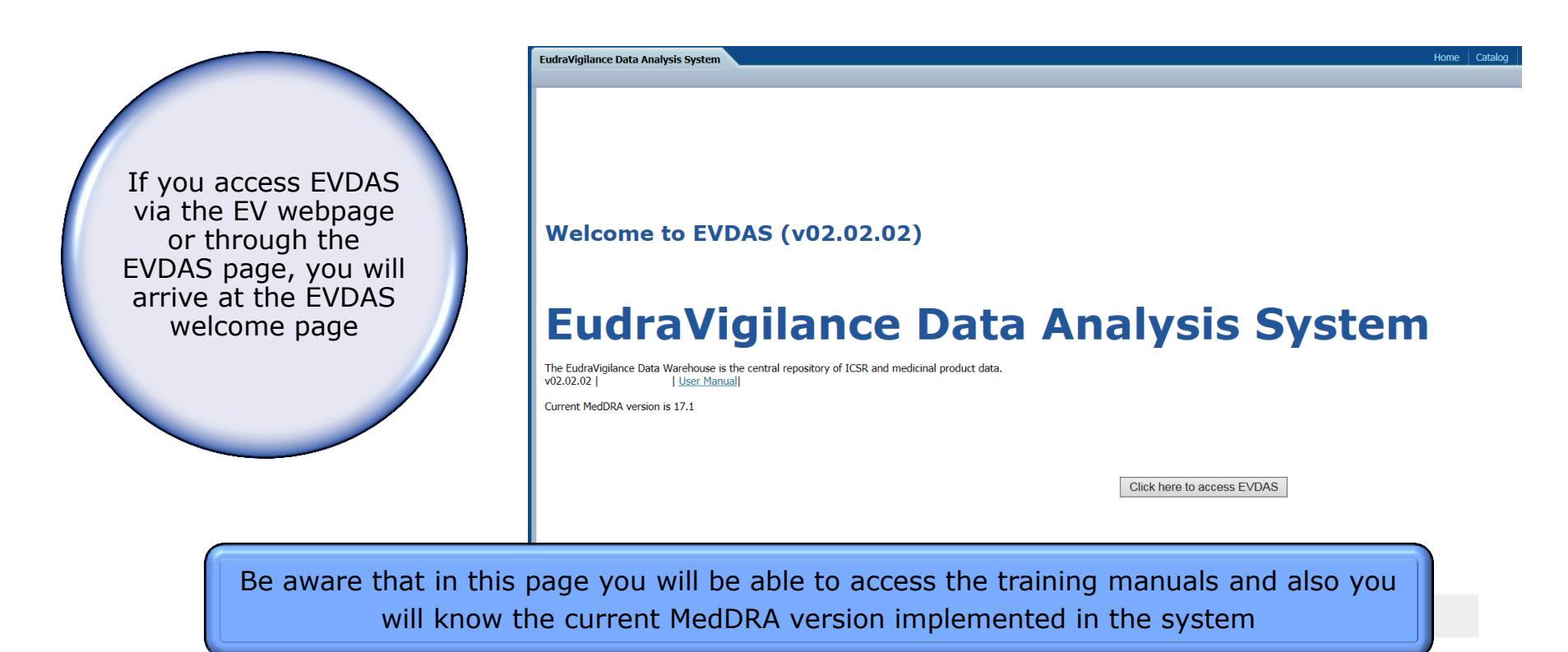

# EVDAS home page

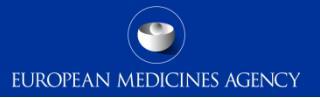

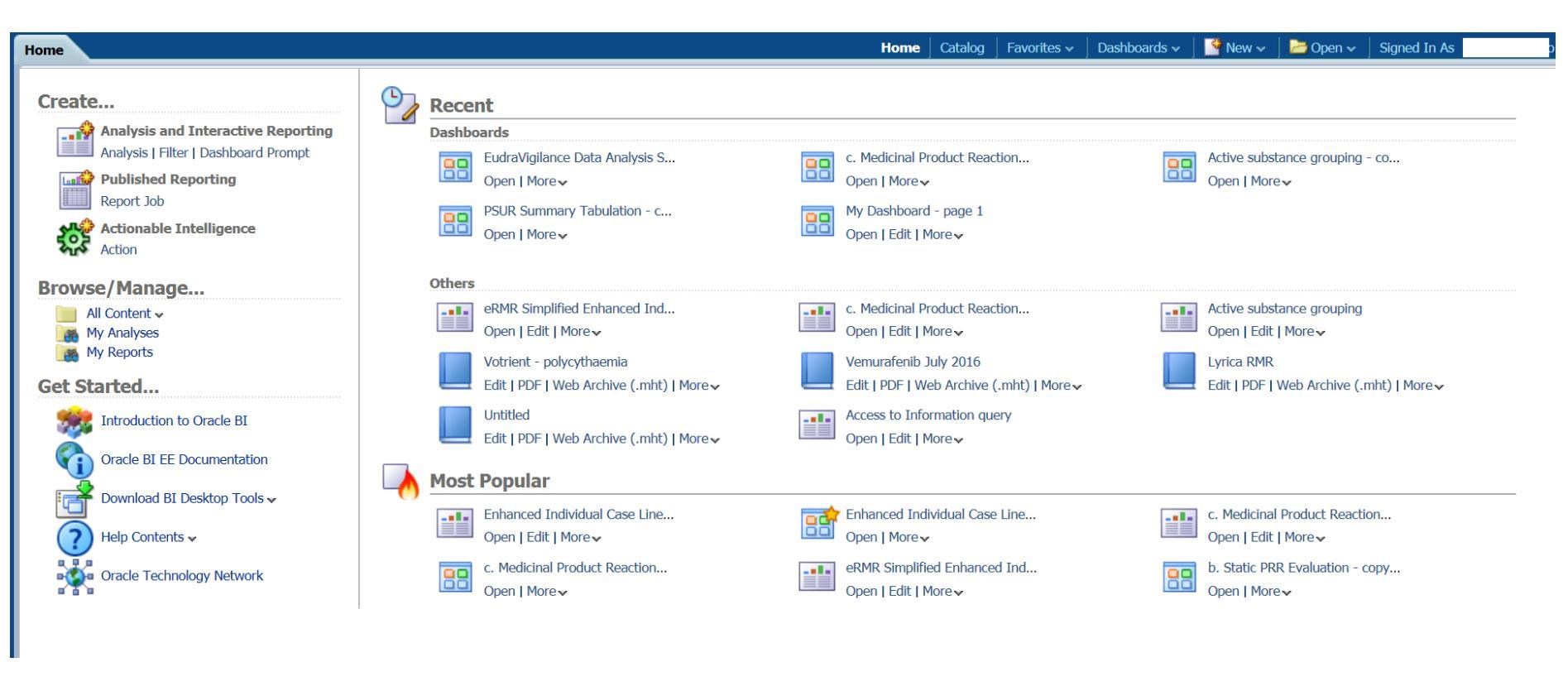

### EVDAS home page – Recent

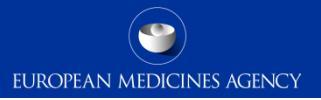

| Home                                                                                                    |                                                                                                    | Home   Catalog   Favorites 🗸   Da                                                                                                    | ashboards 🗸 🍐 📑 New 🗸 🍐 左 Open 🗸 🍐 Signed In As                                                                          |
|----------------------------------------------------------------------------------------------------|----------------------------------------------------------------------------------------------------|----------------------------------------------------------------------------------------------------|----------------------------------------------------------------------------------------------------|
| Create Analysis and Interactive Reporting Analysis   Filter   Dashboard Prompt  Published Reporting Report Job  Actionable Intelligence Action | Recent         Dashboards         EudraVigilance Data Analysis S         Open   More ~         PSUR Summary Tabulation - c         Open   More ~           | C. Medicinal Product Reaction<br>Open   More↓<br>My Dashboard - page 1<br>Open   Edit   More↓                                             | Active substance grouping - co<br>Open   More~                                                                           |
| Browse/Manage<br>All Content ~<br>My Analyses<br>My Reports<br>Get Started                                                                     | others         eRMR Simplified Enhanced Ind         Open   Edit   More ~         Votrient - polycythaemia         Edit   PDF   Web Archive (.mht)   More ~ | c. Medicinal Product Reaction         Open   Edit   More ~         Vemurafenib July 2016         Edit   PDF   Web Archive (.mht)   More ~ | Active substance grouping<br>Open   Edit   More ~<br>Lyrica RMR<br>Edit   PDF   Web Archive (.mht)   More ~              |
| Oracle BI EE Documentation                                                                                                    | Untitled<br>Edit   PDF   Web Archive (.mht)   More -<br>Most Popular                                                                                       | Access to Information query<br>Open   Edit   More V                                                                                       |                                                                                                    |
| Help Contents v<br>Oracle Technology Network                                                                                                   | Enhanced Individual Case Line<br>Open   Edit   More ~<br>c. Medicinal Product Reaction<br>Open   More ~                                                    | Enhanced Individual Case Line<br>Open   More ~<br>eRMR Simplified Enhanced Ind<br>Open   Edit   More ~                                    | c. Medicinal Product Reaction         Open   Edit   More ↓         b. Static PRR Evaluation - copy         Open   More ↓ |

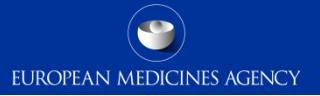

| Home                                                                                                    |                                                                                                    | Home Catalog Favorites v Das                                                                                                    | shboards 🗸 🍐 🚰 New 🗸 🍐 🗁 Open 🗸 💧 Signed In As                                                              |
|----------------------------------------------------------------------------------------------------|----------------------------------------------------------------------------------------------------|----------------------------------------------------------------------------------------------------|----------------------------------------------------------------------------------------------------|
| Create Analysis and Interactive Reporting Analysis   Filter   Dashboard Prompt Published Reporting Report Job Actionable Intelligence Action | Recent         Dashboards         Eudra/Igilance Data Analysis S         Open   More ~         PSUR Summary Tabulation - c         Open   More ~                                                                             | <ul> <li>c. Medicinal Product Reaction</li> <li>Open   More </li> <li>My Dashboard - page 1</li> <li>Open   Edit   More </li> </ul>                                                                        | Active substance grouping - co<br>Open   More v                                                             |
| Browse/Manage<br>All Content ~<br>My Analyses<br>My Reports<br>Get Started<br>Introduction to Oracle BI                                      | others         eRMR Simplified Enhanced Ind         Open   Edit   More ~         Votrient - polycythaemia         Edit   PDF   Web Archive (.mht)   More ~         Untitled         Edit   PDF   Web Archive (.mht)   More ~ | c. Medicinal Product Reaction         Open   Edit   More ~         Vemurafenib July 2016         Edit   PDF   Web Archive (.mht)   More ~         Access to Information query         Open   Edit   More ~ | Active substance grouping<br>Open   Edit   More ~<br>Lyrica RMR<br>Edit   PDF   Web Archive (.mht)   More ~ |
| Oracle BI EE Documentation  Download BI Desktop Tools  Help Contents  Oracle Technology Network                                              | Most Popular  Enhanced Individual Case Line  Open   Edit   More   C. Medicinal Product Reaction  Open   More                                                                                                    | Enhanced Individual Case Line<br>Open   More -<br>eRMR Simplified Enhanced Ind<br>Open   Edit   More -                                                                                                    | C. Medicinal Product Reaction<br>Open   Edit   More ↓<br>b. Static PRR Evaluation - copy<br>Open   More ↓   |

### EVDAS home page - Create

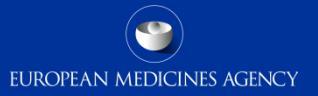

| Home                                                                                                    |                                                                                                    | Home   Catalog   Favorites 🗸   Dash                                                                                                    | iboards 🗸 🍐 🚰 New 🗸 🍐 🔚 Open 🗸 💧 Signed In As                                                               |
|----------------------------------------------------------------------------------------------------|----------------------------------------------------------------------------------------------------|----------------------------------------------------------------------------------------------------|----------------------------------------------------------------------------------------------------|
| Create<br>Analysis and Interactive Reporting<br>Analysis   Filter   Dashboard Prompt<br>Published Reporting<br>Report Job<br>Actionable Intelligence<br>Action | Recent         Dashboards         EudraVigilance Data Analysis S         Open   More ~         PSUR Summary Tabulation - c         Open   More ~           | <ul> <li>c. Medicinal Product Reaction</li> <li>Open   More </li> <li>My Dashboard - page 1</li> <li>Open   Edit   More </li> </ul>       | Active substance grouping - co<br>Open   More -                                                             |
| Browse/Manage<br>All Content ~<br>My Analyses<br>My Reports<br>Get Started                                                                                     | others         eRMR Simplified Enhanced Ind         Open   Edit   More ~         Votrient - polycythaemia         Edit   PDF   Web Archive (.mht)   More ~ | c. Medicinal Product Reaction         Open   Edit   More ↓         Vemurafenib July 2016         Edit   PDF   Web Archive (.mht)   More ↓ | Active substance grouping<br>Open   Edit   More ~<br>Lyrica RMR<br>Edit   PDF   Web Archive (.mht)   More ~ |
| Introduction to Oracle BI                                                                                                    | Untitled<br>Edit   PDF   Web Archive (.mht)   More~                                                                                                    | Access to Information query<br>Open   Edit   More V                                                                                       |                                                                                                    |
| Help Contents   Oracle Technology Network                                                                                                    | Enhanced Individual Case Line         Open   Edit   More ~         c. Medicinal Product Reaction         Open   More ~                                     | Enhanced Individual Case Line<br>Open   More ~<br>eRMR Simplified Enhanced Ind<br>Open   Edit   More ~                                    | c. Medicinal Product Reaction<br>Open   Edit   More ↓<br>b. Static PRR Evaluation - copy<br>Open   More ↓   |

# EVDAS home page – Browse/Manage

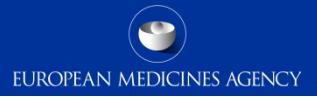

| Home                                                                                                    |                                                                                                    | Home   Catalog   Favorites 🗸   [                                                                                                    | Dashboards 🗸 🍐 🗳 New 🗸 🍐 🗁 Open 🗸 💧 Signed In As                                                            |
|----------------------------------------------------------------------------------------------------|----------------------------------------------------------------------------------------------------|----------------------------------------------------------------------------------------------------|----------------------------------------------------------------------------------------------------|
| Create Analysis and Interactive Reporting Analysis   Filter   Dashboard Prompt Analysis   Filter   Dashboard Prompt Published Reporting Report Job Report Job Actionable Intelligence Action | Recent         Dashboards         EudraVigilance Data Analysis S         Open   More ~         PSUR Summary Tabulation - c         Open   More ~                            | C. Medicinal Product Reaction<br>Open   More ↓<br>My Dashboard - page 1<br>Open   Edit   More ↓                                                                                                    | Active substance grouping - co<br>Open   More v                                                             |
| Browse/Manage<br>All Content ~<br>My Analyses<br>My Reports<br>Get Started<br>Sign Introduction to Oracle BI                                                                                 | others         eRMR Simplified Enhanced Ind         Open   Edit   More ~         Votrient - polycythaemia         Edit   PDF   Web Archive (.mht)   More ~         Untitled | <ul> <li>c. Medicinal Product Reaction</li> <li>Open   Edit   More •</li> <li>Vemurafenib July 2016</li> <li>Edit   PDF   Web Archive (.mht)   More •</li> <li>Access to Information query</li> </ul> | Active substance grouping<br>Open   Edit   More v<br>Lyrica RMR<br>Edit   PDF   Web Archive (.mht)   More v |
| Oracle BI EE Documentation  Overload BI Desktop Tools  Help Contents  Oracle Technology Network                                                                                              | Edit   PDF   Web Archive (.mht)   More<br>Most Popular<br>Enhanced Individual Case Line<br>Open   Edit   More<br>c. Medicinal Product Reaction<br>Open   More               | Copen   Edit   More -<br>Enhanced Individual Case Line<br>Open   More -<br>eRMR Simplified Enhanced Ind<br>Open   Edit   More -                                                                       | c. Medicinal Product Reaction<br>Open   Edit   More↓<br>b. Static PRR Evaluation - copy<br>Open   More↓     |

# **EVDAS** Catalogue

| Business                                                                                       | Intellige.    | Search 🗚 💽 🔮 Advanced   Help 🗸   Sign Out 📿                                                                                                    |
|------------------------------------------------------------------------------------------------|---------------|----------------------------------------------------------------------------------------------------|
| Catalog                                                                                        | Home          | Catalog Dashboards 🗸 🛛 😤 New 🗸 🖕 Open 🗸 🛛 Signed In As 🛛 Thomas Paternoster 🗸                                                                                                    |
| 🖸 - 🙆 🖸 🚰 🗰 🔜 - 🔜 .                                                                            | By the        | Location /Shared Folders/EudraVigiance DWH (EVDAS) Show Hidden Items                                                                                                    |
| Folders     Shared Folders     Answers Community     E EudraVigiance DWH (EVDAS)               | g Type All    | Sort Name A-Z     Sort Name A-Z     Sort Na |
| 🗉 Tasks                                                                                        |               | Expand   More 🗸                                                                                                    |
| EudraVigilance Query Libraries<br>Expand Expand Resame<br>RSS Create Shortcu<br>Create Shortcu |               | A. EudraVigilance Administrative Query Library   Last Modified 12/11/2013 08:43:53  <br>Owner BI Administrator Role     This Query Library provides the users with report templates to obtain administrative information on     ICSRs and Individual Cases for all organisations.     Expand   More →                                                                                                    |
| Copy DA Permissions                                                                            | A Permissions | B. Pharmacovigilance Query Library   Last Modified 12/11/2013 08:43:58  <br>Owner BI Administrator Role<br>This Query Library provides the users with report templates to support their pharmacovigilance<br>activities.<br>Expand   More ~                                                                                                    |
|                                                                                                |               | C. EudraVigilance Shared Reports   Last Modified 12/11/2013 08:44:04  <br>Owner BI Administrator Role<br>Expand   More ~                                                                                                    |
|                                                                                                |               | C. NCAs ad-hoc queries   Last Modified 12/11/2013 08:44:05   Owner BI Administrator Role<br>In this folder EMEA-PhV-PASE publishes ad-hoc queries for some particular NCAs<br>Expand   More ~                                                                                                    |
|                                                                                                |               | Narrowcast Server   Last Modified 12/11/2013 08:44:10   Owner BI Administrator Role<br>Expand   More ~                                                                                                    |

### **EVDAS** Catalogue

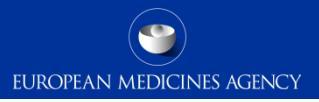

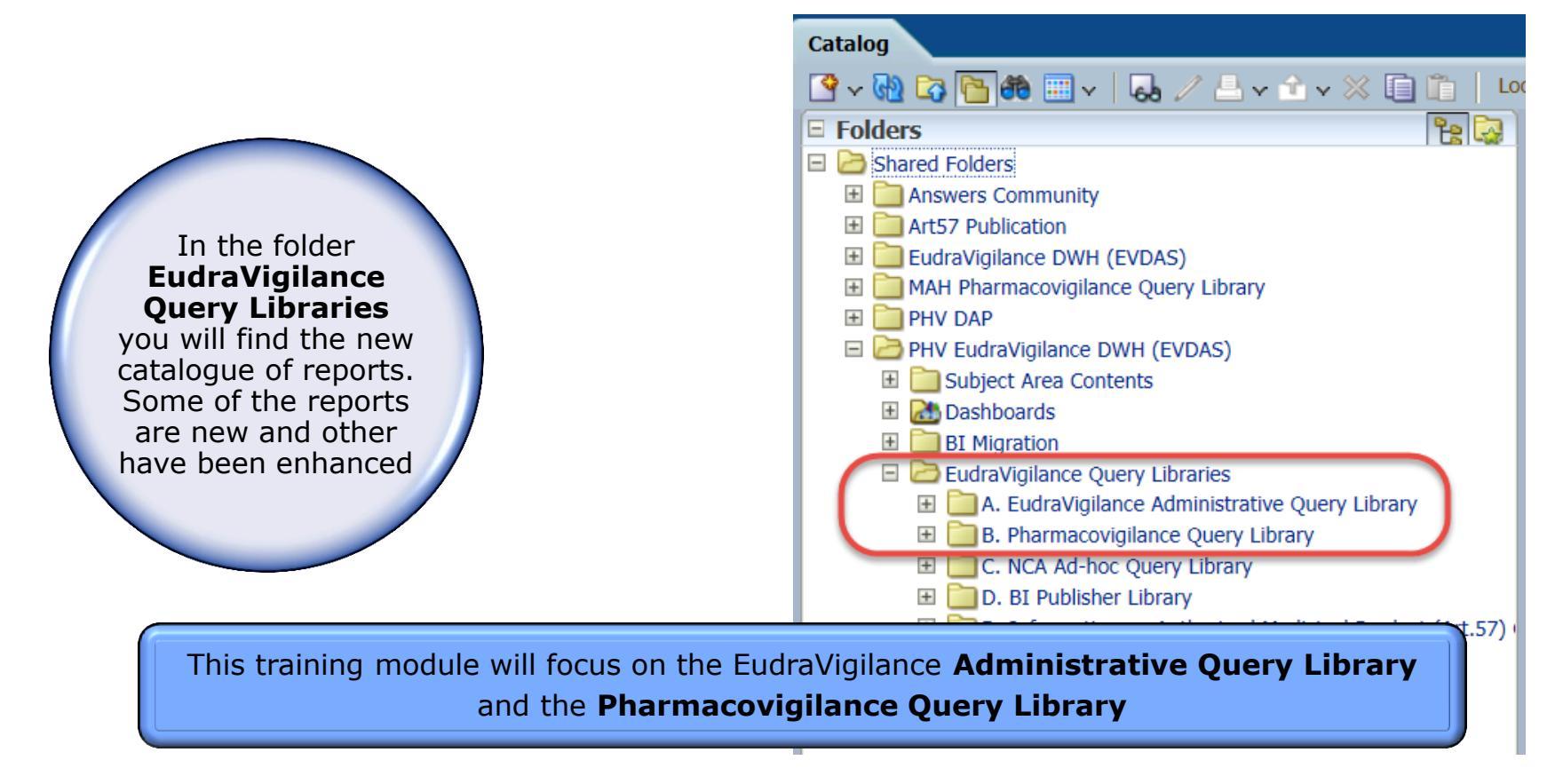

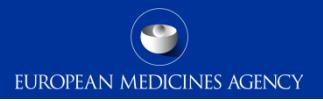

# Full description of EVDAS and its functionalities is provided in the following training manual:

**EV-G2 EVDAS Report Manual** 

Note: if you are not yet familiar with EVDAS, consult the EVDAS user manual, specifically the chapter on executing queries

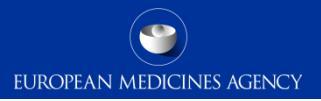

### Section Summary

### In this section you obtained an understanding of:

- What is EVDAS and the different ways to access EVDAS
- General EVDAS terminology
- EVDAS welcome page
- How to access the EVDAS catalogue

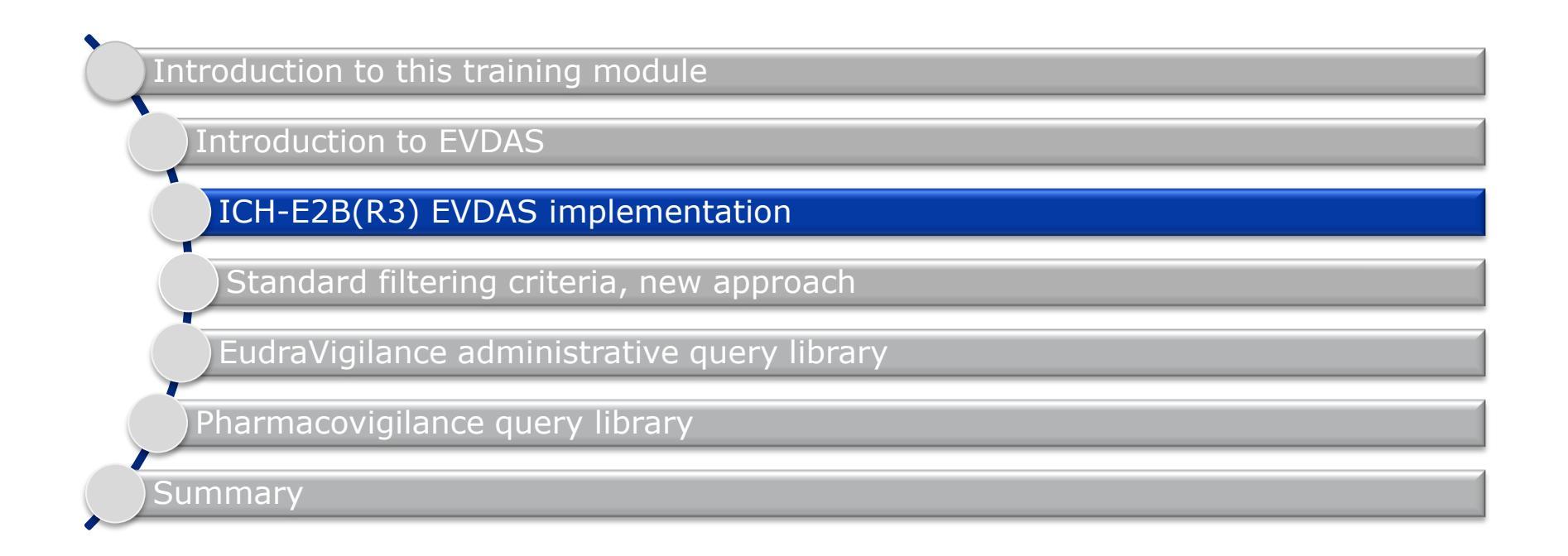

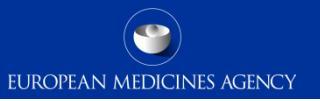

### Section overview: ICH-E2B(R3) EVDAS implementation

### In this section you will obtain an understanding of:

- The main fields in the EVDAS reports that are impacted due to the implementation of the ICH-E2B(R3) standard in EudraVigilance
- How the EVDAS filters and outputs have been modified in light of the implementation of the ICH-E2B(R3) standard in EudraVigilance
- The differences in those fields with the previous data structure -ICH-E2B(R2)

Note: this section is not intended to provide a full explanation of the ICH E2B(R3) data elements; it will only outline those that have a direct impact in the EVDAS prompts and therefore triggered changes in the way the database is queried and the data is filtered. The implementation of some of the new elements in ICH E2B(R3) is also described in this section.

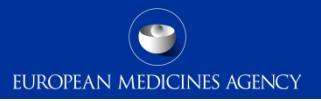

### ICH-E2B(R3) EVDAS implementation

- EVDAS has been updated and enhanced to support the ICH-E2B(R3) format and new data elements.
- For a period of time MAHs/NCAs will be able to submit ICSRs in R2 format but those will be converted to the new R3 data structure.
- All existing ICSRs in ICH E2B(R2) format have been migrated to the new ICH E2B(R3) standard.
- Users should always be aware that EudraVigilance contains ICSRs submitted in ICH-E2B(R2) and (R3) format and that should be always taken into account when analysing the data (e.g. filtering on new data elements introduced in ICH E2B(R3) standard will not retrieve any case reported under ICH E2B(R2).

# Primary source for regulatory purposes

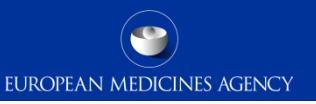

- > New data element introduced in ICH E2B(R3) format (C.2.r.5).
- > Identifies which of the primary sources in the ICSR is used for regulatory purposes.
- Based on that, the country of the primary source for regulatory purposes can be identified.

### Impact on EVDAS Implementation

A new filter for "primary source country for regulatory purposes" is created

- R2 data Use the following algorithm:
  - occurrence country,
  - if missing, primary source country
  - if missing, country code from the Worldwide Unique Case Identification Number
- R3 data Use the country of the primary source for regulatory purposes (C.2.r.5)

EVDAS outputs containing country information (e.g. line listing) are modified to show the primary source country for regulatory purposes
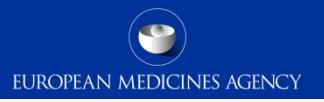

- This field was provided <u>at case level</u> in ICH E2B(R2) terminology 'Identification of the country of the primary source' (A.1.1).
- In ICH E2B(R3) can be found under the data element 'Reporter's country code' (C.2.r.3) for each of the reporters and therefore there could be more than one 'Reporter's country' in the same ICSR.

#### Impact on EVDAS Implementation

The filter for 'primary source country' is maintained

- R2 data Use the country of the primary source of the report (A.1.1)
- R3 data Use the primary source country for regulatory purposes (C.2.r.5) in order to harmonise the approach between R2 and R3.

- This field was provided <u>at case level</u> in ICH E2B(R2) 'Identification of the country where the reaction/event occurred' (A.1.2).
- In ICH E2B(R3) format, the information is provided in the 'Identification of the country where the reaction/event occurred' (E.i.9) for each of the reactions in the ICSR.

EUROPEAN MEDICINES AGENCY

#### **Impact on EVDAS Implementation**

The filter for 'Occurrence country' is maintained

- R2 data Use the following algorithm when retrieving the data using the EVDAS filter:
  - occurrence country (A.1.2),
  - if missing, primary source country (A.1.1)
  - If missing, country code for the Worldwide Unique Case Identification Number
- R3 data Use the identification of the country where the reaction/event occurred (E.i.9)

Remember, EVDAS outputs containing country information (e.g. Line listing) will use the primary source country for regulatory purposes.

## Country filters

| 6. Select any other additional criteria to filter the repo | ort results   |                                         |              |   |                                                |                           |   |
|------------------------------------------------------------|---------------|-----------------------------------------|--------------|---|------------------------------------------------|---------------------------|---|
|                                                            |               |                                         |              |   |                                                |                           |   |
| EV Message Gateway Date Between                            |               | Case Serious                            | Select Value | • | Primary Source Qualification                   | Select Value              | - |
| Receive Date Between                                       | 202           | Reaction Seriousness Death              | Select Value | • | Primary Source Country for Regulatory Purposes | Select Value              | - |
| Reaction OutcomeSelect Value                               |               | Reaction Seriousness Congenital Anomaly | Select Value | • | Primary Source Country                         | Select Value              | - |
| Fatal Yes                                                  |               | Reaction Seriousness Hospitalisation    | Select Value | - | Primary Source Country EEA/Non EEA             | Select Value              | - |
| Parent Child Report Yes                                    |               | Reaction Seriousness Disabling          | Select Value | - | Occurrence Country                             | Select Value              | - |
| Eudravigilance Pregnancy Report Ves                        |               | Reaction Seriousness Lifethreatening    | Select Value | - | Occurrence Country EEA/NON EEA                 | Select Value              | - |
| Age Range BetweenSelect Value                              | Select Value  | Reaction Seriousness Other              |              | • | Organisations sending the ICSRs                | Select Value              | - |
| Age GroupSelect Value                                      | -             |                                         |              |   |                                                | Select by Organisation ID |   |
| Patient SexSelect Value                                    | Filtors on co | untry are placed in                     | coction      |   | Sender Type                                    | Select Value              | • |
|                                                            |               |                                         | Section      |   |                                                |                           |   |
|                                                            | 6. `Select a  | iny other additional                    | criteria     |   |                                                |                           |   |
|                                                            | to filter t   | the report results' in                  | the          |   |                                                |                           |   |
|                                                            |               |                                         |              |   |                                                |                           |   |
|                                                            |               | EVDAS reports.                          |              |   |                                                |                           |   |
|                                                            |               |                                         |              |   |                                                |                           |   |
|                                                            |               |                                         |              |   |                                                |                           |   |
|                                                            |               |                                         |              |   |                                                |                           |   |

## Seriousness Criteria

- ➤ This field was provided <u>at case level</u> in ICH E2B(R2) 'Seriousness criteria' (A.1.5.2.).
- Seriousness criteria are provided at reaction level in ICH E2B(R3) 'Seriousness criteria at event level' (E.i.3.2 a-f).

EUROPEAN MEDICINES AGENCY

#### Impact on EVDAS Implementation

New filters are created to reflect the different seriousness criteria per reaction

- R2 data For each of the reactions all the seriousness criteria provided at case level are applied at reaction level (A.1.5.2)
- R3 data Use the seriousness criteria at reaction level (E.i.3.2)

The possibility to filter for seriousness at case level is maintained and updated to retrieve ICH-E2B(R2) and ICH E2B(R3) data.

#### **Impact on EVDAS Implementation**

The filter for 'case serious ' is maintained

- R2 data Use the field "Serious" (A.1.5.1) provided at case level
- R3 data If at least one reaction contains any seriousness criteria marked as "Yes", the case will be considered serious

## Seriousness filters

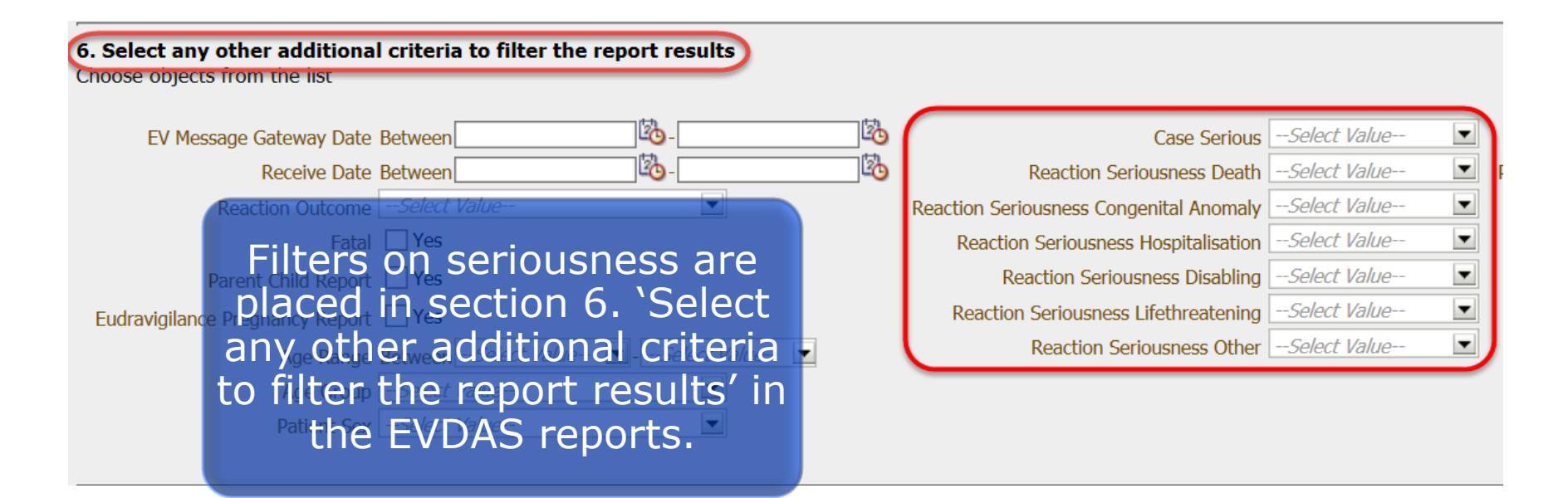

## Included documents

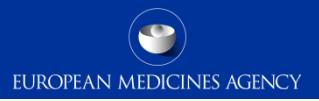

- New data element introduced in ICH E2B (R3) - C.1.6.1.r.2.
- Contains the actual content of documents held by the sender (C.1.6.1.r.1) if the sender chooses to send the document (e.g. clinical records, autopsy reports, Xrays).

#### **Impact on EVDAS Implementation**

R2 data Not applicable

R3 data The documents are accessible via de individual case line listing

Line listing hyperlink

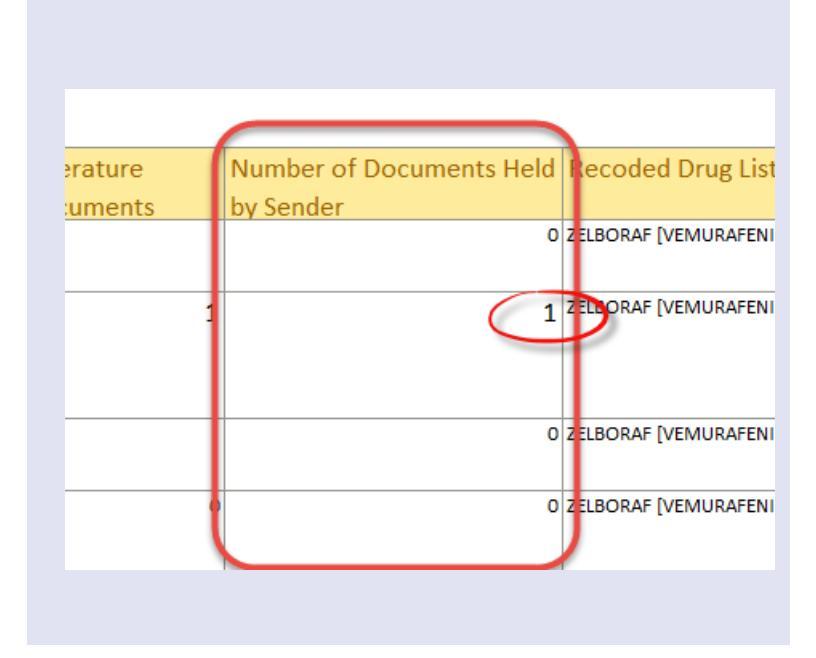

## Included documents – Literature articles

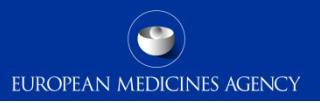

- New data element introduced in ICH
   E2B(R3) C.4.r.2.
- Contains the actual content referenced in C.4.r.1 'Literature reference' when the sender chooses to send a copy of the literature article.

#### **Impact on EVDAS Implementation**

R2 data Not applicable

R3 data The articles are accessible via de individual case line listing

Line listing hyperlink

| Literature Reference                                                             | Number of Literature | Num  |
|----------------------------------------------------------------------------------|----------------------|------|
|                                                                                  | Reference Documents  | by S |
| Not available                                                                    |                      |      |
|                                                                                  |                      |      |
| Sibaud V, Chevreau C. Abrupt development                                         |                      | D    |
| of Dupuytren's contractures with the<br>BRAF inhibitor vemurafenib. Joint. bone. |                      |      |
| spine : revue du rhumatisme 2014 Jan 24;:                                        |                      |      |
| Not available                                                                    |                      |      |
|                                                                                  |                      |      |
| 1                                                                                |                      |      |

## Medical Confirmation by a healthcare professional

This field was provided <u>at case level</u> in ICH E2B(R2) - A.1.14 'Was the case medically confirmed, if not initially reported from a healthcare professional?'

EUROPEAN MEDICINES AGENCY

In ICH E2B(R3) format, the information is provided <u>for each reaction</u> as part of the data element 'Medical confirmation by healthcare professional' (E.i.8). The field indicates whether the occurrence of the event was subsequently confirmed by a healthcare professional.

#### **Impact on EVDAS Implementation**

R2/R3 No filter is implemented in EVDAS for this data field. To identify cases reported by patients, the filter on primary source qualification (HCP/non-HCP) should be used

The field is populated in the ICSR form.

## Study registration number

> New data element introduced in the ICH E2B(R3) format 'Study registration' C.5.1.r.1

EUROPEAN MEDICINES AGENCY

- The field is populated with the study registration number as assigned in a reporting region
- In the EEA the study registration number is the EudraCT number

#### Impact on EVDAS Implementation

The previous filter "EudraCT number" is renamed to "Study registration number"

R2 data Use the EudraCT number

R3 data Use the study registration number (C.5.1.r.1)

The EVDAS report B.6.a is renamed to 'EVCTM cases by study registration number'

New data element introduced in the ICH E2B(R3) format 'study registration country' (C.5.1.r.2)

EUROPEAN MEDICINES AGENCY

- > Populated with the country that assigned the study registration number (C.5.1.r.1)
- For studies with EudraCT the study registration country is "European Union"

#### Impact on EVDAS Implementation

A new filter for 'study registration country' is created

- R2 data Use "European Union" for the cases with EudraCT number
- R3 data Use the study registration country (C.5.1.r.2)

# Study details filters

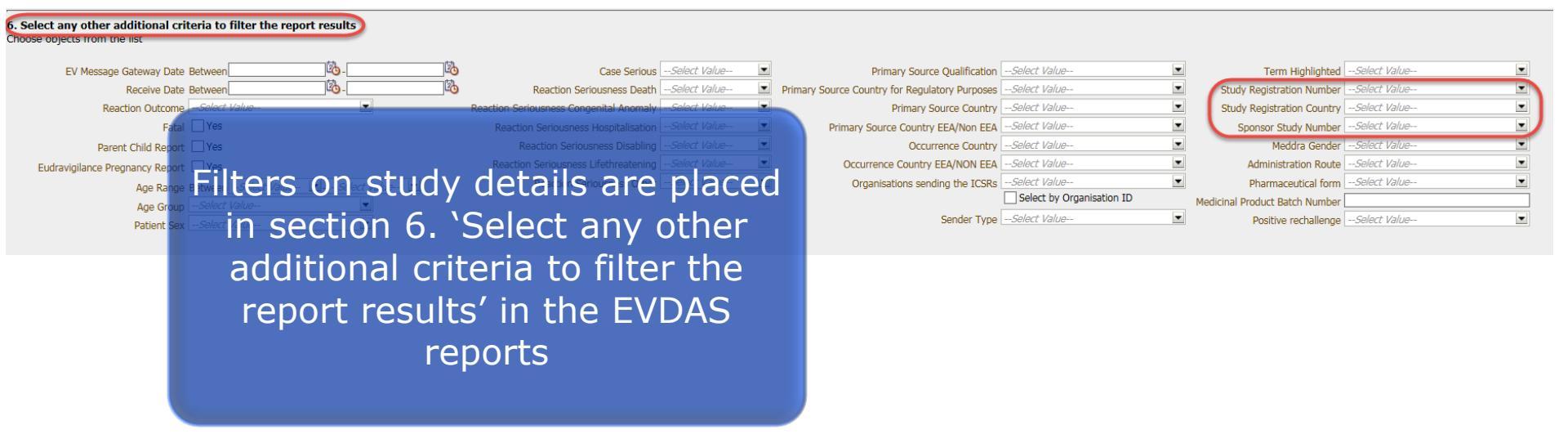

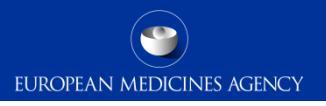

- > New data element introduced in ICH E2B(R3) format 'Family history' (D.7.1.r.6)
- It is set to "Yes" when the medical information provided in the structured information on relevant medical history (D.7.1.r) is reported also to be present in another family member (e.g. hereditary diseases)

#### **Impact on EVDAS Implementation**

This field is not implemented as a filter in the EVDAS reports

The information is reflected in the new ICSR form

| Relevant Medical History and Concurrent Conditions |            |          |            |                |                                                                                                    |
|----------------------------------------------------|------------|----------|------------|----------------|----------------------------------------------------------------------------------------------------|
| MedDRA LLT                                         | Start Date | End Date | Continuing | Family History | Comments                                                                                                    |
| Atrial fibrillation                                | 10/10/1995 |          | Yes        | Yes            | The patient was diagnosed with atrial<br>fibrillation in another hospital and no<br>records are in our files    |
| Pneumothorax                                       | 04/01/1996 |          | No         |                | The pneumothorax was a spontaneous<br>pneumothorax and the patient had to<br>be intubated for more than a week. |

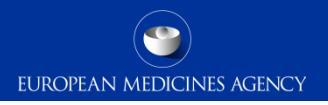

The ICH E2B(R2) data element 'indication for use in the case' (B.4.k.11) becomes a repeatable data element in ICH E2B(R3) within the drug section without the need to repeat the entire drug section (G.k.7.r.2b)

#### **Impact on EVDAS Implementation**

The previous filter for indication placed in the 'Medicinal Product hierarchy' section is moved to a new section.

R2 data Use indication for use in the case (B.4.k.11)

R3 data Use the indication for use in case (G.k.7.r.2b) MedDRA code

The indication is shown in the individual case line listing and in the ICSR form

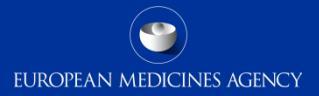

## Filter on the "Indication" for use

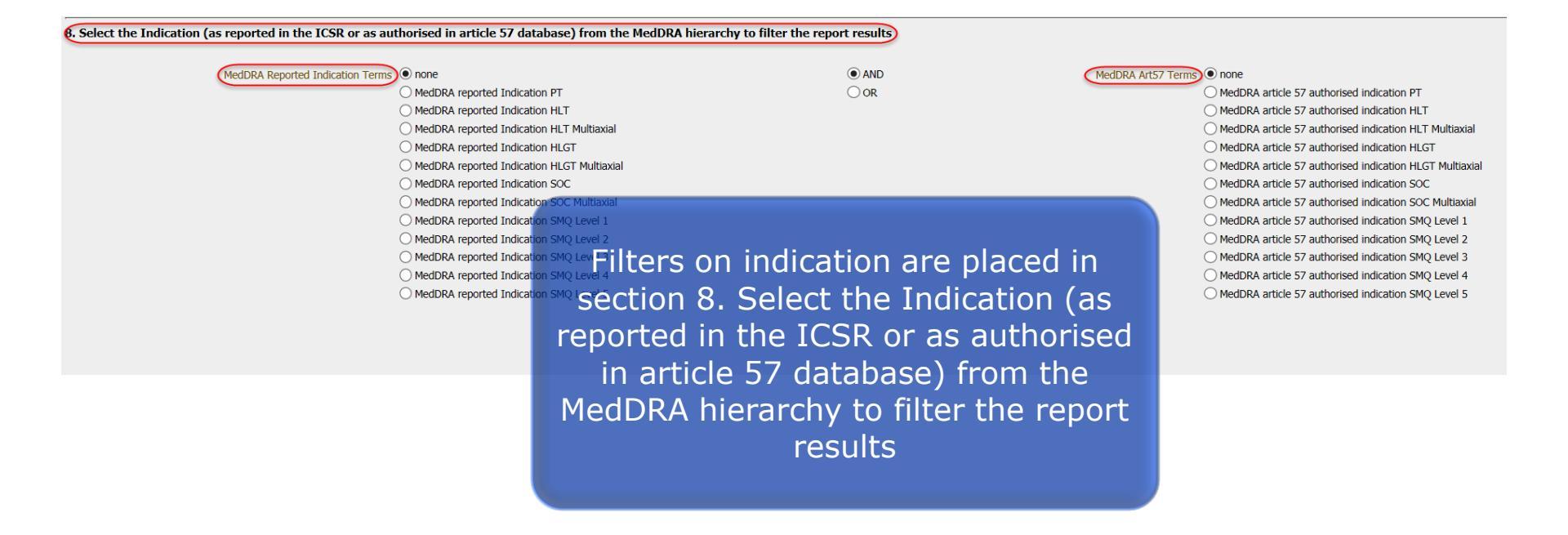

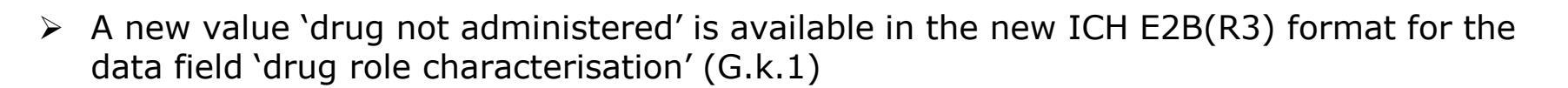

EUROPEAN MEDICINES AGENCY

#### **Impact on EVDAS Implementation**

The EVDAS filter "Medicinal Product Characterisation" has been modified to include the new value

The enhanced individual case line listing is modified to include this new drug role in the "enhance reported drug list" column

| This filter can be found in Section 5. in the EVDAS reports :                                        |                                             |  |  |  |
|----------------------------------------------------------------------------------------------------|---------------------------------------------|--|--|--|
| 5. Select the Medicinal Product Characterisation<br>Choose object from the list                      |                                             |  |  |  |
| Medicinal Product Characterisation                                                                   | Only Suspect/Interacting Medicinal Products |  |  |  |
|                                                                                                    | Only Suspect/Interacting Medicinal Products |  |  |  |
| 6. Select any other additional criteria to filter the report results<br>Choose objects from the list | Search                                      |  |  |  |

### > In the new ICH E2B(R3) format these data elements are repeatable for the same drug

#### **Impact on EVDAS Implementation**

These fields are included in the outcome of the individual case line listing under the enhanced 'reported drug list' column.

The line listing contains only data of the 1<sup>st</sup> occurrence of the repeated fields based on the earliest drug start date

The rest of the values can be found in the ICSR form

The line listing is modified to include the string 'more in ICSR' when one of these data fields contains more than one value

## Rechallenge

- New data element introduced in the ICH E2B(R3) format (G.k.9.i.4) 'did the reaction recur on readministration'. This data element indicates both if the patient was rechallenged with the drug and the known outcome.
- R2 data used the data element 'did reaction recur on readministration?' (B.4.k.17.1) and if yes then 'which reaction(s)/event(s) recurred?' under data element (B.4.k.17.2)

#### **Impact on EVDAS Implementation**

A new filter is created to retrieve the cases with positive rechallenge information

- R2 data Use only positive rechallenge when the reaction recurred on readministration and the reaction is provided (B.4.k.17.1) & (B.4.k.17.2).
- R3 data Use only positive rechallenge (yes-yes) from the data element "Did the Reaction Recur on Re-administration?" (G.k.9.i.4)

#### Values allowed in the ICH E2B(R3) data field "Did Reaction Recur on Re-administration?" (G.k.9.i.4)

| 1 | yes – yes | rechallenge was done, reaction recurred                  |
|---|-----------|----------------------------------------------------------|
| 2 | yes – no  | rechallenge was done, reaction did not recur             |
| 3 | yes – unk | rechallenge was done, outcome<br>unknown                 |
| 4 | no – n/a  | no rechallenge was done,<br>recurrence is not applicable |

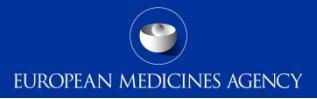

## Filter on rechallenge

| 6. Select any other additional criteria to filter the report results |                                                     |                                                |                       |                                |              |   |
|----------------------------------------------------------------------|-----------------------------------------------------|------------------------------------------------|-----------------------|--------------------------------|--------------|---|
| EV Message Gateway Date Between                                      | Case SeriousSelect Value                            | Primary Source Qualification                   | Select Value          | Term Highlighted               | Select Value | - |
| Receive Date Between                                                 | Reaction Seriousness DeathSelect Value              | Primary Source Country for Regulatory Purposes | Select Value          | Study Registration Number      | Select Value | - |
| Reaction OutcomeSelect Value                                         | Reaction Seriousness Congenital AnomalySelect Value | Primary Source Country                         | Select Value          | Study Registration Country     | Select Value | - |
| Fatal Yes                                                            | Reaction Seriousness HospitalisationSelect Value    | Primary Source Country EEA/Non EEA             | Select Value          | Sponsor Study Number           | Select Value | - |
| Parent Child Report Ves                                              | Reaction Seriousness DisablingSelect Value          | Occurrence Country                             | Select Value          | Meddra Gender                  | Select Value | - |
| Eudravigilance Pregnancy Report Ves                                  | Reaction Seriousness LifethreateningSelect Value    | Occurrence Country EEA/NON EEA                 | Select Value          | Administration Route           | Select Value | - |
| Age Range BetweenSelect Value 💌Select Value 💌                        | Reaction Ser war a stree Pele 🔘 🍋 🗋                 | ositive∝rechal                                 | lenae is 🕒            | Pharmaceutical form            | Select Value | - |
| Age GroupSelect Value                                                |                                                     |                                                | select bygamsation 10 | Medicinal Product Batch Number |              |   |
| Patient SexSelect Value                                              | placed in s                                         | section 6. 'Se                                 | lect any              | Positive rechallenge           | Select Value |   |
|                                                                      | other addi                                          | tional criteria                                | to filter             |                                |              |   |
|                                                                      | the report                                          | results' in the                                | e EVDAS               |                                |              |   |

reports

## **NullFlavors**

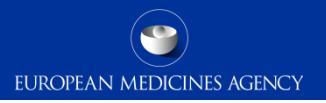

- > In the new ICH E2B(R3) format, the concept of "NullFlavor" is introduced
- > These are specific values for data elements that can be used in different context

#### **Impact on EVDAS Implementation**

NullFlavors are displayed in the EVDAS report outcomes (e.g. line listing) when applicable. However only the code (e.g. MSK, NASK) instead of the full description will be displayed in the concatenated fields of the Enhanced individual case line listing.

In the ICSR form, NullFlavors will not be displayed (value will be left blank), except for the MSK value.

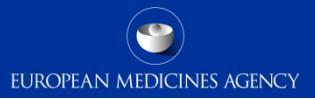

| Code<br>Name<br>Definition | Code Name<br>Definition | Code Name Definition                                                                                                    |
|----------------------------|-------------------------|----------------------------------------------------------------------------------------------------|
| NI                         | No Information          | No information whatsoever can be inferred from this exceptional value. This is the most general exceptional value. It is also the default exceptional value.                                                                                                    |
| MSK                        | Masked                  | There is information on this item available but it has not been provided by the sender due to security, privacy or other reasons. There could be an alternate mechanism for gaining access to this information. Note: using this nullFlavor can provide information considered to be a breach of confidentiality, even though no detail data is provided. Its primary purpose is for those circumstances where it is necessary to inform the receiver that the information does exist without providing any detail |
| UNK                        | Unknown.                | A proper value is applicable, but not known.                                                                                                    |
| NA                         | Not Applicable          | No proper value is applicable in this context (e.g. last menstrual period for a male).                                                                                                    |
| ASKU                       | Asked But<br>Unknown    | Information was sought but not found (e.g. patient was asked but didn't know)                                                                                                    |
| NASK                       | Not Asked               | This information has not been sought (e.g. patient was not asked)                                                                                                    |
| NINF                       | Negative<br>Infinity    | Negative infinity of numbers                                                                                                    |
| PINF                       | Positive Infinity       | Positive infinity of numbers.                                                                                                    |

Details of the impact of the new ISO/ICH E2B(R3) ICSR standard on ADR reporting and the new business rules in EudraVigilance are provided in the following training module:

PhV-M2a Implementing ISO ICSR/ICH E2B(R3): Key changes for pharmacovigilance

## Section summary: ICH-E2B(R3) EVDAS implementation

## In this section we have covered

- The main fields in EVDAS that are impacted due to the implementation of the ICH-E2B(R3) standard in EudraVigilance
- How the EVDAS filters and outputs have been modified in light of the implementation of the ICH-E2B(R3) standard in EudraVigilance
- The differences in those fields with the previous data structure ICH-E2B(R2) guideline
- Where the filters related to those data elements are located in the EVDAS reports

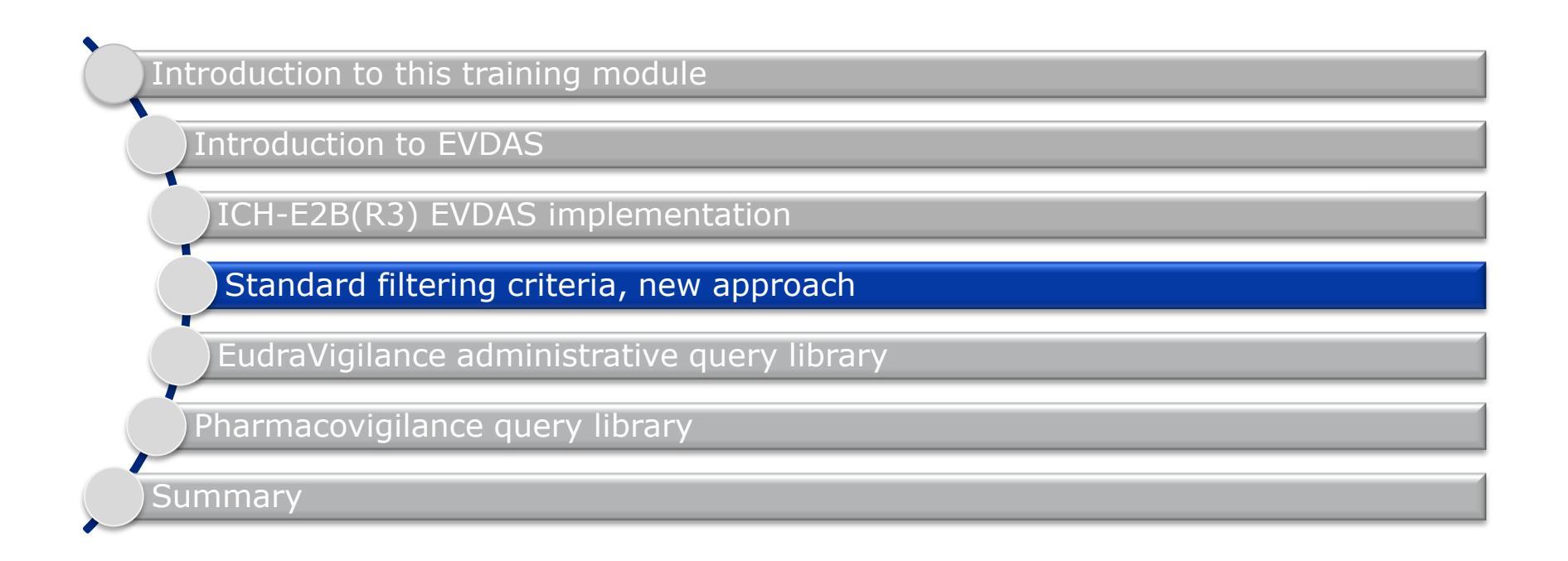

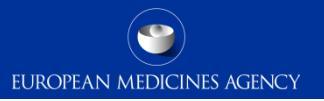

# Section overview: Standard filtering criteria, new approach

In this section you will obtain an understanding of:

- The new approach implemented in EVDAS as a standard filtering criteria
- The difference between the simplified and the advanced filtering criteria
- The different filters included in the advance filtering criteria
- Possibilities to further filter the data outputs

## Standard filtering criteria: new approach

The vast majority of the reports in the Pharmacovigilance query library and some of the reports in the EudraVigilance administrative query library provide the possibility to use a simplified or advanced filtering criteria

EUROPEAN MEDICINES AGENCY

- > The default option when you open a report with these possibilities is always the simplified filtering criteria
- > To move from the simplified to the advance options, select to display a list of the advance filtering criteria

| Report Prompts                                                                                                    |                                                                                                    |
|----------------------------------------------------------------------------------------------------|----------------------------------------------------------------------------------------------------|
| Select a filtering condition to display Simple or Advanced filtering criteria<br>Choose objects from the list<br>This prompt allows only one selection | <ul> <li>Select to display a list of simple filtering criteria (pre-filtered for valid cases, excluding duplicates, as of today)</li> <li>Select to display a list of advanced filtering criteria</li> </ul> |
|                                                                                                    |                                                                                                    |

Please be aware that these 2 options are not available in some EVDAS reports. Due to specific characteristics of some reports (eRMR simplified reports, MedDRA dictionary reports) these options are not applicable

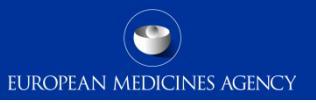

| Report Prompts                                                                                                    |                                                                                                    |   |
|----------------------------------------------------------------------------------------------------|----------------------------------------------------------------------------------------------------|---|
| Select a filtering condition to display Simple or A<br>Choose objects from the list<br>This prompt allows only one selection | Advanced filtering criteria                                                                                               |   |
|                                                                                                    | • Select to display a list of simple filtering criteria (pre-filtered for valid cases, excluding duplicates, as of today) |   |
|                                                                                                    | ○ Select to display a list of advanced filtering criteria                                                                 |   |
|                                                                                                    |                                                                                                    |   |
| <b>1. Filter on Active Substance</b><br>Select an Active Substance (High Level) from the list to                             | o filter the report results                                                                                               |   |
|                                                                                                    | Active Substance (High Level)Select Value                                                                                 | • |
| 2. Filter on MedDRA 'Reaction PT'<br>Select a MedDRA Reaction PT from the list to filter the                                 | report results                                                                                                    |   |
|                                                                                                    | Reaction PTSelect Value                                                                                                   |   |

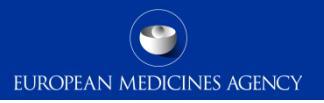

## Active substance (high level) filter

- The active substance high level is based on a manually created hierarchy, grouping similar substances into "groups"
- Most frequently, these groups are formed of various salts (e.g. abacavir succinate; amlodipine maleate) of a particular moiety (abacavir; amlodipine).
- > The moiety is also a value within the group.

| Active substance (low level) | Active substance (high level) | Active substance (low level) | Active substance (high<br>level) |
|------------------------------|-------------------------------|------------------------------|----------------------------------|
| ABACAVIR                     |                               | AMLODIPINE                   |                                  |
| ABACAVIR SUCCINATE           | ABACAVIR                      | AMLODIPINE BESILATE          | AMLODIPINE                       |
| ABACAVIR SULFATE             |                               | AMLODIPINE MALEATE           |                                  |
|                              |                               | AMLODIPINE MESILATE          |                                  |

## High level active substance vs. low level active substance

- The active substance high level is generally used by default; the low level is used when there is an interest in e.g. a particular salt.
- Querying the substance "high level" (e.g. amlodipine) has a different meaning than querying the substance "low level".

| Active substance (low<br>level) | Active substance (high<br>level) |
|---------------------------------|----------------------------------|
| AMLODIPINE                      |                                  |
| AMLODIPINE BESILATE             | AMLODIPINE                       |
| AMLODIPINE MALEATE              |                                  |
| AMLODIPINE MESILATE             |                                  |

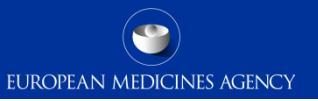

## High level active substance vs. low level active substance

"amlodipine" queried at low level will retrieve the reports where only "amlodipine" is reported, in the example only 8,300 cases will be retrieved.

| Active substance low level | AMLODIPINE | AMLODIPINE BESILATE | AMLODIPINE MALEATE | AMLODIPINE MESILATE |
|----------------------------|------------|---------------------|--------------------|---------------------|
| Number of cases            | 8,300      | 10,230              | 3,230              | 1,144               |

"amlodipine" queried at high level will retrieve reports for the group of substances (e.g.: reports with "amlodipine besilate", "amlodipine maleate" etc.)

| Active substance high level | AMLODIPINE |
|-----------------------------|------------|
| Number of cases             | 14,600     |

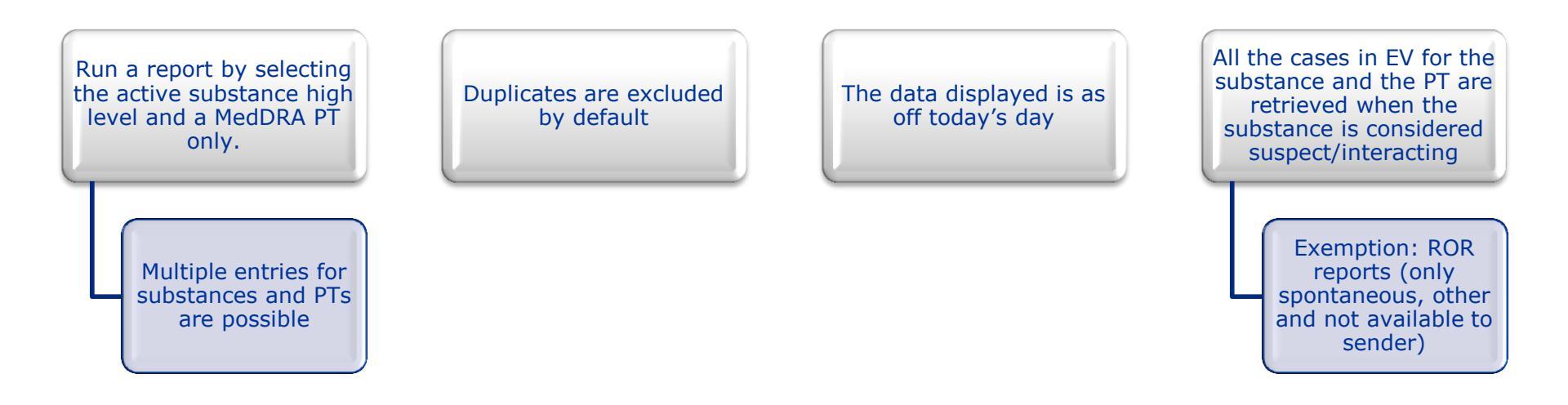

Remember for any other options the user should switch to the advanced filtering criteria.

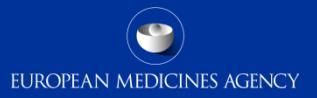

## Simplified filtering criteria – Example

| Report Prompts                                                                                                    |                                                                                                    |
|----------------------------------------------------------------------------------------------------|----------------------------------------------------------------------------------------------------|
| Select a filtering condition to display Simple or Advanced filtering criteria<br>Choose objects from the list<br>This prompt allows only one selection |                                                                                                    |
|                                                                                                    | <ul> <li>Select to display a list of simple filtering criteria (pre-filtered for valid cases, excluding duplicates, as of today)</li> <li>Select to display a list of advanced filtering criteria</li> </ul> |
| <b>1. Filter on Active Substance</b><br>Select an Active Substance (High Level) from the list to filter the report results                             |                                                                                                    |
|                                                                                                    | Active Substance (High Level) GEMCITABINE;PACLITAXEL                                                                                                    |
| 2. Filter on MedDRA 'Reaction PT'<br>Select a MedDRA Reaction PT from the list to filter the report results                                            |                                                                                                    |
|                                                                                                    | Reaction PT Leukoencephalopathy;Toxic encepha                                                                                                    |

## Advanced filtering criteria

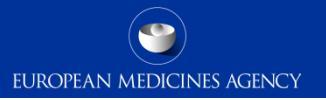

By switching to the advance filtering criteria from main prompt page, users will be able to filter the data using very different parameters

| Report Prompts                                                                                                    |                                                                                                    |
|----------------------------------------------------------------------------------------------------|----------------------------------------------------------------------------------------------------|
| Select a filtering condition to display Simple or Advanced filtering criteria<br>Choose objects from the list<br>This prompt allows only one selection |                                                                                                    |
|                                                                                                    | <ul> <li>Select to display a list of simple filtering criteria (pre-filtered for valid cases, excluding duplicates, as of today)</li> <li>Select to display a list of advanced filtering criteria</li> </ul> |

- > The advanced filtering criteria contains 9 prompts
- The following slides will explain the different prompts available for the advanced filtering criteria

## Prompt 1 - Medicinal Product hierarchy

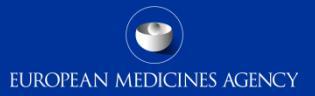

| Allows the user to<br>select specific<br>categories of the<br>medicinal product<br>1. Selehierarchydition from Medicinal Pro<br>Choose objects from the list | Substances or<br>products can be<br>selected<br>roduct hierarchy to filter the report results | The highest level in<br>the medicinal product<br>hierarchy can be<br>selected (i.e. "high<br>level" options)                                                                                                    | Option to exclude a<br>substance/product<br>from the data is<br>provided                                |
|----------------------------------------------------------------------------------------------------|-----------------------------------------------------------------------------------------------|----------------------------------------------------------------------------------------------------|----------------------------------------------------------------------------------------------------|
| This prompt allows only one selection                                                                                                    |                                                                                               |                                                                                                    |                                                                                                    |
|                                                                                                    | Medicinal Product                                                                             |                                                                                                    |                                                                                                    |
|                                                                                                    | Medicinal Product                                                                             | One or more Active Substances (High Level) as selected                                                                                                    | from the EVMPD Scientific Product Database                                                              |
|                                                                                                    |                                                                                               | One or more Active Substances as selected from the EV                                                                                                    | /MPD Scientific Product Database                                                                        |
|                                                                                                    |                                                                                               | One or more recoded Medicinal Products (High Level) a                                                                                                    | s selected from the EVMPD Product Index                                                                 |
| Data can be retri<br>from all CAPs<br>Intensively monit<br>CAPs                                                                                              | eved<br>or Possibili<br>cored the data                                                        | One or more recoded Medicinal Products as selected from One or more reported Medicinal Products Cases, ity to retrieveore Active Substances by us a by ATCOTCODE or more Active Substance (High Leve EU Intensively Monitored CAPs AII CAPs AII CAPs ATC code | om the EVMPD Product Index<br>can be retrieved<br>ing a Worldwide<br>case identifier or<br>local number |
|                                                                                                    |                                                                                               | <ul> <li>Import one or more EU-local number</li> </ul>                                                                                                    |                                                                                                    |
|                                                                                                    |                                                                                               | <ul> <li>Import one or more WorldWide case number</li> </ul>                                                                                                    |                                                                                                    |
|                                                                                                    |                                                                                               |                                                                                                    |                                                                                                    |
|                                                                                                    | Active Su                                                                                     | Instance (High Level)Select Value                                                                                                    |                                                                                                    |

## Prompt 2 – Reaction terms

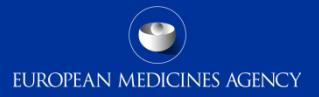

| This prompt allows the<br>user to select a<br>MedDRA reaction term<br>to filter the results | Fours levels in the<br>MedDRA hierarchy can<br>be used (PT, HLT,<br>HLGT, SOC) | Multiaxiality can be<br>applied:                                                                                                    |              | Five levels of SMQs<br>can be selected                                                                                                    |                                       |
|---------------------------------------------------------------------------------------------|--------------------------------------------------------------------------------|----------------------------------------------------------------------------------------------------|--------------|----------------------------------------------------------------------------------------------------|---------------------------------------|
|                                                                                             |                                                                                | MedDRA Reaction Terms for<br>Some PTs are related to<br>more than one medical<br>concept and thus to<br>more than one SOC<br>(Primary SOC and<br>secondary SOC)<br>By applying multiaxiality<br>the system will retrieve<br>the cases with PTs<br>included in the primary<br>SOCs and also in the<br>secondary SOC. | the Active I | Ingredient(s)  Image none Image MedDRA reaction PT Image MedDRA reaction HLT Image MedDRA reaction HLT Image MedDRA reaction HLGT Image MedDRA reaction SOC Image MedDRA reaction SOC Image MedDRA SMQ Level 1 Image MedDRA SMQ Level 3 Image MedDRA SMQ Level 4 Image MedDRA SMQ Level 5 Image MedDRA SMQ Level 5 Image MedDRA S | 1ultiaxial<br>Multiaxia<br>Multiaxial |
|                                                                                             |                                                                                | The same logic applies<br>when multiaxiality is<br>selected for HLT or<br>HLGT                                                                                                    |              |                                                                                                    |                                       |

## Prompt 3 - EV document type

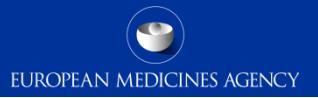

| This prompt allows the user to<br>select the cases submitted<br>using EV document type<br><b>3. Select the EV Document Type</b><br>The EV Document Type represents type of ESTRI t | Users can select the cases<br>submitted to the post-<br>authorisation module (EVPM),<br>clinical trials module (EVCT)<br>or all the cases submitted to<br>ransmissions that you caEudraVigilanceVigilanceDWH |  |
|----------------------------------------------------------------------------------------------------|----------------------------------------------------------------------------------------------------|--|
| EV DocumentType Only EVPM ICSRs (excluding identified of                                                                                                    | luplicates)                                                                                                    |  |
| Only EVPM ICSRs (excluding identi                                                                                                    | fied duplicates)                                                                                                    |  |
| Only EVCT ICSRs (excluding identified duplicates)                                                                                                    |                                                                                                    |  |
| All EV ICSRs (excluding identified duplicates)                                                                                                    |                                                                                                    |  |
| Search                                                                                                    |                                                                                                    |  |
#### Prompt 4 - Report type

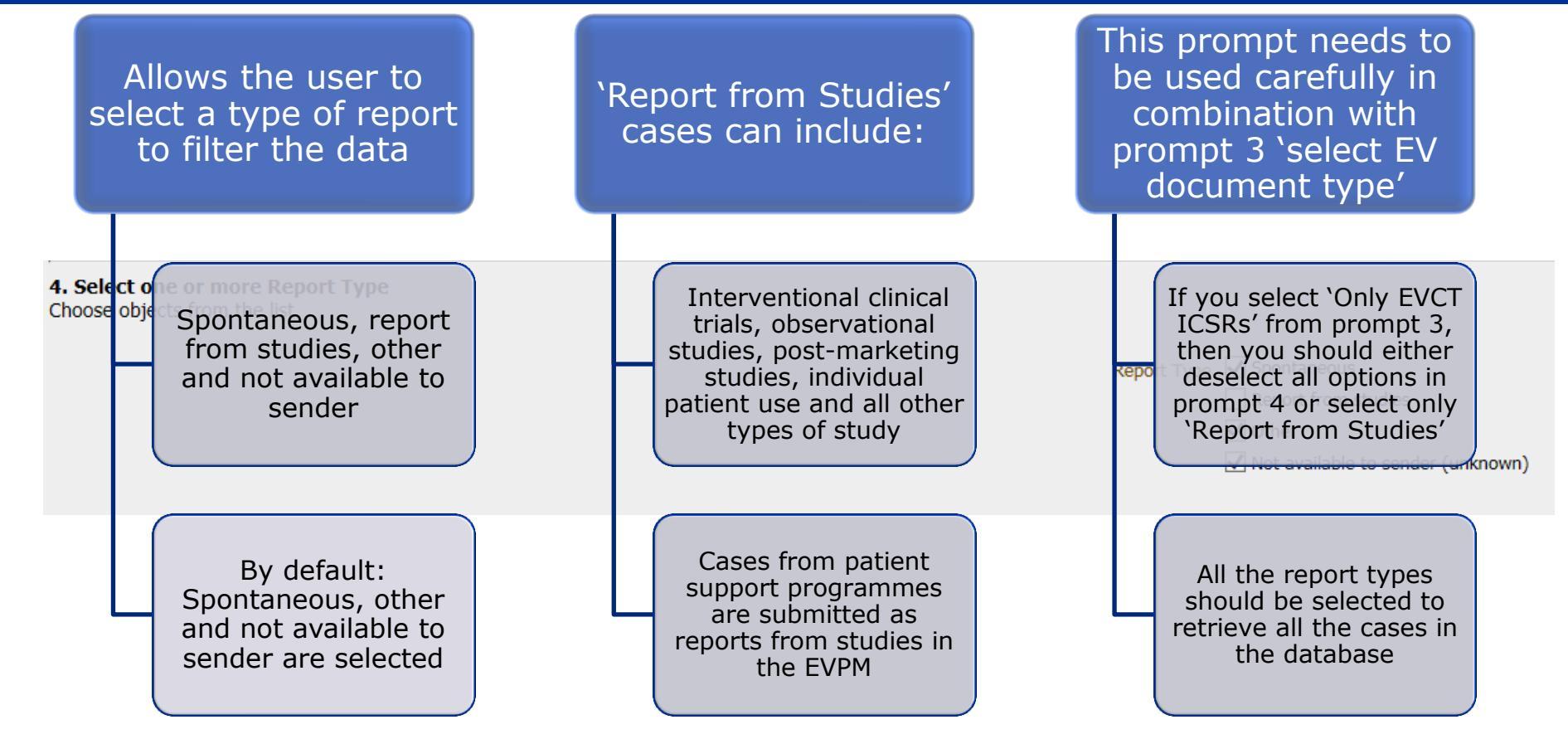

#### Prompt 5 – Medicinal product characterisation

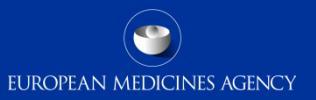

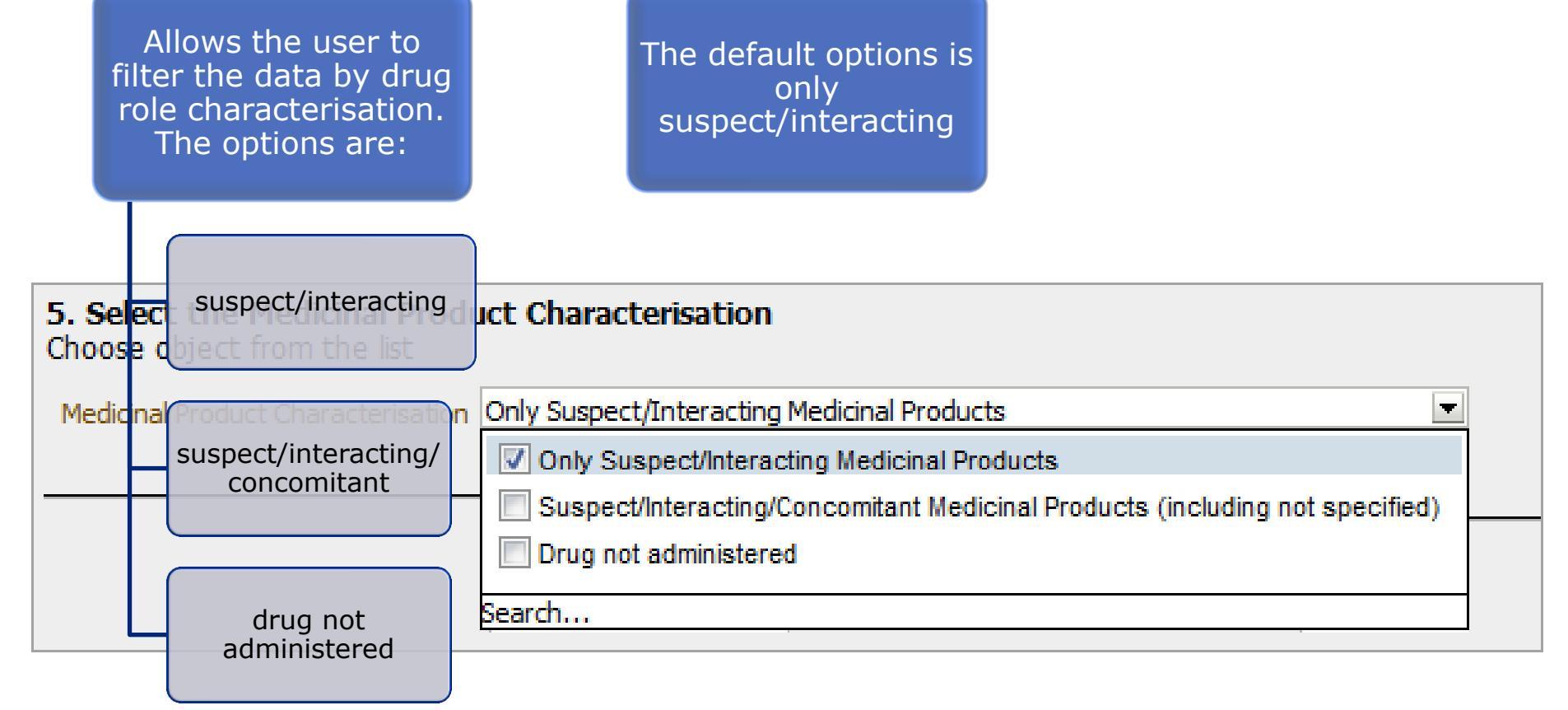

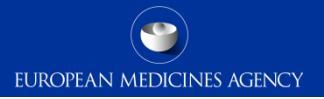

| Provides the user with a large variety of options and condition to filter the data | th<br>ns                      | The com<br>more thar<br>this sectio<br>with a<br>cor | bination of<br>one filter in<br>on is applied<br>on "AND"<br>dition |                     | The<br>descr<br>filters | following slides<br>ibe the different<br>in this prompt i<br>more detail | :<br>n |
|------------------------------------------------------------------------------------|-------------------------------|------------------------------------------------------|---------------------------------------------------------------------|---------------------|-------------------------|--------------------------------------------------------------------------|--------|
| Choose objects from the list                                                       |                               |                                                      |                                                                     |                     |                         |                                                                          |        |
| EV Message Gateway Date Between                                                    | <u>а</u> са                   | ase SeriousSelect Value                              | Primary Source Qualif                                               | icationSelect Value |                         | Term HighlightedSelect Value                                             |        |
| Receive Date Between                                                               | Reaction Serious              | ness DeathSelect Value                               | Primary Source Country for Regulatory Pu                            | rposesSelect Value  |                         | Study Registration Number                                                | •      |
| Reaction OutcomeSelect Value                                                       | Reaction Seriousness Congenit | tal AnomalySelect Value                              | Primary Source C                                                    | ountrySelect Value  |                         | Study Registration CountrySelect Value                                   |        |
| Fatal Yes                                                                          | Reaction Seriousness Hos      | spitalisationSelect Value                            | Primary Source Country EEA/No                                       | on EEASelect Value  |                         | Sponsor Study Number                                                     | -      |
| Parent Child Report Yes                                                            | Reaction Seriousnes           | ss DisablingSelect Value                             | Occurrence C                                                        | ountrySelect Value  |                         | Meddra GenderSelect Value                                                | •      |
| Eudravigilance Pregnancy Report Ves                                                | Reaction Seriousness Lifet    | threateningSelect Value                              | Occurrence Country EEA/NC                                           | N EEASelect Value   |                         | Administration Route                                                     |        |
| Age Range BetweenSelect Value 💌Select Value 💌                                      | Reaction Serious              | sness OtherSelect Value                              | <ul> <li>Organisations sending the</li> </ul>                       | ICSRsSelect Value   |                         | Pharmaceutical formSelect Value                                          | -      |
| Age GroupSelect Value                                                              |                               |                                                      |                                                                     | Select by Or        | ganisation ID           | Medicinal Product Batch Number                                           |        |
| Patient SexSelect Value                                                            |                               |                                                      | Sende                                                               | r TypeSelect Value  |                         | Positive rechallengeSelect Value                                         |        |
|                                                                                    |                               |                                                      |                                                                     |                     |                         |                                                                          |        |

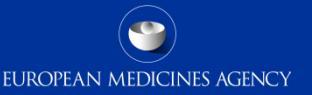

#### "Dates"

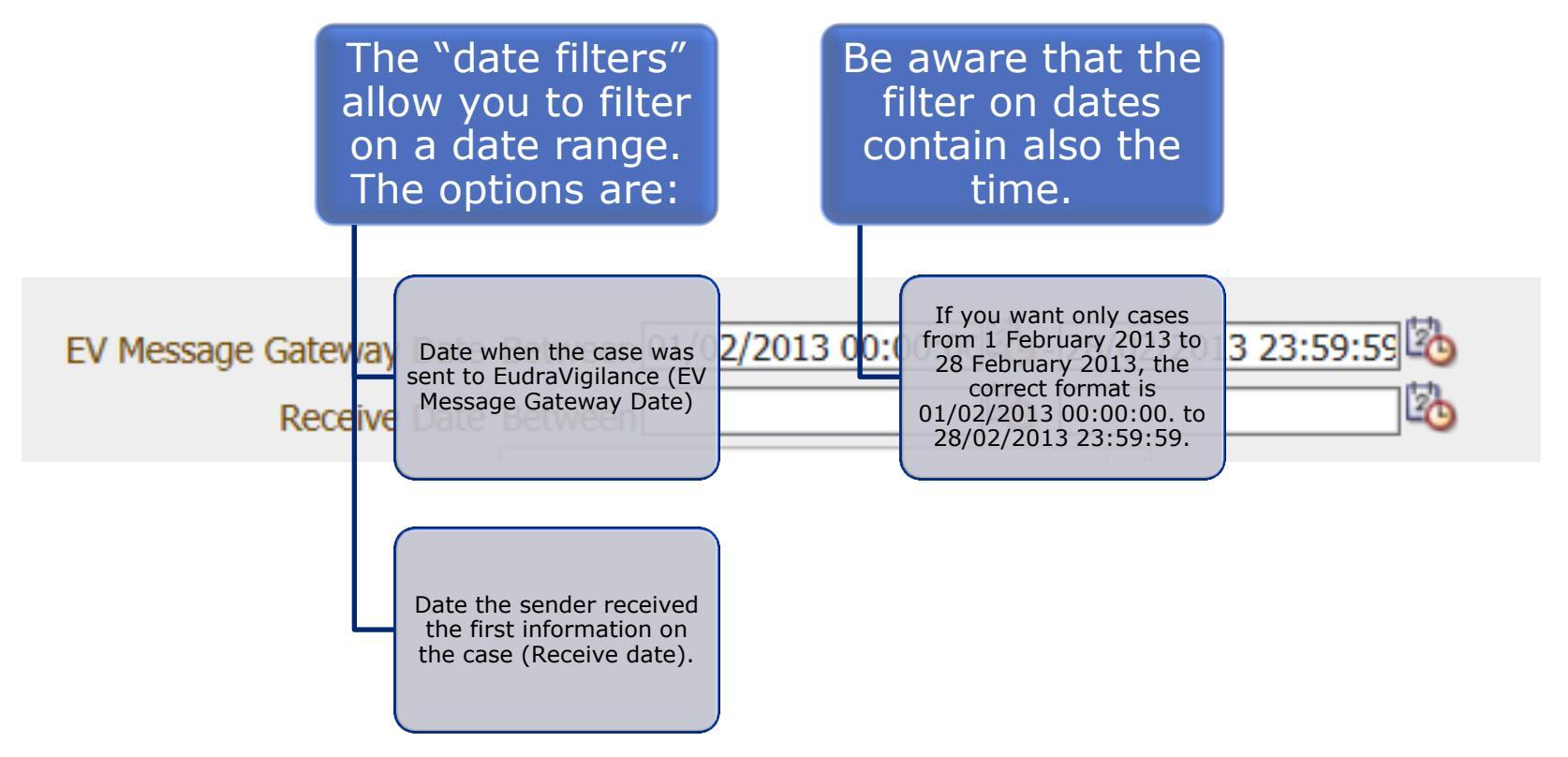

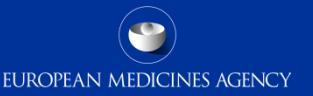

#### "Reaction outcome"

Filtering on reaction outcome allows the user to select the cases according to the "outcome of the reaction" Be aware that if you select more than one reaction outcome the system will apply an "OR" condition as we are within the same filter Like other E2B fields, reaction outcome is not a mandatory field so caution should be exercised when querying the database using this filter

| Reaction Outcome | Select Value                     |  |  |  |  |
|------------------|----------------------------------|--|--|--|--|
|                  | Fatal                            |  |  |  |  |
|                  | Not Recovered/Not Resolved       |  |  |  |  |
|                  | Recovered/Resolved               |  |  |  |  |
|                  | Recovered/Resolved With Sequelae |  |  |  |  |
|                  | Recovering/Resolving             |  |  |  |  |
|                  | 📃 Unknown                        |  |  |  |  |
|                  | Search                           |  |  |  |  |
|                  | Unknown<br>Search                |  |  |  |  |

# Prompt 6 - Additional criteria to filter the reports "fatal" filter

Using the "fatal" filter will combine the cases with any reaction outcome fatal plus the cases with seriousness criteria death. This filter provides with all the fatal cases regardless whether the fatality has been reported in the seriousness criteria or in the reaction outcome

This filter should not be used in combination with reaction outcome or seriousness criteria ('AND' condition will be applied)

EUROPEAN MEDICINES AGENCY

#### 6. Select any other additional criteria to filter the report results Choose objects from the list

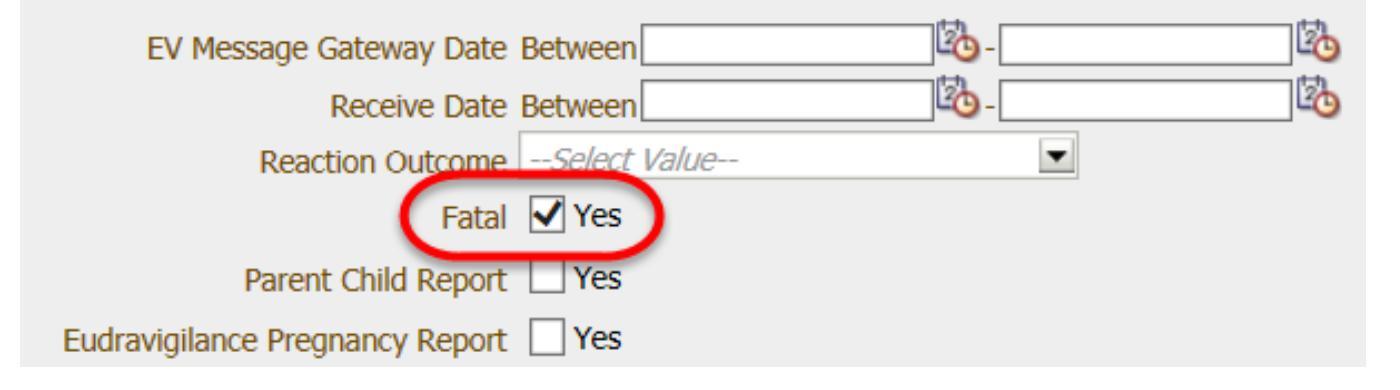

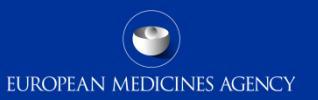

"Parent-child and pregnancy reports"

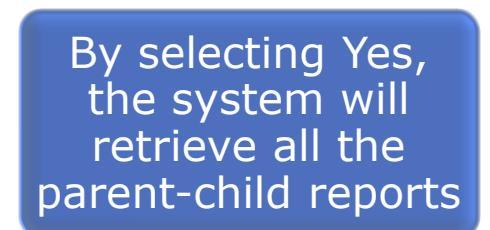

By selecting Yes the system will retrieve all the pregnancy reports

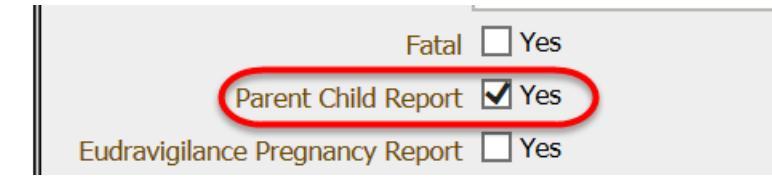

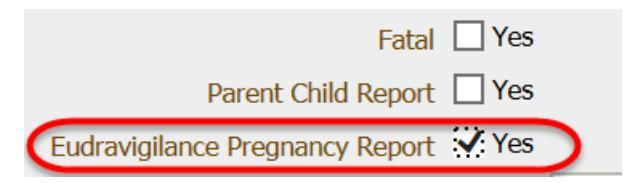

"Patient sex"

This filter allows the user to select cases by "patient sex" (male, female or not specified)

| Patient Sex  | -Select Value |      |
|--------------|---------------|------|
|              | Female        |      |
|              | Male          |      |
| ient Medical | Not Specified | ire/ |
|              | Search        |      |

 $\mathbf{T}$ 

#### "Patient age"

These filters allow the user to select cases by "patient age"

Age Range Between 0

For "age range" the exact age values in years should be entered

▼ - 18

"Age group" provides a selection of predefined groups

These filters should not normally be combined as an "AND" option will applied

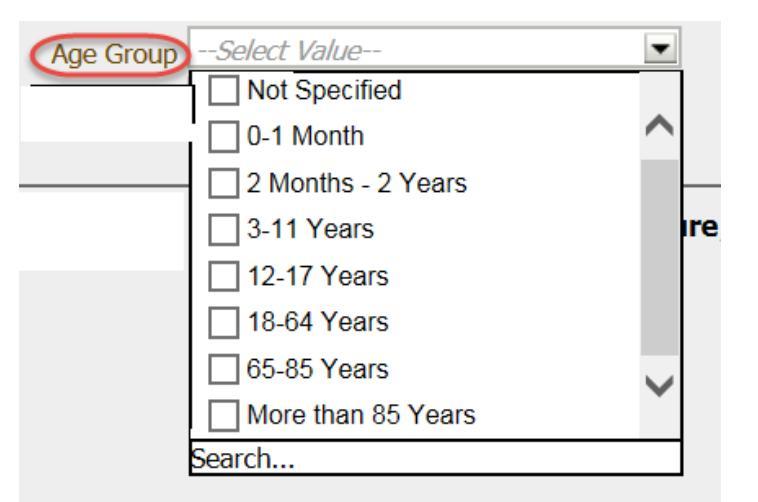

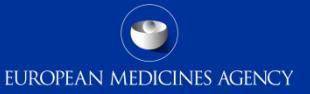

#### "Seriousness criteria"

These filters allow the user to select "serious" cases and cases with an specific seriousness criteria

If you select cases serious "Yes" the system will retrieve all the serious cases Serious criteria were reported at case level in R2 data and at a reaction level in R3 data

The available options in each filter are: Yes, No and not available

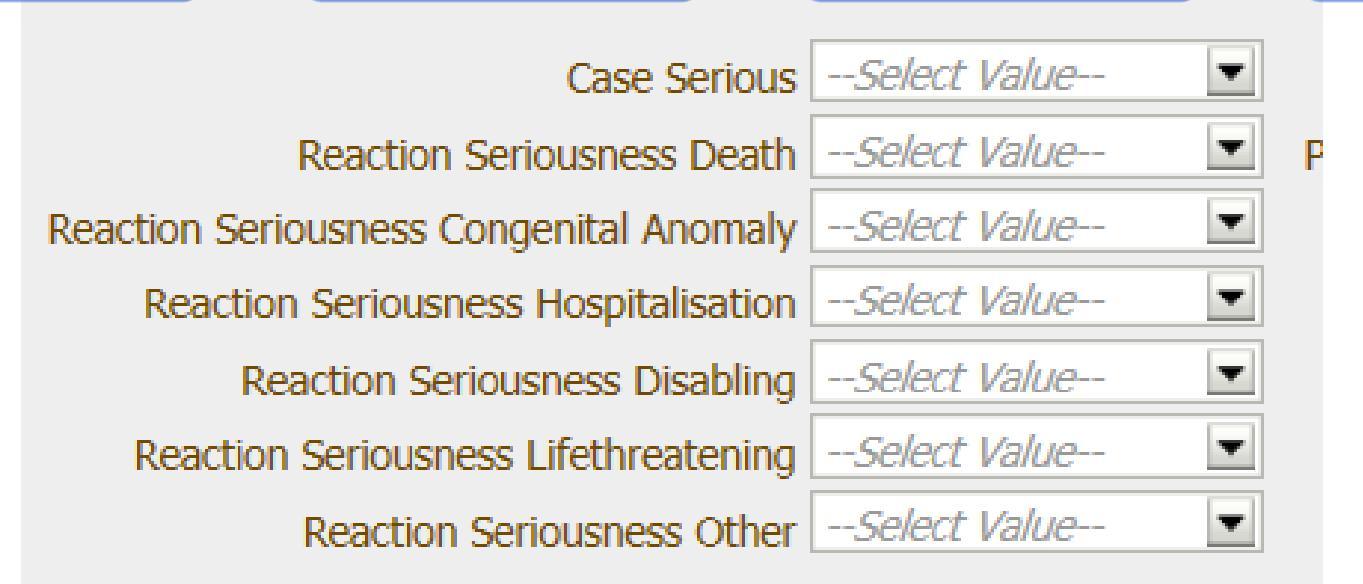

#### "Primary source qualification"

This filter allows the user to select the cases by primary source qualification of the reporter. The options are:

This can be used to select all the consumer reports

There are >141,000 old cases where no primary source qualification is selected.

|   |                | Primary Source Qualification      | Select Value         |                                                |
|---|----------------|-----------------------------------|----------------------|------------------------------------------------|
|   | Healthcare     | e Country for Regulatory Purposes | Healthcare Professi  | or al If you wish to include                   |
|   | professional   | Primary Source Country            | Non Healthcare Pro   | fe these in any results, then you will need to |
|   | Prix           | mary Source Country EEA/Non EEA   | Not Specified        | select "Not specified"<br>alongside your other |
|   | Non-healthcare | Occurrence Country                | Search               | selection.                                     |
|   | professional   | Occurrence Country EEA/NON EEA    | Select Value         |                                                |
|   |                | Organisations sending the ICSRs   | Select Value         | -                                              |
|   |                |                                   | Select by Organisati | ion ID                                         |
| L | Not specified  | Sender Type                       | Select Value         |                                                |
|   |                |                                   |                      |                                                |

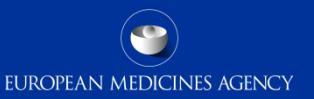

"Country" These filters allow the user to select the cases by:

#### Also options EEA/Non-EEA can be applied

|   | Primary source         |                               |                           |     |
|---|------------------------|-------------------------------|---------------------------|-----|
|   | country                | Primary Source Qualification  | Select Value              | ·   |
|   | Primary Source Co      | untry for Regulatory Purposes | Select Value              |     |
|   | Primary courco         | Primary Source Country        | Select Value              |     |
| Ц | country for            | Source Country EEA/Non EEA    | Select Value              |     |
|   | regulatory<br>purposes | Occurrence Country            | Select Value              |     |
|   | Occi                   | irrence Country EEA/NON EEA   | Select Value              | V   |
|   | On                     | panisations sending the ICSRs | Select Value              | •   |
| Ц | the reaction           |                               | Select by Organisation ID | Med |
|   | occurred               | Sender Type                   | Select Value              | ·   |
|   |                        | •                             |                           |     |

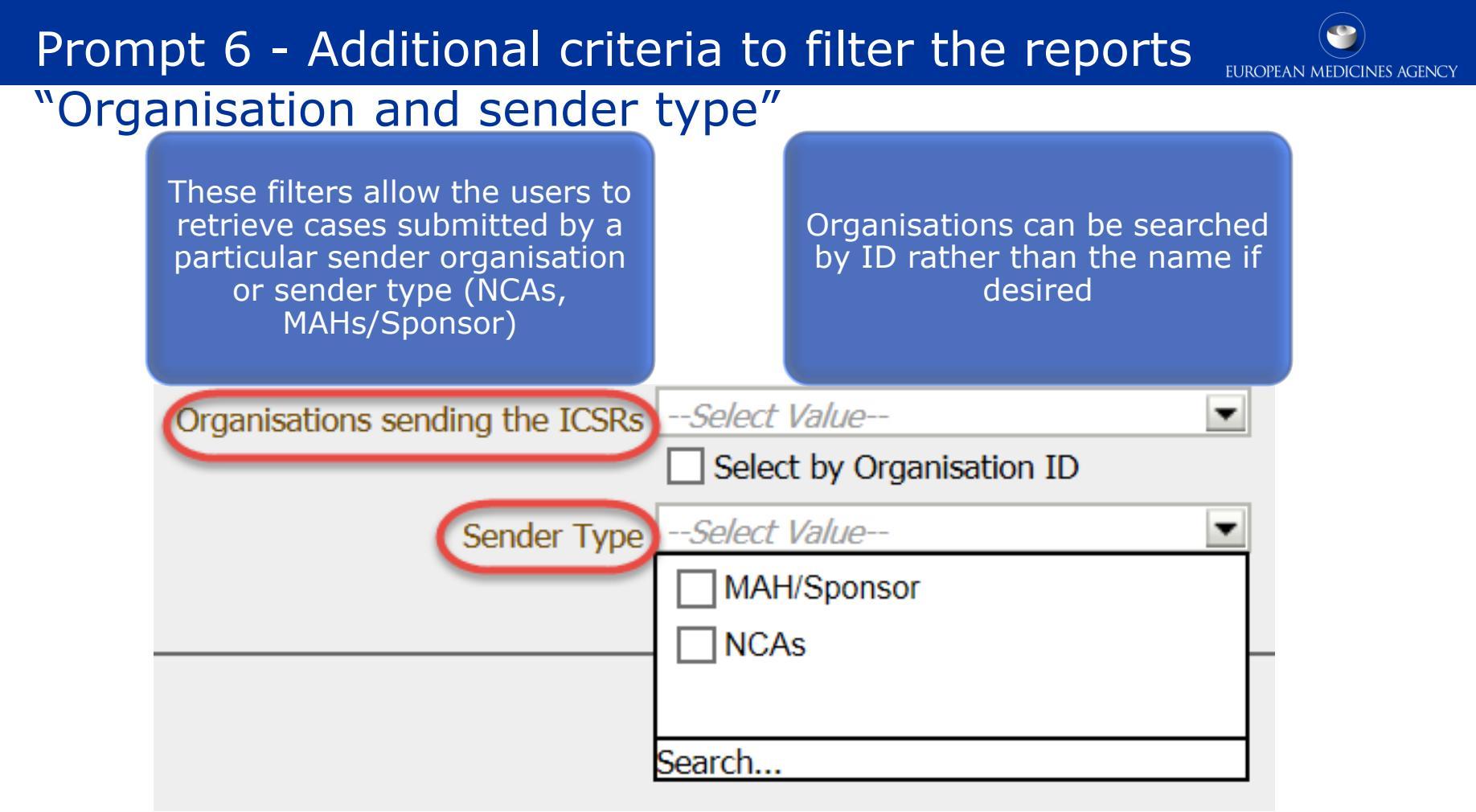

### Prompt 6 - Additional criteria to filter the reports "Highlighted terms"

This filter allows the user to restrict the search to the term(s) chosen in prompt 2 and which were highlighted by the reporter. As this field is not mandatory and is not frequently populated, it is not recommended for systematic use; <u>if</u> you do intend to filter on this, always ensure that you include 'not specified' otherwise you miss the majority of cases where no term was highlighted

EUROPEAN MEDICINES AGENCY

No, not highlighted by the reporter, NOT serious

- No, not highlighted by the reporter, SERIOUS
- Not Specified
  - Yes, highlighted by the reporter, NOT serious
  - Yes, highlighted by the reporter, SERIOUS

Search...

# Prompt 6 - Additional criteria to filter the reports "Study details"

These filters allow the user to select the data based on study registration number, study registration country and sponsor study number

Please remember that in the EEA, the study registration number is the EudraCT number

| Study Registration Number  | Select Value | · |
|----------------------------|--------------|---|
| Study Registration Country | Select Value | · |
| Sponsor Study Number       | Select Value | · |

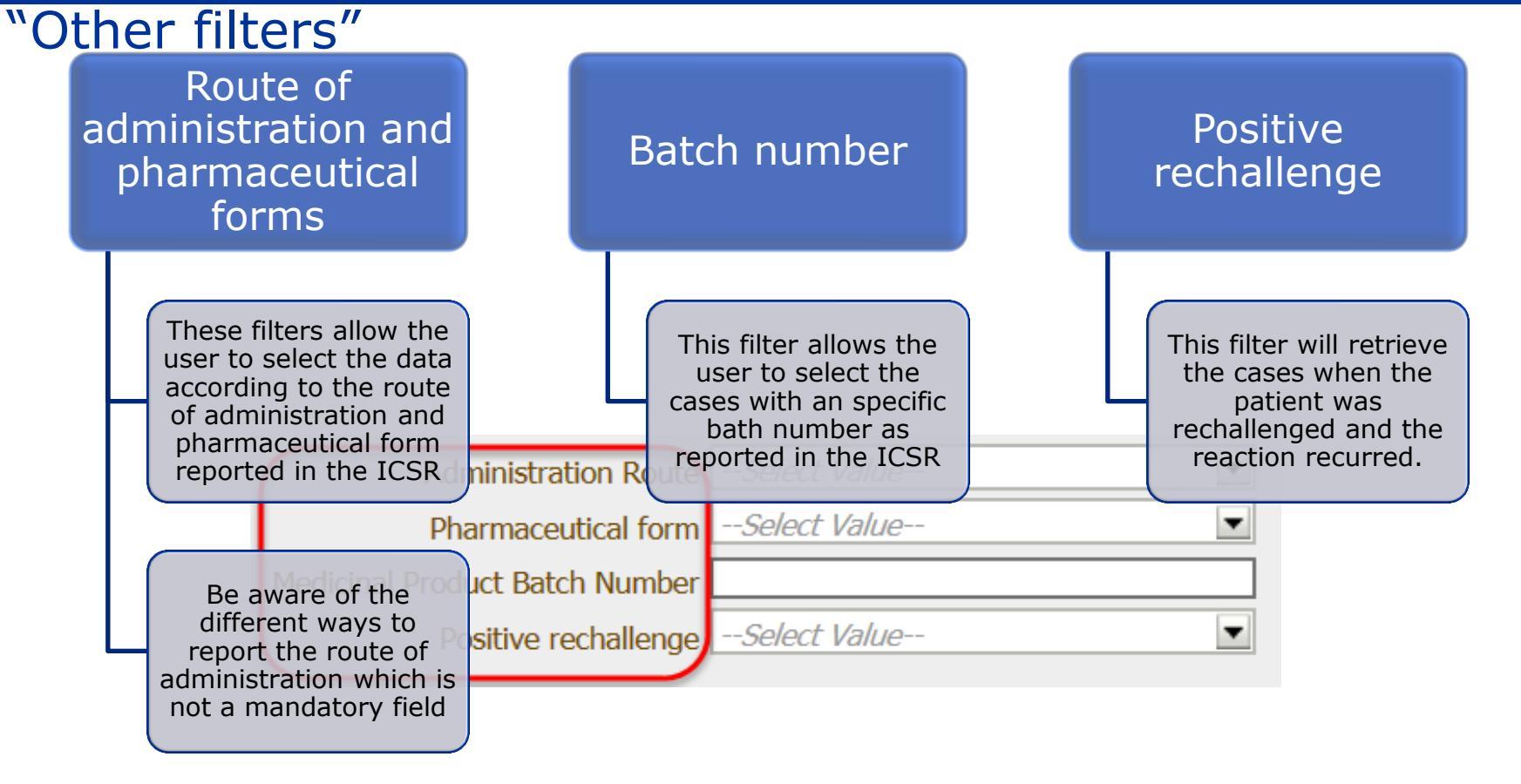

#### Prompt 7 – Patient medical history

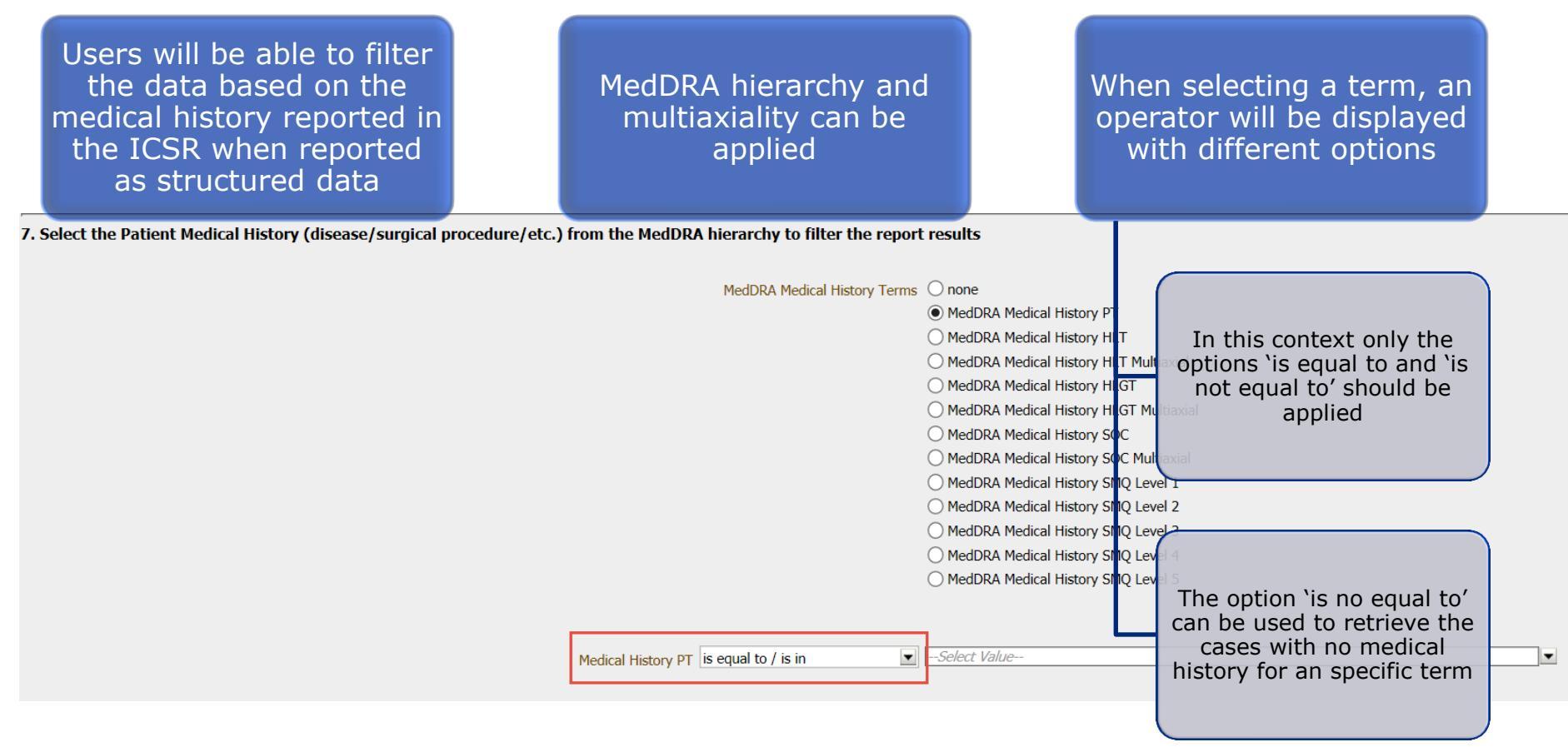

### Prompt 8 – Indication for use

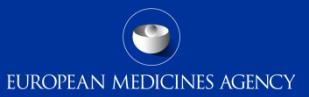

This prompt allows the user to select the data according to the indication for use of the medicinal products The indication can be selected as reported in the ICSR or as per the Art 57 database (only for recoded ICSRS)

MedDRA hierarchy and multiaxiality can be applied

If the Art 57 indication option is selected the system will give you the options of indications included in the Art 57 database

#### 8. Select the Indication (as reported in the ICSR or as authorised in article 57 database) from the MedDRA hierarchy to filter the report results

#### AND MedDRA Art57 Terms none OOR MedDRA reported Indication PT MedDRA article 57 authorised indication PT MedDRA reported Indication HLT MedDRA article 57 authorised indication HLT MedDRA reported Indication HLT Multiaxial MedDRA article 57 authorised indication HLT Multiaxia MedDRA reported Indication HLGT MedDRA article 57 authorised indication HLGT MedDRA reported Indication HLGT Multiaxial In that case do not select OmedDRA For example if you want to The system will retrieve all The Art 57 option can be any substance in prompt 1 O MedDRA report select the cases that the cases where any of the used as an alternative for but select the relevant O MedDRA reporte Occurred in patients suspects/interacting drugs the selection of the term in Art 57 database O MedDRA retreated with antidiabetic is authorised for diabetes (e.g. HLT "diabetes substances/products O MedDRA reported Indicatmedication: MedDR mellitus in Art 57 Level 3 Mellitus") MedDRA reported Indication SMQ Level 4 MedDRA reported Indication SMQ Level 5 MedDRA article 57 authorised indication SMQ Level 5

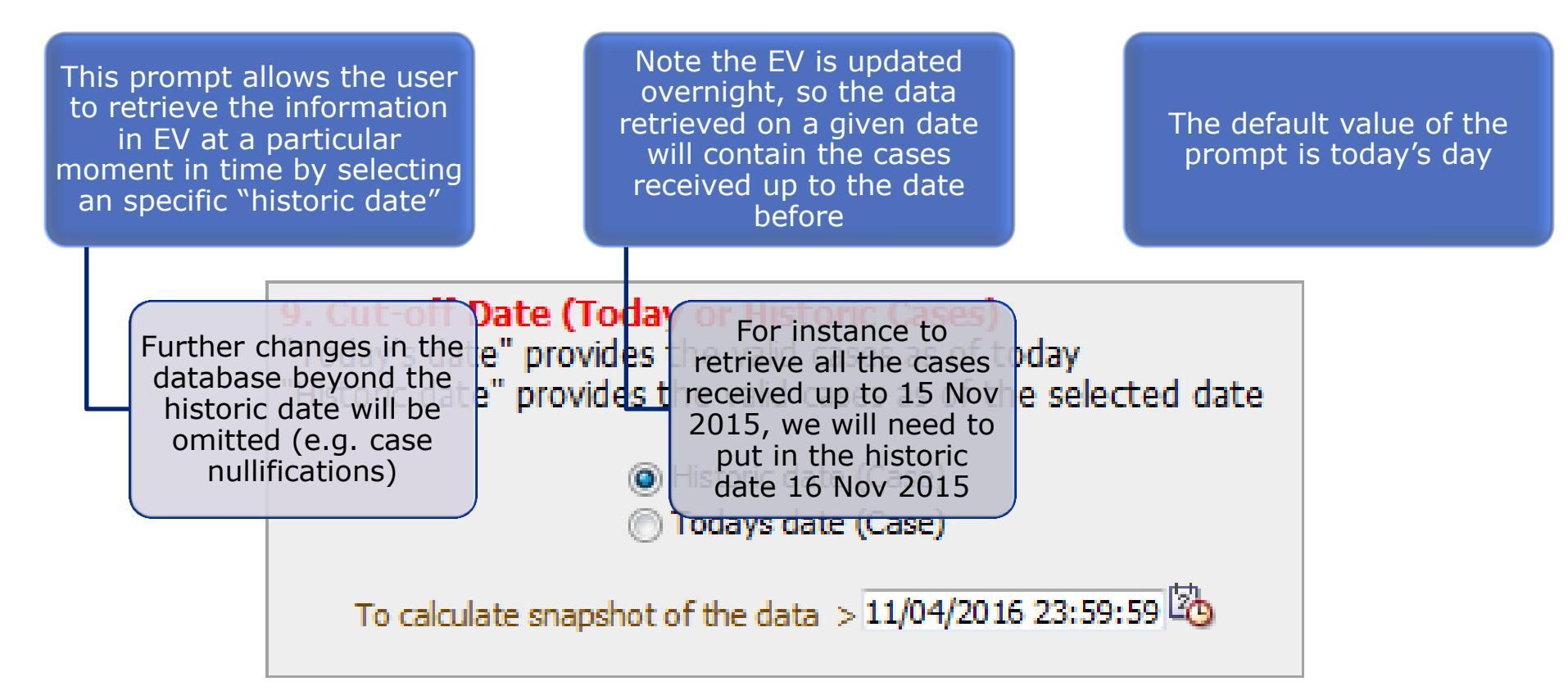

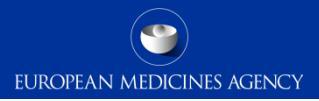

#### Further filtering the data

t Medical History All Patient Medical History All ROA

One of the novelties of the new EVDAS catalogue is the possibility of further filter the data after the report has run and you have the results in the EVDAS interface • Indication

- Medical history
- Route of administration
- Dose
- Pharmaceutical form
- Positive rechallenge

These extra filters are placed at the top of the reports results Remember these filters do not have to be applied necessarily The same filters can be also introduced in the previous prompt pages

| c. Medicinal Product React                      | ion Report (# Individual Cases or Ad                                          | lverse Reactions)                                          |                                 |                            |                              |                                                  |
|-------------------------------------------------|-------------------------------------------------------------------------------|------------------------------------------------------------|---------------------------------|----------------------------|------------------------------|--------------------------------------------------|
| View filter details                             |                                                                               |                                                            |                                 |                            |                              |                                                  |
| MedDRA reported<br>indication All Indications V | MedDRA Article 57 authorised         indication       All Product Indications | MedDRA Patient Medical History All Patient Medical History | Route of Administration All ROA | ✓ Dose All Dose            | Pharmaceutical form All Form | Positive<br>Rechallenge All Positive Rechallenge |
| All Indications All Indications                 | All Product Indications All Product In                                        | dications 🗸 All Patient Medical History 🛛                  | All Patient Medical History 💙   | All ROA All ROA V All Form | All Form V All Dose All Dose | All Positive Rechallenge All Positive Fee        |
| All Reactions All<br>All Reactions 10,693       |                                                                               |                                                            |                                 |                            |                              |                                                  |
| Return - Analyze - Refresh - Print              | - Export - Add to Briefing Book - Create Boo                                  | kmark Link                                                 |                                 |                            |                              |                                                  |

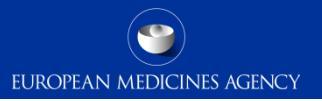

#### Further filtering the data – how does it work?

- In other to apply the extra filtering criteria, you need to activate first the filter you want to apply and let the report to run.
- Then you will be ready to filter the data according to the previous selection criteria.

See example in the following slides:

#### Further filtering the data - Example

er filter this number based on the

- The system has retrieved 7332 cases with bevacizumab in the gastrointestinal SOC
- To further filter this number based on the indication, select *MedDRA reported indication PT*

| MedDRA reported       MedDRA Article 57 authorised         indication       All Indications       Indication | MedDRA reported       MedDRA Article 57 authorised       MedDRA Article 57 authorised       MedDRA Article 57 authorised         indication       Indication PT       Indication       All Product Indications       Hi |
|----------------------------------------------------------------------------------------------------|----------------------------------------------------------------------------------------------------|
| All Indications 🖌 All Product Indications All Product In                                                     | All Indications 🖌 All Product Indications All Product Indications                                                                                                    |
| All ReactionsAllAll Reactions7,332                                                                           | All ReactionsAllAll Reactions7,332                                                                                                    |
| Return - Analyze - Refresh - Print - Export - Add to Briefing Book - Create Boo                              |                                                                                                    |

## Further filtering the data - Example

 The system will run and display a list of the indications reported in those 7,332 cases for bevacizumab and gastrointestinal SOC

- Then you can select the specific indication PT to filter the number of cases
  - In the example, 22 of the 7,332 cases contain the indication PT 'gastrointestinal carcinoma'

| MedDRA reported                                                                                                    | MedDRA Article 57 authorised                                                         |
|----------------------------------------------------------------------------------------------------|--------------------------------------------------------------------------------------|
| indication Indication PT 🗸                                                                                                    | indication All Product Indications                                                   |
| Indication PT     Acoustic neuror     Adenocarcinom     All Reactions / II     Adenocarcinom     All Reactions 2     Adenocarcinom     Adenocarcinom | na<br>a gastric<br>a of appendix<br>a of colon<br>a of the cervix<br>a pancreas<br>n |

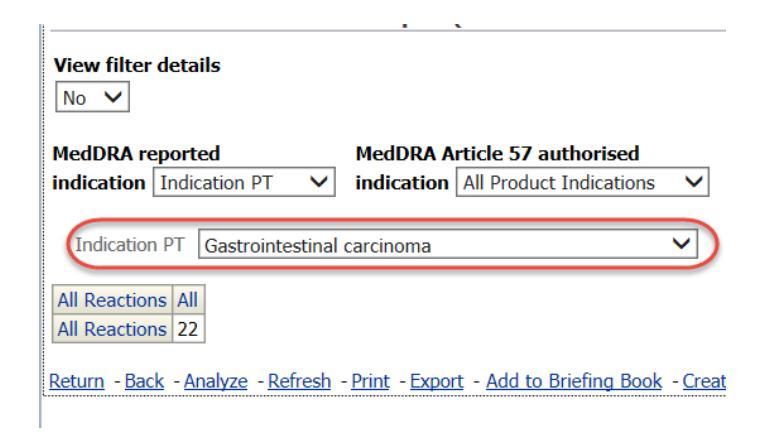

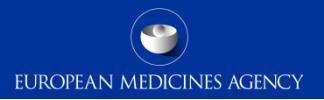

#### Section summary: Standard filtering criteria

#### In this section we have covered:

- The new approach implemented in EVDAS as standard filtering criteria
- The difference between the simplified and the advanced filtering criteria
- The different filters included in the advanced filtering criteria
- Possibilities to further filter the data outputs

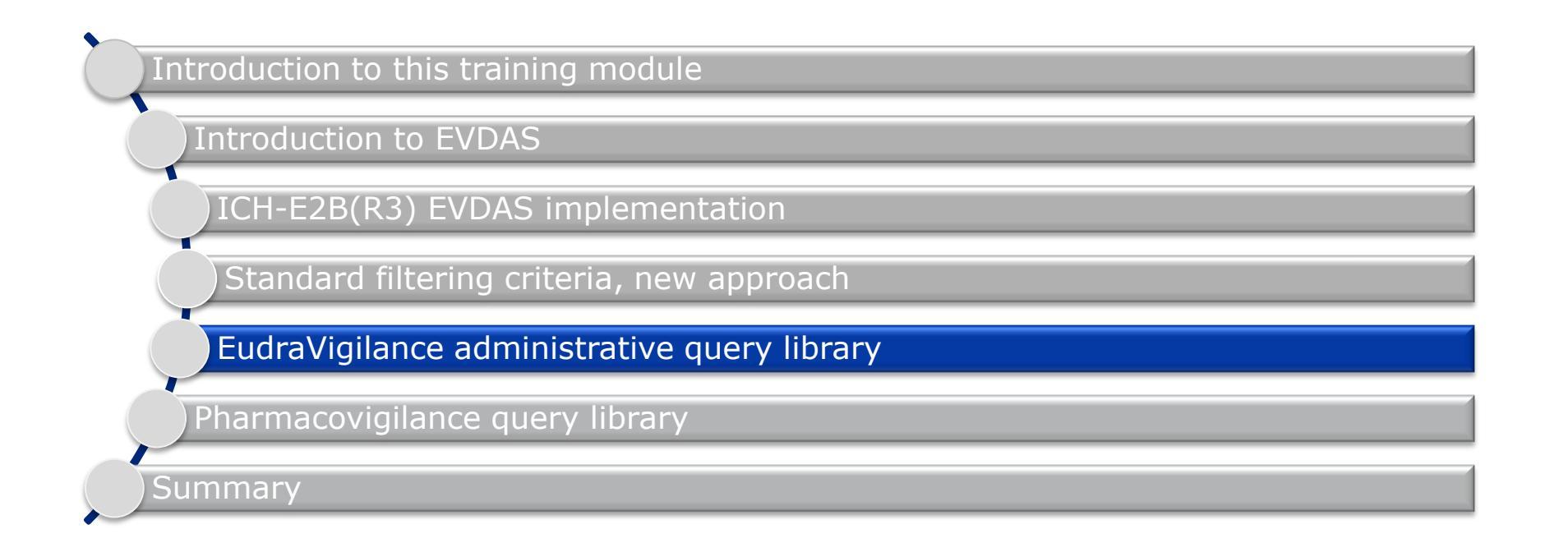

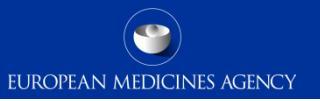

# Section overview: EudraVigilance Administrative query library

#### In this section you will obtain an understanding of:

- The different categories of reports included in the EudraVigilance administrative query library
- Principles and instructions for running reports within the Library
- Output examples of the main reports in the Library

-

- This library contains reports designated to support analysis of compliance with the reporting rules and quality of the data transmitted by MAHs to EV.
- The majority of the reports retrieve information on all ICSRs transmitted, which will include all versions of the cases.
- > The library is subdivided in 4 folders.

| Contractional Eudra Vigilance Query Libraries      |
|----------------------------------------------------|
| 🖃 🗁 A. EudraVigilance Administrative Query Library |
| 표 🚞 01. Organisations Reporting to EudraVigilance  |
| 표 🚞 02. Safety Report Monitoring                   |
| 표 🚞 03. Reporting Compliance                       |
| 표 🚞 04. Safety Reports Data Quality                |
| 🗄 🚞 B. Pharmacovigilance Query Library             |

#### Filter options

- The prompts and filter options within the reports included in this library vary depending on the report.
- Some reports provide the standard simplified and advanced filtering options.
- Other reports provided a simplified filter options driven by the type of output are intended to retrieve.

### A01 - Organisations Reporting to EudraVigilance

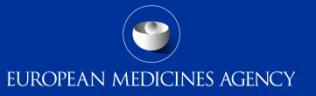

| Catalog                                            |                   | Home   Catalog   Dashboards 🗸 📄 🚰 New 🗸 🚽 🗁 Open 🗸 📄 Signed In As                                                                                                    |
|----------------------------------------------------|-------------------|----------------------------------------------------------------------------------------------------|
| 💁 🗸 🚱 🕞 🏶 📖 🗸 🛛 🖉 🗄 🗸 🖆 🗸 🏠 🕐 👔 👔 🛛 Location       | /Shared Folders/F | PHV EudraVigilance DWH (EVDAS)/EudraVigilance Query Libraries/A. EudraVigilance Administrative C 🔽 📗 Show Hidden Items 🛛 🕐                                                                                                    |
| 🖃 Folders                                          | Type All          | Sort Name A-Z Show More Details                                                                                                    |
|                                                    |                   |                                                                                                    |
| PHV Eugravigilance DWH (EVDAS)                     |                   | a. Active organisations in Reporting (Graph)   Last Monimed 13/10/2016 bis32:17   Owner of Administrator Role                                                                                                    |
|                                                    |                   | Arrive Month).                                                                                                    |
| EudraVigilance Query Libraries                     |                   | Expand   Open   More 🗸                                                                                                    |
| 🖃 🗁 A. EudraVigilance Administrative Query Library |                   | h. Organizationa Transmission Start Data Last Medified 12/10/2016 20/22/17 Course BI Administrator Data                                                                                                    |
| O1. Organisations Reporting to EudraVigilance      |                   | This query returns a list of all organisations (MAH/Sponsors or NCAs) that have reported ICSRs to EudraVigilance and the date                                                                                                    |
| 🗄 🛅 03. Safety Report Monitoring This see          | ction pr          | on which the first report was received.                                                                                                    |
| 🗄 🛅 04. Reporting Compliance                       |                   |                                                                                                    |
| 🗄 🛅 05. Safety Reports Data Quality Organis        | sations           | CURENTLY a LEANS MILLING SALELY 016 09:32:17   Owner BI Administrator Role                                                                                                    |
| 🖻 🗁 B. Pharmacovigilance Query Library reports to  | Eudra             | /igilance on and ave to day to basis to the clinical trial module and to the post                                                                                                    |
| E 00. Dashboard                                    |                   | Esthonsation module.                                                                                                    |
| Ol. Medicinal Product Reaction Reports             |                   | Expand   Open   More 🗸                                                                                                    |
|                                                    |                   | d. Number of Headquarters Transmitting   Last Modified 13/10/2016 09:32:17   Owner BI Administrator Role                                                                                                    |
|                                                    |                   | This report returns a graph/grid containing the figures on the number of headquarters transmitting to the clinical trial module                                                                                                    |
| 01 Organizations Reporting to EudraVigilance       |                   | and to the post authorisation module.                                                                                                    |
|                                                    |                   | Expand   Open   More V                                                                                                    |
| Expand per Rename                                  |                   | e. List of Organisations Transmitting   Last Modified 13/10/2016 09:32:17   Owner BI Administrator Role                                                                                                    |
| S Create Shortcut                                  |                   | This report returns a table containing the list of organisations transmitting to the clinical trial module and/or to the post                                                                                                    |
| Delete IVI Properties                              |                   | authorisation module.                                                                                                    |
| Copy Permissions                                   |                   |                                                                                                    |
|                                                    |                   | <b>f. Number of Organisations Transmitting</b> Last Modified 13/10/2016 09:32:17   Owner BI Administrator Role<br>This report returns a graph/grid containing the figures on the number of organisations transmitting to the clinical trial module<br>and to the post authorisation module. |

#### A01c. List of Headquarters transmitting

| This report re<br>containing<br>eadquarters to<br>the EVCT a | turns a table<br>the list of<br>ransmitting to<br>and EVPM | The report ret<br>table with<br>dditional filter | e report returns as a<br>table with various<br>tional filtering options |                    | Organisations registered in<br>EV are either registered as<br>headquarters or as<br>affiliates grouped under a<br>headquarters. |
|--------------------------------------------------------------|------------------------------------------------------------|--------------------------------------------------|-------------------------------------------------------------------------|--------------------|----------------------------------------------------------------------------------------------------|
| View filter details<br>No 💌<br>EV DocumentType               | EVPM ICSR(s) Primary Source                                | Qualification Healthcare P                       | rofessional (Physician, C                                               | Other Health Pro   | ofessional) If multiple affiliates<br>under the same                                                                            |
| Organisation Type                                            | Headquarter                                                | # Headquarters                                   |                                                                         |                    | headquarters have each<br>transmitted ICSRs to EV                                                                               |
| MAH/Sponsor                                                  | BELUPO HRVATSKA                                            | 1                                                | Serious Yes                                                             |                    | Continent in they will only be counted                                                                                          |
|                                                              | JGL                                                        | 1                                                |                                                                         | Repeat             | once in this query                                                                                                    |
|                                                              | MaxPharma d.o.o.                                           | 1                                                |                                                                         |                    | once in enio query                                                                                                    |
|                                                              | PharmaS d.o.o.                                             | 1                                                |                                                                         |                    |                                                                                                    |
|                                                              | mibe GmbH Arzneimittel                                     | 1                                                | EEA country list                                                        | Croatia            | Non EEA country list                                                                                                    |
| MAH/Sponsor Tota                                             | 4                                                          | 5                                                | ster section y tos                                                      | and an a series of | Treat rate service in the Tage                                                                                                  |
| NCAs                                                         | Agency for Medicinal Products and Medical Dev              | rices 1                                          |                                                                         |                    |                                                                                                    |
| NCAs Total                                                   |                                                            | 1                                                |                                                                         |                    |                                                                                                    |
| Grand Total                                                  |                                                            | 6                                                |                                                                         |                    |                                                                                                    |

#### A01e. List of organisations transmitting

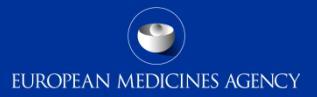

| View filter details | 5                                                 |                                |                           |
|---------------------|---------------------------------------------------|--------------------------------|---------------------------|
| NO •                |                                                   |                                |                           |
| EV DocumentTyp      | e EVPM ICSR(s)                                    |                                |                           |
|                     |                                                   |                                |                           |
| Organisation Type   | Organisation                                      | # Organisations                |                           |
| MAH/Sponsor         | 3M DEUTSCHLAND GMBH                               | 1                              |                           |
|                     | 3M HEALTH CARE                                    | 1                              |                           |
|                     | A GENERIC PHARMACEUTICAL AB                       | 1                              |                           |
|                     | A. PFLUEGER GMBH & CO. KG                         | 1                              |                           |
|                     | A.MENARINI INDUSTRIE FARMACEUTICHE RIUNITE S.R.L. | 1                              |                           |
|                     | A/S DEN NORSKE ETERFABRIKK                        | 1                              |                           |
|                     | AASTROM BIOSCIENCES DK APS                        | 1                              |                           |
|                     | AB CERNELLE                                       | 1                              |                           |
|                     | ABBOTT LABORATORIES                               | 1                              |                           |
|                     | ABBOTT PRODUCTS GMBH                              | 1                              |                           |
|                     | ABBVIE PHARMACOVIGILANCE                          | 1                              |                           |
|                     | ABC FARMACEUTICI SPA                              | The column <sup>1</sup>        |                           |
| rouping (           | organisations by                                  |                                | Once the venent has here  |
| wheth               | labol farma, UNIPESSOAL LDA                       | ganisations will be            | Once the report has bee   |
| which               | popu                                              | lated with 1 for each          | run and the results       |
| registe             | rea unaer an                                      | w except for the $\frac{1}{2}$ | returned you can filter h |
| MAH/Spo             | onsor profile or                                  | tale (by exercise tion)        |                           |
| an N                | ICA profile Subto                                 | tais (by organisation          | Ev Document Type          |
| ann                 | ty                                                | pe) and the total.             |                           |
|                     |                                                   |                                |                           |
|                     |                                                   | 1                              |                           |
|                     |                                                   | 1                              |                           |
|                     |                                                   |                                |                           |
|                     | TACS LIDBEAR GENERICS S A                         |                                |                           |

list of organisations (whether headquarters, affiliates or 3<sup>rd</sup> party service providers) transmitting to EV

#### A03. Safety Report Monitoring

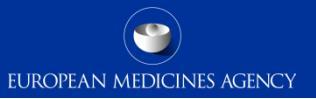

| Business Intelligence                                                                                                    | Search 🛛 🔽 🗸 Advanced   Help 🗸   Sign Out 📿                                                                                                    |  |  |  |
|----------------------------------------------------------------------------------------------------|----------------------------------------------------------------------------------------------------|--|--|--|
| Catalog                                                                                                    | Home 🏾 Catalog 🖉 Dashboards 🗸 📄 🌺 New 🗸 📄 🗁 Open 🗸 🚽 Signed In As                                                                                |  |  |  |
| 🔮 🗸 🐚 🗟 🛅 🏶 🏢 🗸 🛛 🗸 🖉 🔹 🖍 🗴 💭 📋 👔 📋 Location /Shared Folders/PHV EudraVigilance DWH (EVDAS)/EudraVigilance Query Libraries/A. EudraVigilance Administrative C 🔽 🗌 Show Hidden Items 👔                                                                                                    |                                                                                                    |  |  |  |
| 🖃 Folders 😫 🔯                                                                                                    | Type All Sort Name A-Z Show More Details                                                                                                    |  |  |  |
| PHV DAP     PHV EudraVigilance DWH (EVDAS)                                                                                                    | a. Number of ICSRs received over time Last Modified 13/10/2016 09:32:18 Owner BI Administrator Role                                              |  |  |  |
| E Subject Area Contents                                                                                                    | This report reflects the number of ICSRs received in EudraVigilance over time.                                                                   |  |  |  |
| Ab Dashboards     Sudan Visilance Query Libraries                                                                                                    | Expand   Open   More 🗸                                                                                                    |  |  |  |
| Cudravigilance Query Libraries     Section 2012 Control Control C | b. Number of ICSRs/Individual Cases by EEA and Non EEA   Last Modified 13/10/2016 09:32:18                                                       |  |  |  |
| 표 🛅 01. Organisations Reporting to EudraVigilance                                                                                                    | Owner BL Administrator Role<br>This report reflects the number of ICSRs and Individual cases drouped by European Economic Area (EEA) and non EEA |  |  |  |
| This group of reports is designed to                                                                                                    |                                                                                                    |  |  |  |
| Outring Compliance                                                                                                    | e informations onethes overallanisation Last Modified 13/10/2016 09:32:18                                                                        |  |  |  |
| CAD D     CAD D     C |                                                                                                    |  |  |  |
| B. Pharmacovigilance Query Library NUMBER OF ADR Is reports in of 2V, grouped ed by EV Document Type and Organisation Type.                                                                                                    |                                                                                                    |  |  |  |
| Dot. Medicinal Product Reaction Reports and subdivided in various ways                                                                                                    |                                                                                                    |  |  |  |
| 1 1 02. Static ROR Reports                                                                                                    | This report reflects the number of ICSRs containing blinded/not blinded Products grouned by EV Document type and Organisation                    |  |  |  |
|                                                                                                    | type.                                                                                                    |  |  |  |
| 03 Safety Report Monitoring                                                                                                    | Expand   Open   More 🗸                                                                                                    |  |  |  |
| Expand                                                                                                    | e. Number of cases over time   Last Modified 13/10/2016 09:32:18 Owner BI Administrator Role                                                     |  |  |  |
| RSS @Create Shortcut                                                                                                    | This report provides the number of cases stratified by Year (different options to display Year).                                                 |  |  |  |
| Delete Properties                                                                                                    |                                                                                                    |  |  |  |
| Copy                                                                                                    | f. Number of amendments and nullification reports in EV   Last Modified 13/10/2016 09:32:18  <br>Owner BI Administrator Role                     |  |  |  |
|                                                                                                    | This report provides the number of amendments and nullifications per organisation.                                                               |  |  |  |
|                                                                                                    | Expand   Open   More 🗸                                                                                                    |  |  |  |
|                                                                                                    |                                                                                                    |  |  |  |

#### A03a. Number of ICSRs Received Over Time

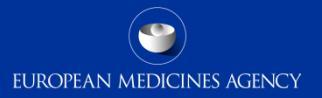

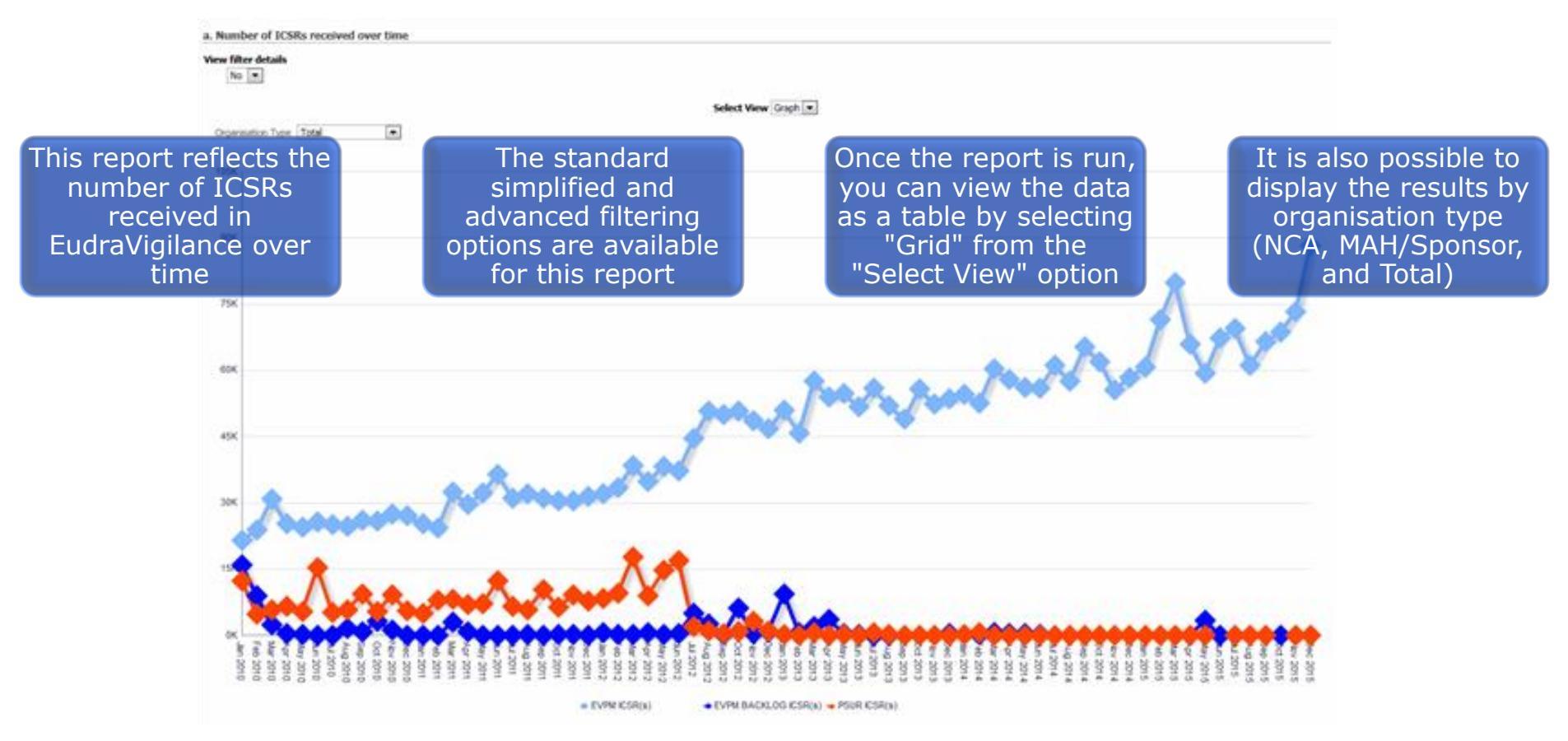

#### A03c. Number of ICSRs/Number of Cases Grouped by Organisation

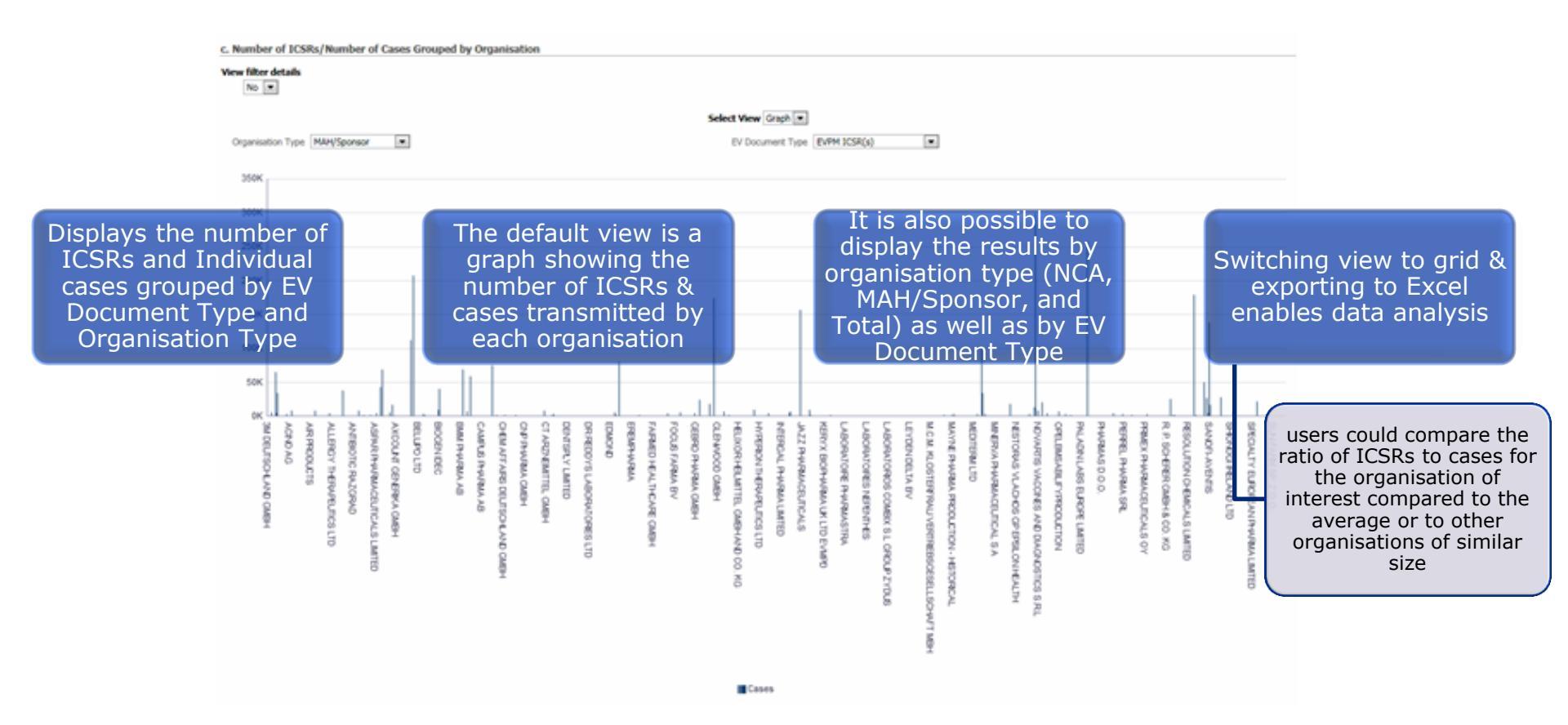

## A04. Reporting compliance

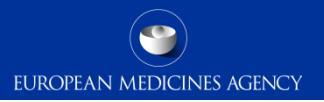

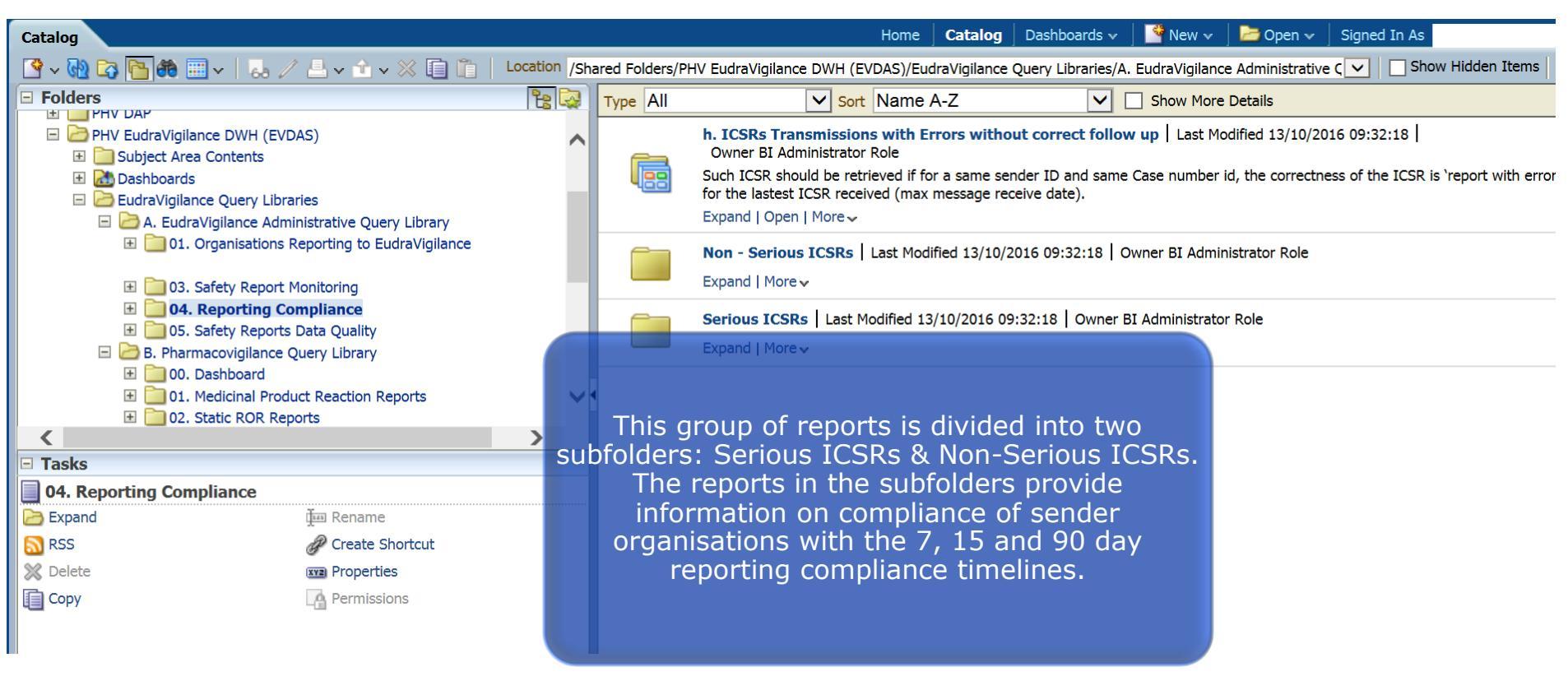

107 EV-M5 - EVDAS training for NCAs
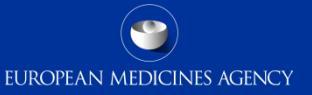

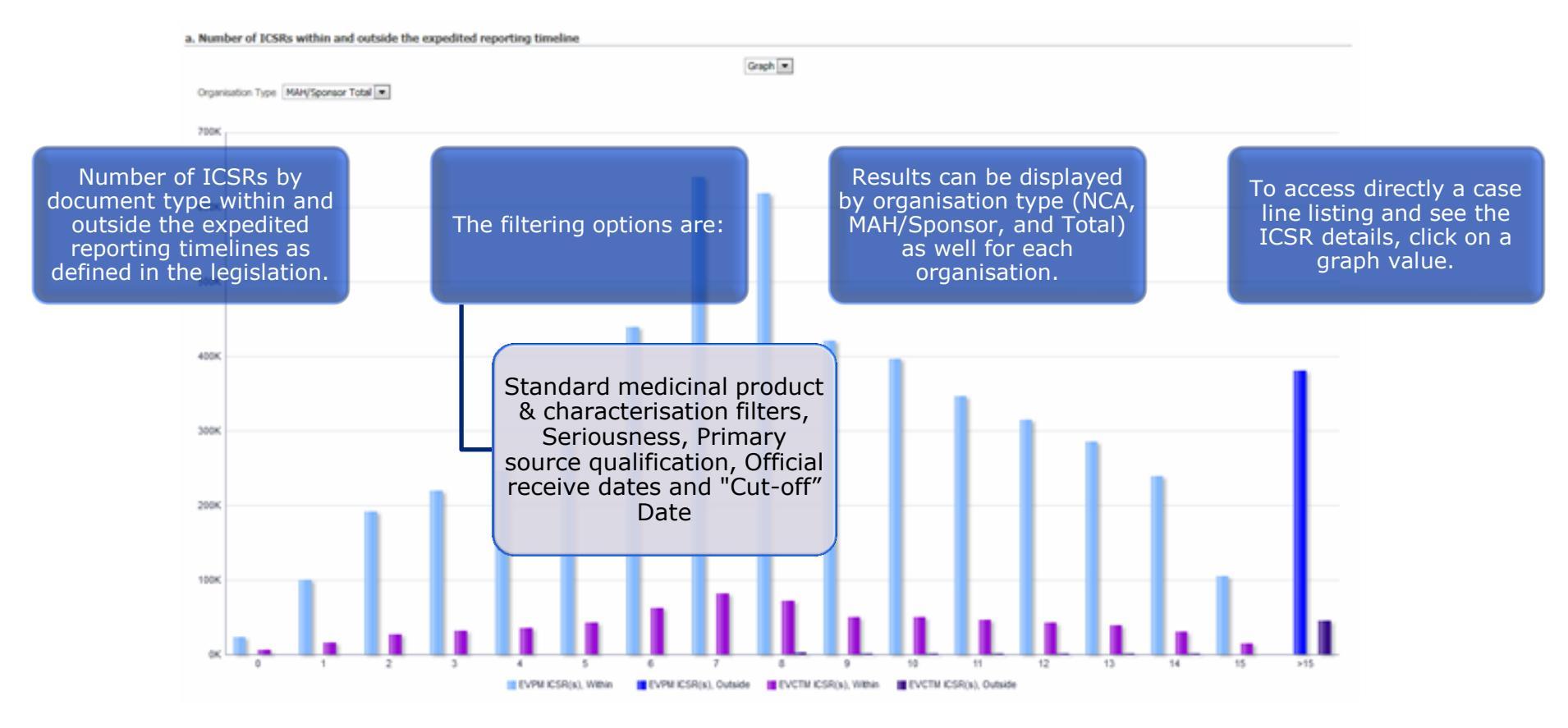

EUROPEAN MEDICINES AGENCY

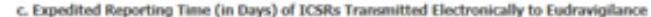

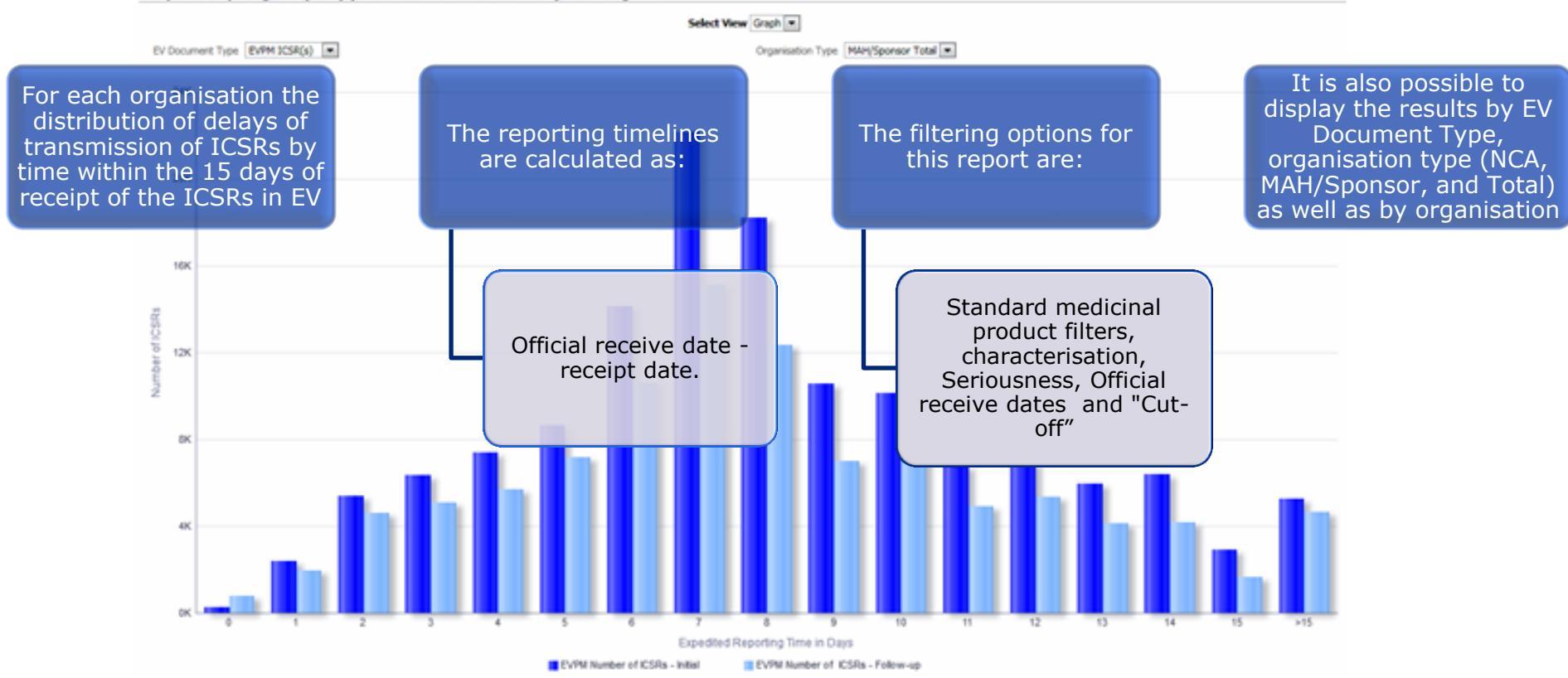

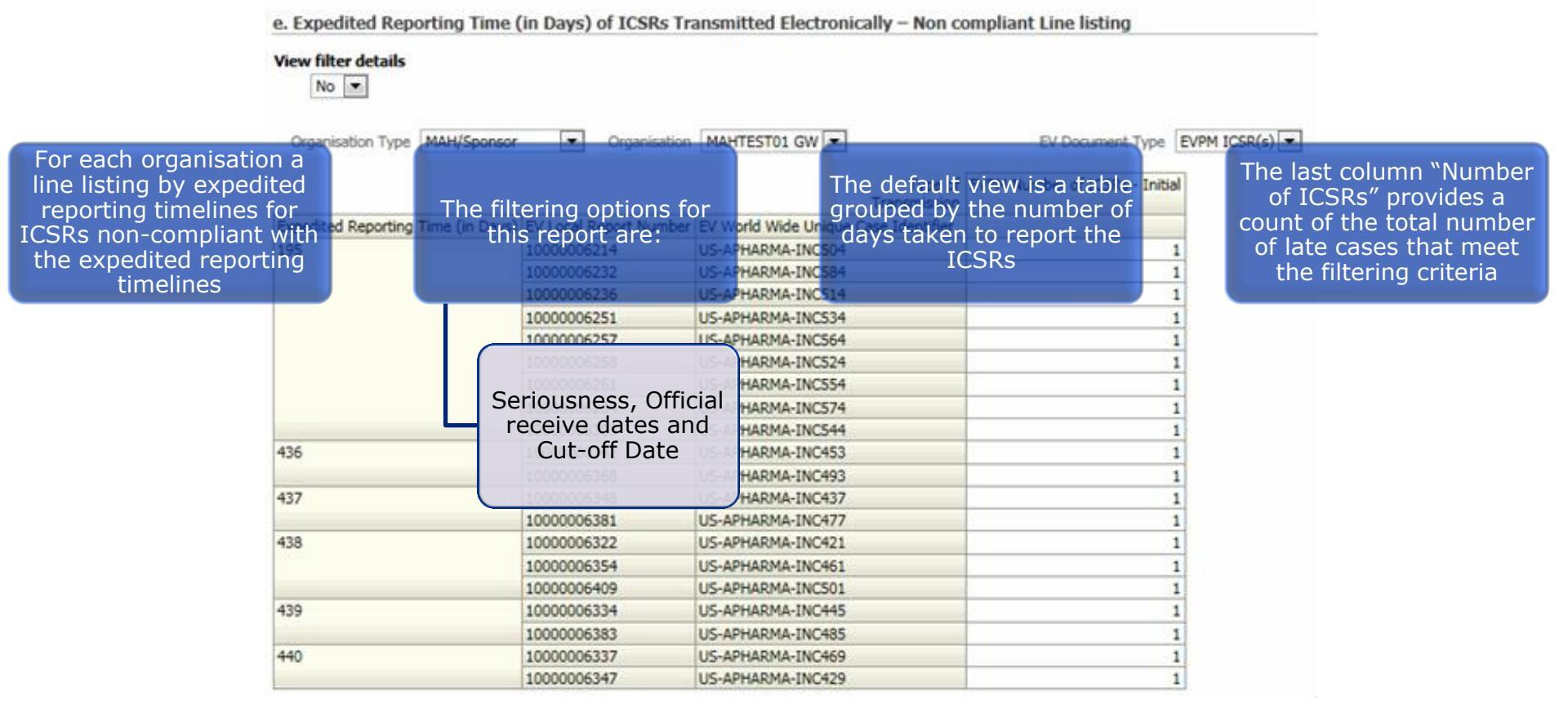

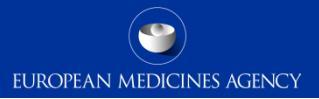

| Catalog                                                                                                    | Home   Catalog 🚽 Dashboards 🗸 📄 🎦 New 🗸 🚽 左 Open 🗸 🚽 Signed In As                                                                                                    |                                |
|----------------------------------------------------------------------------------------------------|----------------------------------------------------------------------------------------------------|--------------------------------|
| 💁 v 😡 🞝 🎦 🏶 💷 v   🎝 🖉 🗄 v 🖆 v 💥 🗊 🗎                                                                                                    | .ocation /Shared Folders/PHV EudraVigilance DWH (EVDAS)/EudraVigilance Query Libraries/A. EudraVigilance Administrative C 🔽 🗌 Show Hidden Item                                                                                                    | ns                             |
| Folders                                                                                                    | Type         All         Sort         Name A-Z         Show More Details                                                                                                    |                                |
| PHV EudraVigilance DWH (EVDAS) Subject Area Contents Dashboards EudraVigilance Query Libraries A EudraVigilance Administrative Query Library | A. ICSRs With Patient Weight Specified / Not Specified   Last Modified 13/10/2016 09:32:18     Owner BI Administrator Role     This report returns the percentage of ICSRs with the Patient Weight Specified and Not Specified.     Expand   Open   More >                                                                                                    |                                |
| This group of reports Minitodesigned<br>to provide information on the<br>quality of the ICSRs transmitted<br>to EV by different senders.     | b. Medicinal Product Batch Number Distribution   Last Modified 13/10/2016 09:32:18   Owner BI Administrator Role<br>These reports focuse on the gs with a specific medicinal product biftham torganisation has a<br>population of Various non-<br>mandatory fields: Reports a pock e   Last Modified 13/10 population in these treports it<br>f, g and hishow whether a given wher of drugs of interest windicate that their follow-u<br>organisation is populating these<br>fields at a rate similar to the button   Last Modified 13/00 or as thorough as those of ot<br>This reaverage, percentage and the number of drugs with a specific indication. organisations. | d<br>can<br>ip<br>bust<br>ther |
|                                                                                                    | e. Medicinal Product Treatment Duration Specified/Not Specified   Last Modified 13/10/2016 09:32:18  <br>Owner BI Administrator Role<br>This report returns the percentage and the number of Drugs with Treatment Duration specified and not-specified.<br>Expand   Open   More ~                                                                                                    |                                |
| Copy     Copy                                                                                                    | f. Patient Height Specified / Not Specified   Last Modified 13/10/2016 09:32:18   Owner BI Administrator Role         This report returns when the patient height is specified and/or not specified.         Expand   Open   More ~                                                                                                    |                                |
|                                                                                                    | g. Reaction Outcome   Last Modified 13/10/2016 09:32:18   Owner BI Administrator Role<br>This report returns the percentage and the number of Reactions with a specific Reaction Outcome.                                                                                                    |                                |

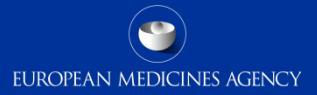

#### d. Medicinal Product Indication Distribution

### View filter details

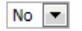

| Indication SOC                                                      | # Drugs              | % Drugs |
|---------------------------------------------------------------------|----------------------|---------|
| Surgical and medical procedures                                     | 28,789               | 27.2%   |
| Musculoskeletal and connective tissue disorders                     | 25,703               | 24.2%   |
| Neoplasms benign, malignant and unspecified (incl cysts and polyps) | 14,805               | 14.0%   |
| Immune system disorders                                             | 5,890                | 5.6%    |
| Respiratory, thoracic and mediastinal disorders                     | 5,552                | 5.2%    |
| Gastrointestinal disorders                                          | 4,492                | 4.2%    |
| Renal and urinary disorders                                         | 3,879                | 3.7%    |
| skinard The standard simplified a                                   | n <i>e</i> 605       | 3.4%    |
| Blood and lymphytic system disorder                                 | 2,431                | 2.3%    |
| Infections a advanced filtering option                              | $1S_{2,061}$         | 1.9%    |
| Vascular dare available for this rend                               | or <del>t</del> ,042 | 1.9%    |
| Nervous system disorders                                            | 1,882                | 1.8%    |
| General disorders and administration site conditions                | 1,506                | 1.4%    |
| Eye disorders                                                       | 963                  | 0.9%    |
| Hepatobiliary disorders                                             | 645                  | 0.6%    |
| Injury, poisoning and procedural complications                      | 473                  | 0.4%    |
| Endocrine disorders                                                 | 345                  | 0.3%    |
| Metabolism and nutrition disorders                                  | 282                  | 0.3%    |
| Investigations                                                      | 188                  | 0.2%    |
| Congenital, familial and genetic disorders                          | 181                  | 0.2%    |
| Cardiac disorders                                                   | 154                  | 0.1%    |
| Ear and labyrinth disorders                                         | 119                  | 0.1%    |
| Psychiatric disorders                                               | 31                   | 0.0%    |
| Reproductive system and breast disorders                            | 14                   | 0.0%    |
| Pregnancy, puerperium and perinatal conditions                      | 4                    | 0.0%    |
| Total                                                               | 106,036              | 100.0%  |

Click an Indication SOC to view it at a lower-level. Clicking once displays HLGT for that SOC & then clicking the HLGT displays HLT

This report returns the percentage and the number of drugs with a specific indication

## A.05h Birthdate/Onset Age/Reaction Start Date

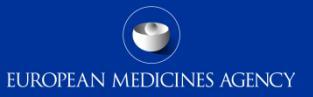

| h. Birthdate/Onset Age/Rea                   | ction S | tart Date                    |                       |                                 | h. Bir                   | rthdate/O                | nset Age/Rea                        | action Start Date> Patie                 | nt Birtho   | late          |
|----------------------------------------------|---------|------------------------------|-----------------------|---------------------------------|--------------------------|--------------------------|-------------------------------------|------------------------------------------|-------------|---------------|
| View filter details                          |         |                              |                       |                                 |                          |                          |                                     | Age<br>(Specified/not<br>Specified)      | Specified   | Total         |
| Continent list North America                 | Nor     | EEA country list             | States                | EEA country list                | Patier                   | nt Birthdate<br>/1913    | Patient<br>Birthdate<br>15-FEB-1913 | #ICSRs                                   | 1           | 1             |
| Continent list North America                 |         |                              |                       |                                 | 05/12                    | /1915                    | 05-DEC-1915                         | #ICSRs<br>#ICSRs                         | 1           | 1             |
| This report returns the number of ICSRs with |         | The standar<br>simplified an | d <sub>pecified</sub> | Not Specified Total<br>The defa | 22/03<br>21/05<br>ult_Vi | /1916<br>/1916<br>OW_ IS | 22-MAR-1916<br>21-MAY-1916          | #ICSRs Clicking or<br>#ICSRs "Specified" | the<br>link | blue<br>takes |
| birthdate and/or age                         |         | advanced filter              | ring<br>lable         | t                               | able <sup>11</sup>       | /1916                    | 22-NOV-1916<br>02-APR-1917          | #ICSRs you to a l                        | isting      | j of          |
| Specified or not seemal                      | #ICSRs  | for this repo                | rt 45,573             | 45,573                          | 09/07                    | /1917<br>//1917          | 09-JUL-1917<br>26-AUG-1917          | #ICSRs patient date<br>#ICSRs            |             | birth         |
| Not Specified                                | #ICSRs  | 5                            | 155,495               | 68,274 <b>223,769</b>           | 01/01                    | /1920                    | 01-JAN-1920                         | #ICSRs                                   | 1           | 1             |
| Total                                        |         |                              | 201,068               | 68,274 269,342                  | 27/01                    | /1920<br>/1920           | 27-JAN-1920<br>30-JAN-1920          | #ICSRs<br>#ICSRs                         | 1           | 1             |
|                                              |         |                              |                       |                                 |                          | /1921                    | 09-JUN-1921                         | #ICCRs                                   | 1           | 1             |

Please note that the Safety Report Data Quality reports within the EudraVigilance Administrative Query Library will be updated and enhanced during 2017.

This training module will be updated accordingly

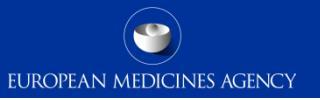

## Section summary: EudraVigilance administrative query library

### In this section we have covered:

- The different categories of reports included in the EudraVigilance administrative query library
- Principles and instructions for running reports within the Library
- Output examples of the main reports in the Library

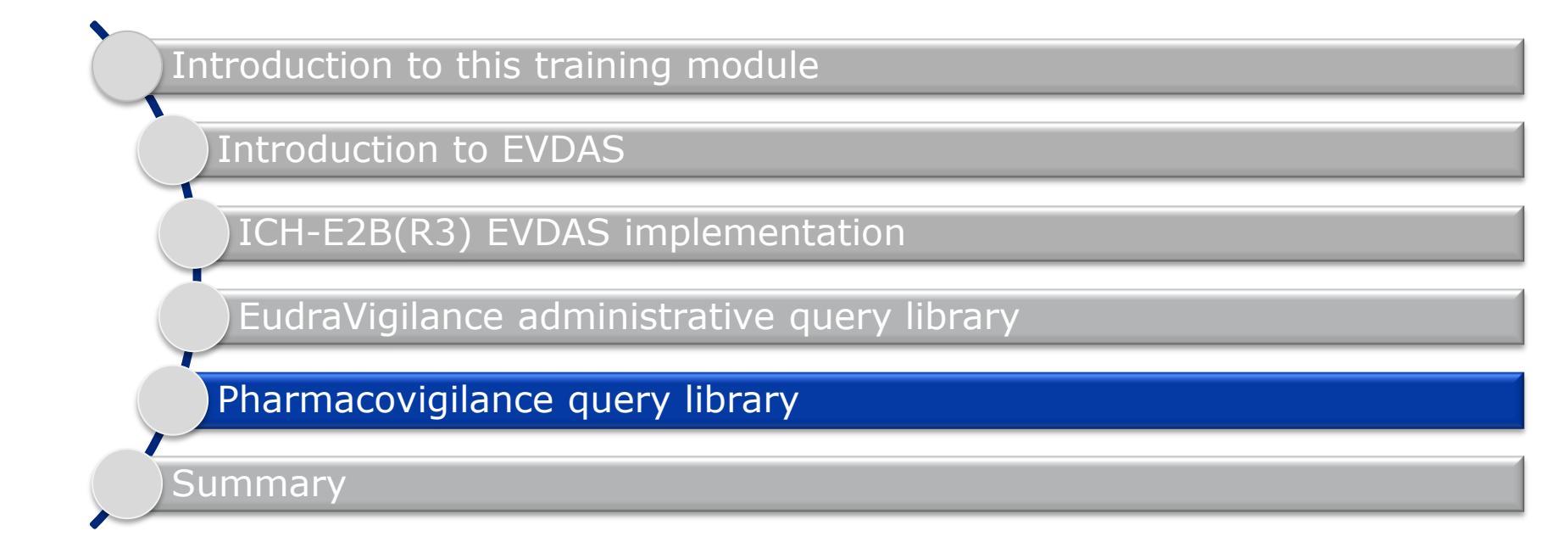

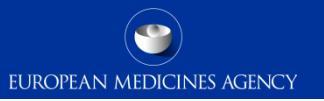

## Section overview: Pharmacovigilance query library

In this section you will obtain an understanding of:

The main reports included in the pharmacovigilance query library catalogue

## Pharmacovigilance query library

The pharmacovigilance query library contains dashboards and reports that are used for the analysis of safety data, for signal detection and validation as well as assessments during other pharmacovigilance procedures.

The reports provide aggregated data outputs as well as details of the individual cases.

To access the Pharmacovigilance query library, click 'catalog' on the global header, then in the folder pane, expand EudraVigilance DWH (EVDAS), then EudraVigilance Query Libraries then B. Pharmacovigilance Query Library.

### Folders

| PHV EudraVigilance DW   | H (EVDAS)                                |
|-------------------------|------------------------------------------|
| 표 🚞 Subject Area Conten | ts                                       |
| 🗄 🚵 Dashboards          |                                          |
| 🖃 📄 EudraVigilance Quer | y Libraries                              |
| 🗄 🚞 A. EudraVigilanc    | e Administrative Query Library           |
| 🕒 🗁 B. Pharmacovi       | gilance Query Library                    |
| 🗄 📃 00. Dashboa         | rd                                       |
| 표 🚞 01. Medicina        | I Product Reaction Reports               |
| 표 🚞 02. Static RO       | )R Reports                               |
| 표 🚞 03. Dynamic         | ROR Reports                              |
| 표 🚞 04. Reaction        | Monitoring Reports                       |
| 표 🚞 05. Patient A       | ge Reports                               |
| 표 🚞 06. Clinical T      | rial Reports                             |
| 표 🚞 07. Individua       | al Case Listings                         |
| 표 🚞 08. MedDRA          | Dictionary Reports                       |
| 표 🚞 09. Product         | Dictionary Reports                       |
| 표 🚞 10. eRMR Si         | mplified Reports                         |
| 표 🚞 11. PSUR Sir        | nplified Reports                         |
| 표 🚞 12. Additiona       | al reports for Drugs and Reactions monit |
|                         |                                          |

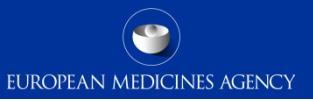

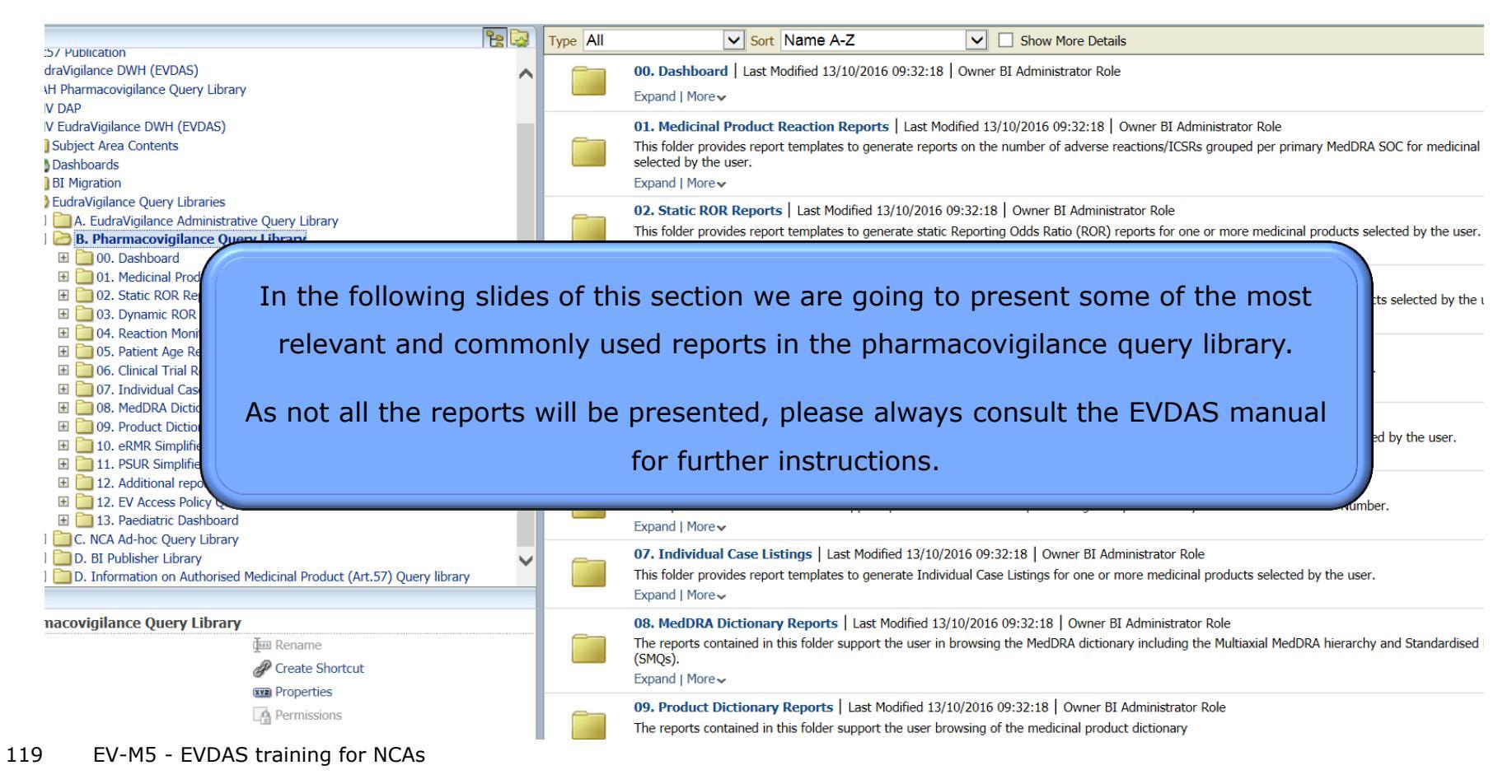

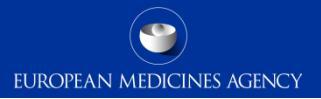

120 EV-M5 - EVDAS training for NCAs

- > A general dashboard has been created to simplify the data analysis in EVDAS.
- By entering the filter criteria only once on the prompt page of the dashboard (which follows exactly the same prompt structure as all other reports), you will then be able to run several reports simply by clicking on the links corresponding to these reports on the 'Report list page'.
- > As before, you can choose to use the simplified or advanced filtering criteria.
- All the report results you will obtain from the next window will correspond to these criteria.

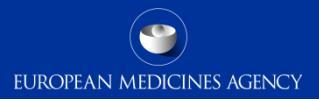

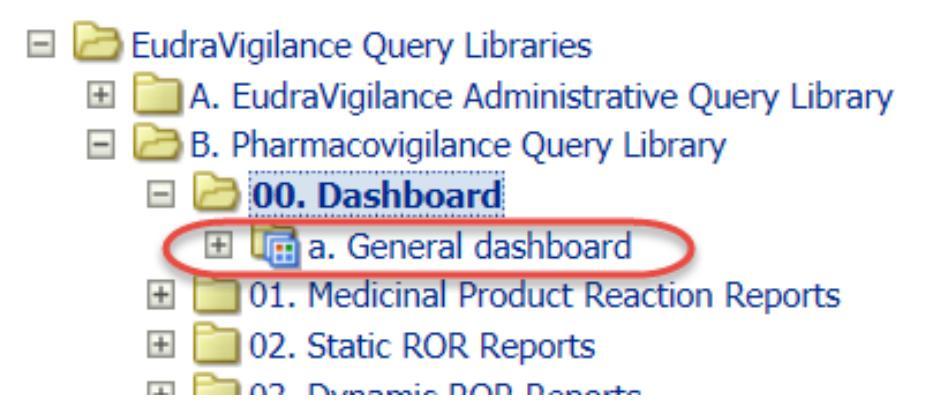

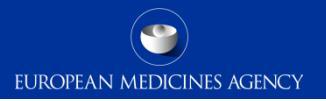

| a. General dashboard                                                                                                    | Home   Catalog | Dashboards 🗸 📗 |
|----------------------------------------------------------------------------------------------------|----------------|----------------|
| Report Prompt Page Report List Page                                                                                                    |                |                |
| Report Prompts                                                                                                    |                |                |
| Select a filtering condition to display Simple or Advanced filtering criteria<br>Choose objects from the list<br>This prompt allows only one selection                                                             |                |                |
| <ul> <li>Select to display a list of simple filtering criteria (pre-filtered for valid cases, excluding duplicates</li> <li>Select to display a list of advanced filtering criteria</li> </ul>                     | , as of today) |                |
| 1. Filter on Active Substance<br>Select an Active Substance (High Level) from the list to<br>been selected (simplified or<br>advanced) and the prompts are                                                         |                |                |
| 2. Filter on MedDRA 'Reaction PT'<br>Select a MedDRA Reaction PT from the list to filter the report answered in the report prompt<br>page, move to the report list<br>page for the overview and<br>outputs readily |                |                |

## **Reports links**

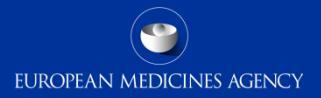

a. General dashboard Report Prompt Page Report List Page Return Click on Link to run Report a. Number of Individual Cases by Patient Age Group This report reflects the number of Individual Cases by Age Groups for one or more medicinal b. Number of individual cases by sex This report reflects the number of Individual Cases by sex category. c. Number of individual cases by geographic origin This report reflects the number of Individual Cases by geographic origin d. Number of individual cases by reaction SOC This report reflects the number of Individual Cases by reaction SOC. e. Number of individual cases by reaction outcome This report reflects the number of Individual Cases by reaction outcome f. Dynamic ROR Report This report generates dynamic Reporting Odds Ratio (ROR) calculations based on the number g. Medicinal Product Reaction Report (# Individual Cases or Adverse Reactions) This report reflects the number of Individual Cases or Adverse Reactions for the Active Ingred h. Enhanced Individual Case Line Listing This report generates Individual Case line listings to support the case review. The report output i. Distribution of time to onset This report displays the distribution of the number on Individual Cases per Time to Onset for 1

. Median Time to Onset (in days) per MedDRA reaction

Clink on any link to open the reports and get the data

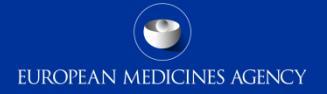

#### a. Number of Individual Cases by Patient Age Group

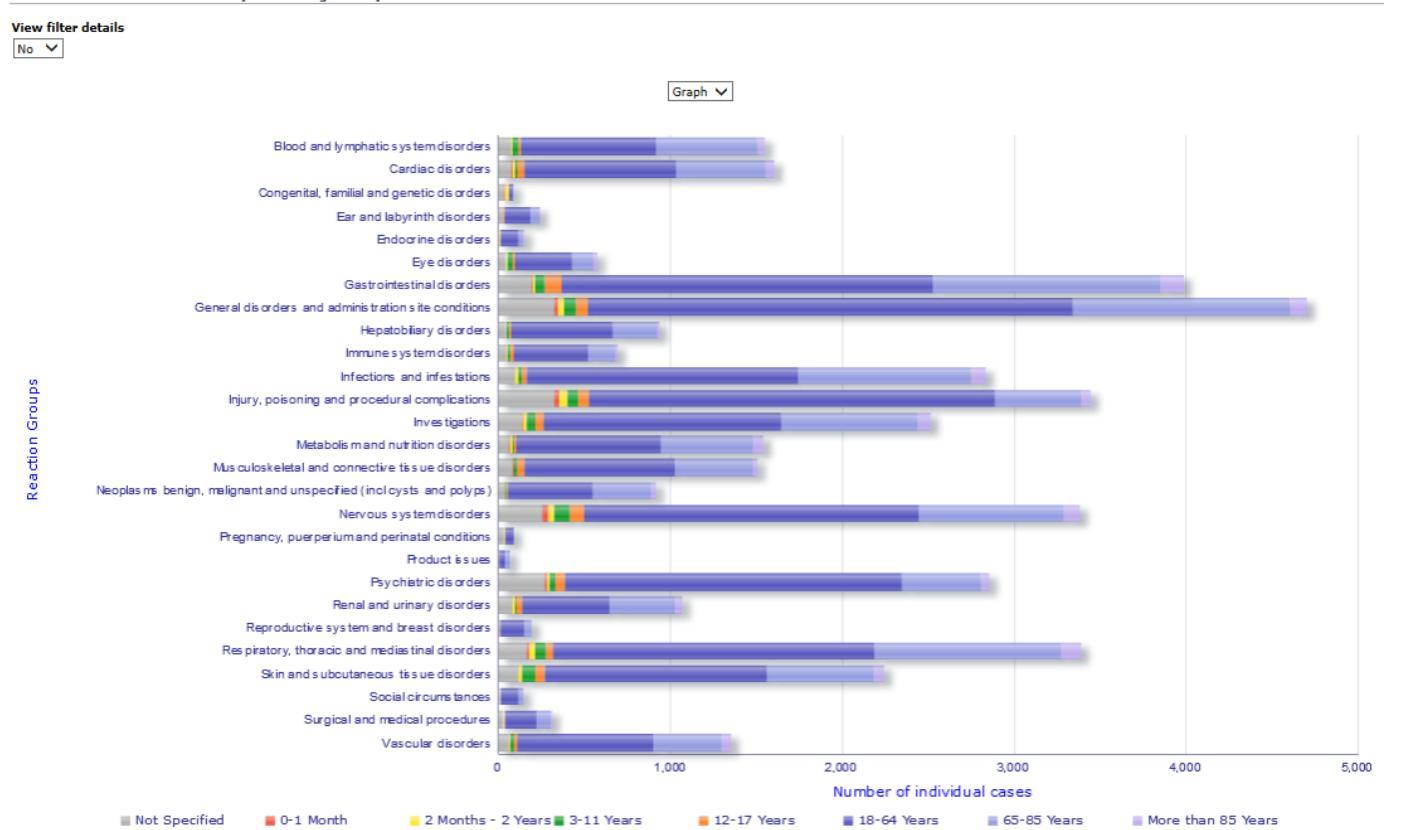

125 EV-M5 - EVDAS training for NCAs

#### d. Number of individual cases by reaction SOC

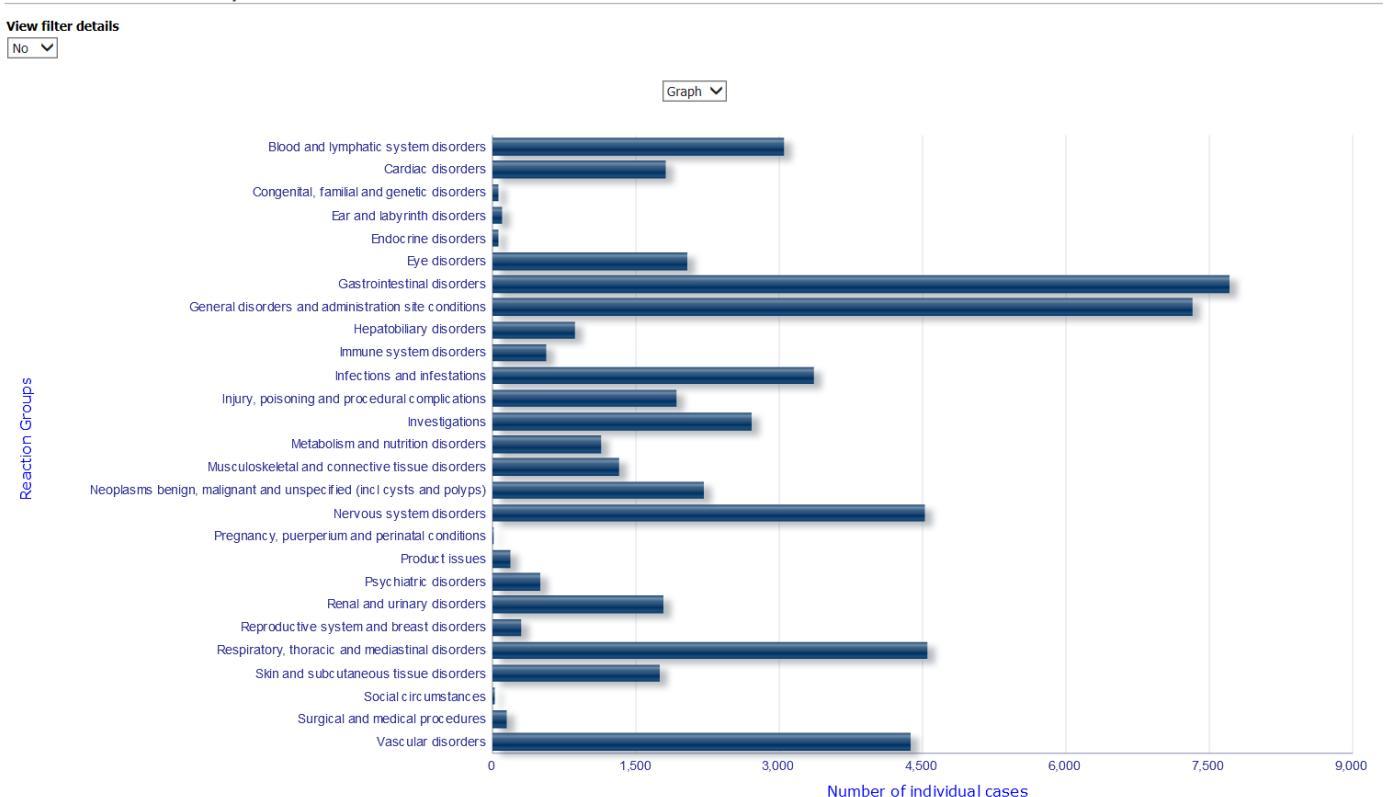

EUROPEAN MEDICINES AGENCY

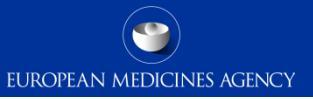

### b. Number of individual cases by sex

#### **View filter details**

No 🗸

| Sex           | Cases  | %      |
|---------------|--------|--------|
| Female        | 9,079  | 51.3%  |
| Male          | 7,853  | 44.3%  |
| Not Specified | 780    | 4.4%   |
| Total         | 17,712 | 100.0% |

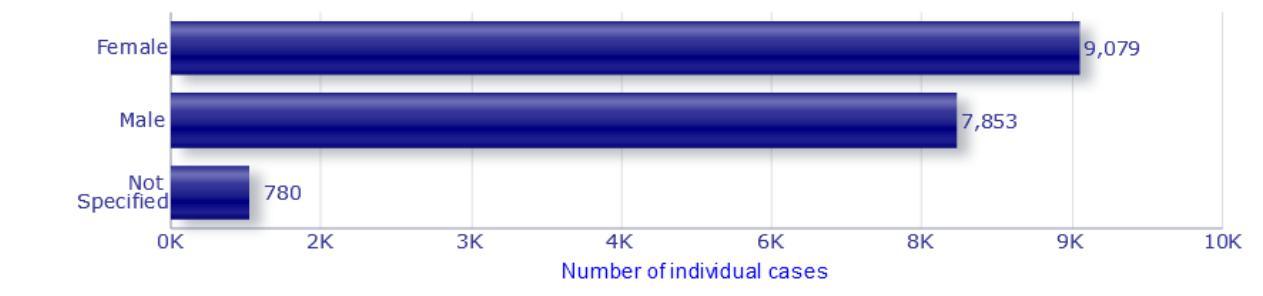

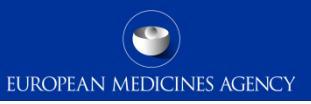

### c. Number of individual cases by geographic origin

#### **View filter details**

No 🗸

| Primary Source Country fo△▽<br>Regulatory Purposes | Cases  | %      |
|----------------------------------------------------|--------|--------|
| European Economic Area                             | 7,520  | 42.5%  |
| Non European Economic Area                         | 10,156 | 57.3%  |
| Not Specified                                      | 36     | 0.2%   |
| Total                                              | 17,712 | 100.0% |

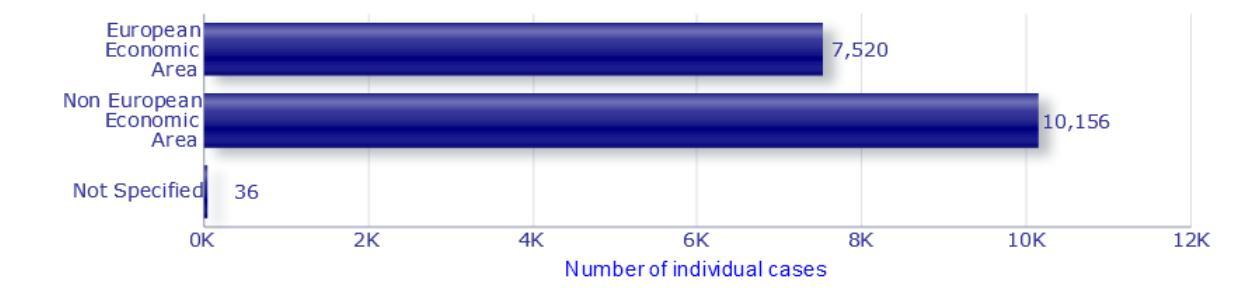

### e. Number of individual cases by reaction outcome

### View filter details

No 🗸

| Outcome                          | Cases  | %      |
|----------------------------------|--------|--------|
| Fatal                            | 4,312  | 24.3%  |
| Not Recovered/Not Resolved       | 3,291  | 18.6%  |
| Not Specified                    | 409    | 2.3%   |
| Recovered/Resolved               | 7,535  | 42.5%  |
| Recovered/Resolved With Sequelae | 452    | 2.6%   |
| Recovering/Resolving             | 2,674  | 15.1%  |
| Unknown                          | 5,727  | 32.3%  |
| Total                            | 17,712 | 100.0% |

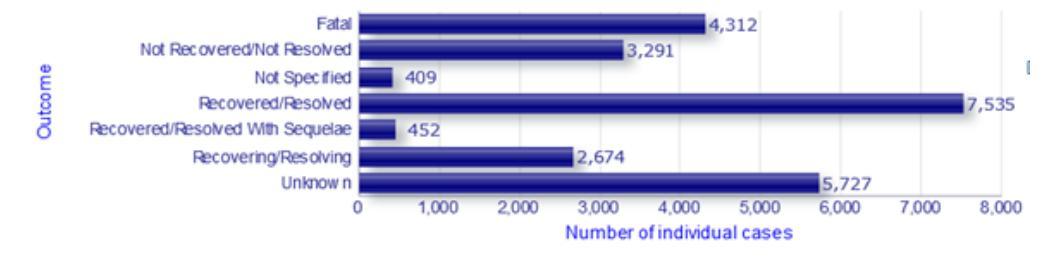

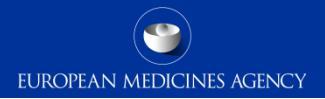

### i. Distribution of time to onset

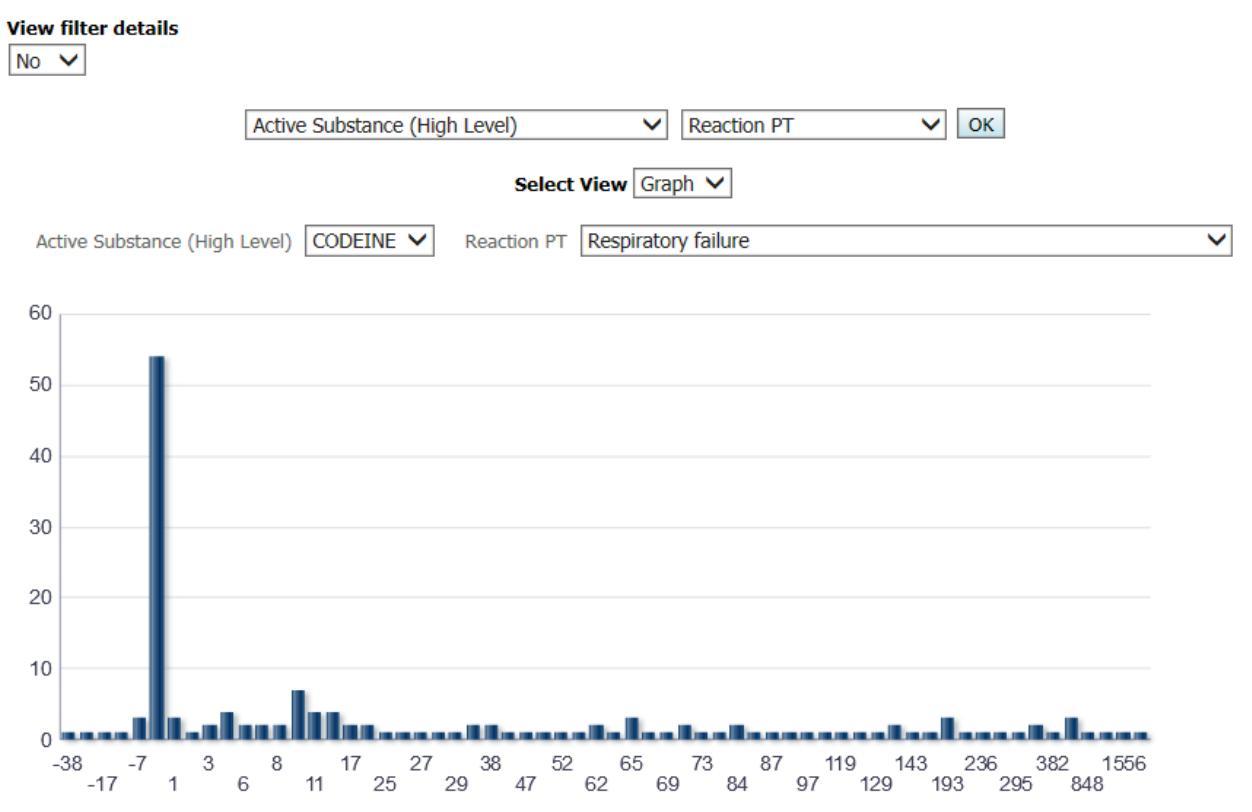

Time to Onset

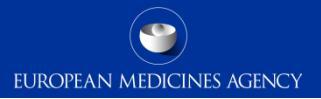

# Medicinal Product Reaction Reports

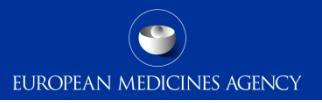

## Medicinal product reaction reports

- The medicinal product reactions reports provide an overview of the number of cases/reactions submitted to the database.
- These reports can be used to have an overview of the cases reported for specific substance and an overview of which substances contain cases for a specific ADR.
- The data can be filtered according to the simplified or advanced filtering criteria previously explained.
- > The outcomes are provided in grid or graphs formats.

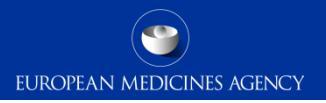

## Medicinal product reaction reports

The medicinal product reaction reports folder contain 3 different reports

### 🖃 🔁 01. Medicinal Product Reaction Reports

- 🗉 🛅 a. Medicinal Product Reaction Report (# Individual Cases)
- 🗉 🛅 b. Medicinal Product Reaction Report (# Adverse Reactions)
- 🖽 🛅 c. Medicinal Product Reaction Report (# Individual Cases or Adverse Reactions)

### 1.a Medicinal product reaction report – Individual cases

EUROPEAN MEDICINES AGENCY

This report reflects the number of individual cases for a substance/product It is possible to change the level of the substance/product to display the results By clicking on the chart or table on a reaction will drill down in the MedDRA hierarchy

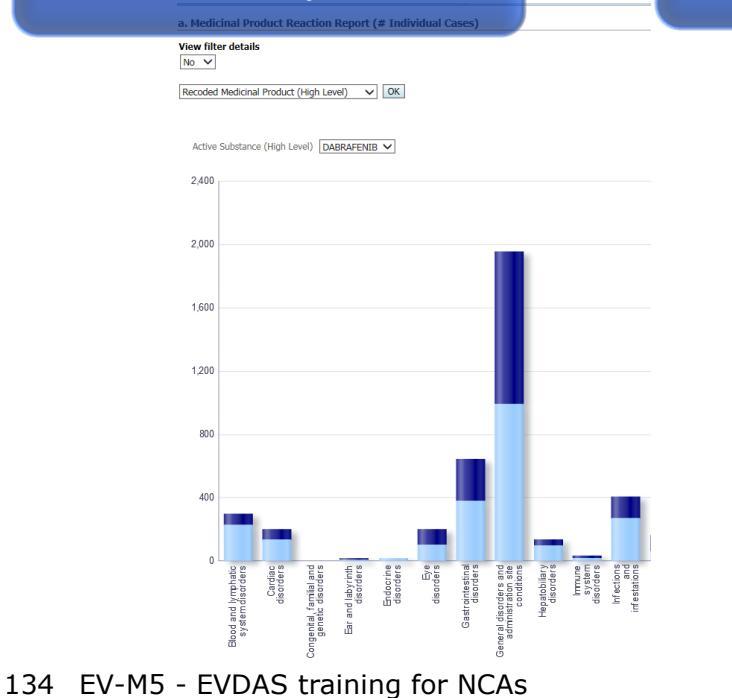

#### a. Medicinal Product Reaction Report (# Individual Cases)

| View filter details No  Recoded Medicinal Product (High Level) | ✓ OK                                            |            |              |          |
|----------------------------------------------------------------|-------------------------------------------------|------------|--------------|----------|
| Astice Collectores (High Lause) DADDAE                         | Select View Grid V                              |            |              |          |
| Active Substance (Fligh Level) DABRAF                          |                                                 | Peroded    |              |          |
|                                                                |                                                 | Medicinal  | DADRAI LINID | TATINLAK |
|                                                                |                                                 | Product    |              |          |
|                                                                |                                                 | Level)     |              |          |
| Reaction SOC                                                   | Reaction HLGT                                   |            |              |          |
| Congenital, familial and genetic disorders                     | Chromosomal abnormalities and abnormal gene     | carriers   | 1            |          |
|                                                                | Hepatobiliary disorders congenital              |            |              | 1        |
|                                                                | Musculoskeletal and connective tissue disorders | congenital |              | 1        |
|                                                                | Renal and urinary tract disorders congenital    |            |              | 1        |

17:47:34

Return - Analyze - Refresh - Print - Export - Add to Briefing Book - Create Bookmark Link

## 1.b Medicinal product reaction report – Adverse reactions

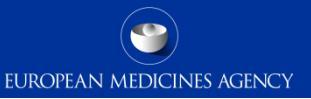

The Medicinal product reaction report – Adverse reactions provides with the number of reactions according to the selected criteria

> Remember one individual case may contain more than one reaction

| b. Medicinal Product Reaction Report (# Adve         | rse Reactio                                        | ons)       |          |
|------------------------------------------------------|----------------------------------------------------|------------|----------|
| View filter details                                  |                                                    |            |          |
| No 🗸                                                 |                                                    |            |          |
| Recoded Medicinal Product (High Level) V             |                                                    |            |          |
| Select View Grid                                     | ~                                                  |            |          |
| Active Substance (High Level) DABRAFENIB 🗸           |                                                    |            |          |
|                                                      | Recoded<br>Medicinal<br>Product<br>(High<br>Level) | DABRAFENIB | TAFINLAR |
| Reaction SOC                                         |                                                    |            |          |
| Blood and lymphatic system disorders                 |                                                    | 319        | 100      |
| Cardiac disorders                                    |                                                    | 163        | 82       |
| Congenital, familial and genetic disorders           |                                                    | 1          | 3        |
| Ear and labyrinth disorders                          |                                                    | 7          | 9        |
| Endocrine disorders                                  |                                                    | 16         | 7        |
| Eye disorders                                        |                                                    | 139        | 140      |
| Gastrointestinal disorders                           |                                                    | 639        | 447      |
| General disorders and administration site conditions |                                                    | 1,716      | 1,509    |
| Hepatobiliary disorders                              |                                                    | 132        | 54       |
| Immune system disorders                              |                                                    | 19         | 17       |
| Infections and infestations                          |                                                    | 365        | 180      |

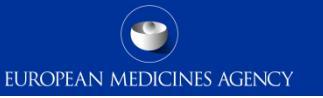

- The Medicinal product reaction report Individual cases or adverse reactions provides the user the possibility to count either number of cases or adverse reactions.
- Count of cases or reactions can be changed once the report has run and the results are obtained.

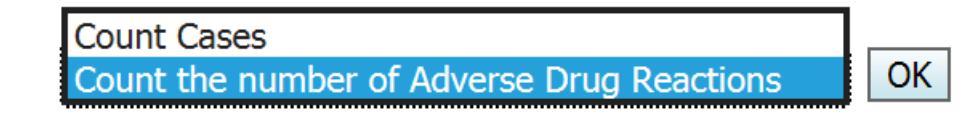

136 EV-M5 - EVDAS training for NCAs

### 1.c Medicinal product reaction report - Individual cases or adverse reactions

The report gives you an overview of the number of cases per MedDRA PT The report offers the possibility to view the total number of all the cases/reactions And also offers the possibility to view the number of cases/reactions per MedDRA hierarchy (SOC in the example)

| Reaction PT                      | All |
|----------------------------------|-----|
| Abdominal adhesions              | 5   |
| Abdominal compartment syndr( 4 🕨 | 3   |
| Abdominal discomfort             | 29  |
| Abdominal distension             | 43  |
| Abdominal hernia                 | 9   |
| Abdominal hernia perforation     | 1   |
| Abdominal mass                   | 3   |
| Abdominal pain                   | 481 |
| Abdominal pain lower             | 25  |
| Abdominal pain upper             | 108 |
| Abdominal rigidity               | 7   |
| Abdominal strangulated hernia    | 1   |

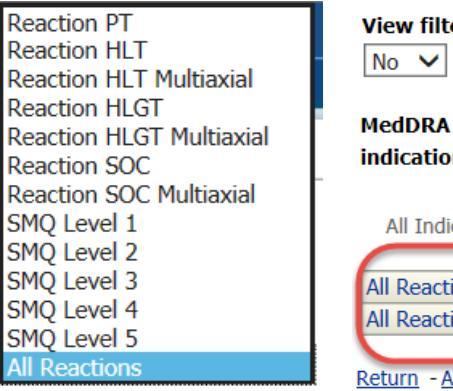

### c. Medicinal Product Reaction R

| View filter  | details                       |
|--------------|-------------------------------|
| MedDRA re    | eported Me                    |
| indication   | All Indications 🗸 ind         |
| All Indica   | tions All Indications 🗸       |
| All Reaction | ns All                        |
| All Reaction | ns 12,155                     |
|              |                               |
| Return - Ana | alyze - Refresh - Print - Exp |

#### c. Medicinal Product Reaction Report (# Individual Cases or Adverse Read View filter details No 🗸 MedDRA Article 57 authorised MedDRA reported MedDRA P indication All Product Indications indication All Indications History A All Indications All Indications V All Product Indications All Product Indications V Reaction SOC All Blood and lymphatic system disorders 297 $\triangleleft \triangleright$ 199 Cardiac disorders Congenital, familial and genetic disorders 4 Far and labyrinth disorders 15 Endocrine disorders 20 Eve disorders 201 645 Gastrointestinal disorders 1.952 General disorders and administration site conditions Hepatobiliary disorders 134 Immune system disorders 36 Infections and infestations 404 Injury, poisoning and procedural complications 165 550 Investigations Metabolism and nutrition disorders 286

• Remember: to change the view between cases and reactions, substance/product hierarchy and MedDRA hierarchy, select you preference in the corresponding prompts and click OK

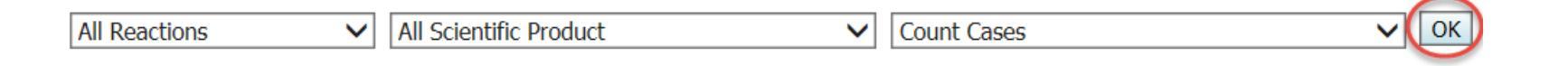

1.c Medicinal product reaction report – Individual cases or adverse reactions

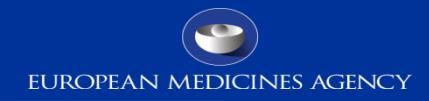

This report also offers the possibility to further filter the data once you get preliminary results.

c. Medicinal Product Reaction Report (# Individual Cases or Adverse...

report 1a and 1b do not have this possibility

Please be aware that

Home

c. Medicinal Product Reaction Report (# Individual Cases or Adverse Reactions)

View filter details

|--|

| MedDRA reported                          | MedDRA Article 57 authorised           | MedDRA Patient Medical                  | Route of                        |               |
|------------------------------------------|----------------------------------------|-----------------------------------------|---------------------------------|---------------|
| indication All Indications 🗸             | indication All Product Indications 🗸   | History All Patient Medical History 🗸   | Administration All ROA          | 🗸 🗸 🗸 🗸 🗸     |
| All Indications All Indications          | All Product Indications All Product In | dications V All Patient Medical History | All Patient Medical History 🗸 🗚 | I ROA All ROA |
| All Reactions All<br>All Reactions 4,177 |                                        |                                         |                                 |               |

Return - Analyze - Refresh - Print - Export - Add to Briefing Book - Create Bookmark Link

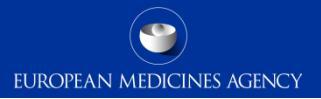

# Disproportionality analysis and ROR reports

140 EV-M5 - EVDAS training for NCAs

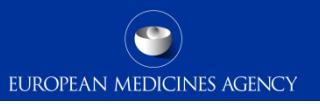

## Disproportionality analysis

- Disproportionality in *reporting* of ADRs rather than difference in *risk* with the medicinal products.
- The underlying principle of this method is that a drug-event pair is reported more often than expected, this is based on:
  - the frequency of cases on the reported drug and a specific adverse event
  - and the frequency of the same event reported for all the other drugs in the database
- EV criteria for Signals of disproportionality (SDRs):
  - ROR- > 1 AND the number of cases >=3 (if on additional monitoring list), otherwise n >=5 AND event is an IME

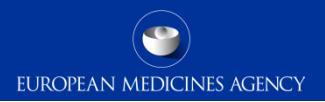

## Measures of disproportionality

- Reporting odds ratio (ROR) used in EV
- Proportional reporting ratio (PRR)
- Yule's Q
- Poisson probability
- Empirical Bayes Geometric Mean (EBGM, EB05)

Similar estimates; concordance increases with rising number of reports (Van Puijenbroek et al. Pharmacoepidemiology and drug safety. 2002; 11: 3-10; Candore et al. Drug Safety. 2015;38(6):577-87)

|                     | Event R | All other<br>events |
|---------------------|---------|---------------------|
| Medicinal product P | а       | b                   |
| All other products  | С       | d                   |

 $ROR = \frac{a/b}{c/d}$ 

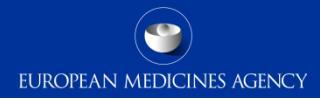

Benefits of using disproportionality analyses

ORIGINAL RESEARCH ARTICLE

Drug Saf 2010; 33 (6): 475-487 011 4-5916/ 10/0006-0475/\$49.95/0

© 2010 Adis Data Information BV. All rights reserved.

### Validation of Statistical Signal Detection Procedures in EudraVigilance Post-Authorization Data

A Retrospective Evaluation of the Potential for Earlier Signalling

Yolanda Alvarez,<sup>1,2</sup> Ana Hidalgo,<sup>1</sup> Francois Maignen<sup>1</sup> and Jim Slattery<sup>1</sup>

- Statistical methods can lead to earlier detection of safety signals approx. 54% signals were detected earlier (mean time saved 2.45 years)
- 20% signals are however detected earlier by traditional methods
- 26% are not detected by statistical methods → established pharmacovigilance methods and disproportionality analyses are complementary
# Caveats in disproportionality analyses

EUROPEAN MEDICINES AGENCY

- The disproportionality analysis is not an inferential exercise.
- Disproportionality in reporting may arise due to a number of biases (underlying disease, artefacts due to reporting practices/ medical terminologies/coding/duplicates, type of medicinal products/source of data etc.).
- This statistical association does not imply any kind of causal relationship between the administration of the drug and the occurrence of the adverse event.
- False positives where there is no causal association but SDR is present.
- False negatives (masking effect\*) the absence of an SDR does not exclude an association.
  - \*Maignen et al. Pharmacoepidemiology and drug safety. 2014; 23(2): 208-217
- Consequently, there is a scientific consensus that SDRs from quantitative methods should always be medically assessed.

Principles and methods for statistical signal detection in EudraVigilance are developed in the EMA guideline 'Screening for adverse reactions in EudraVigilance'

### **ROR** reports

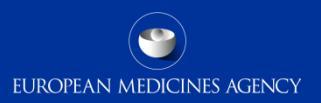

# 5 reports for static ROR and 1 for dynamic ROR

| Catalog                                                                                                    |                   |                                                                                                    |                                                                                                    | На                                                                                         | ome 🛛 Catalog 🗍 Dashboards 🗸 🗍               | 🔮 New 🗸 🚽       | ≽ Open 🗸   Signed       |
|----------------------------------------------------------------------------------------------------|-------------------|----------------------------------------------------------------------------------------------------|----------------------------------------------------------------------------------------------------|--------------------------------------------------------------------------------------------|----------------------------------------------|-----------------|-------------------------|
| 💽 - 🔞 😋 🎦 🔀 📰 - 🛛 🕹 🦯 🗄 - 🖆 - 💥 🚺                                                                                                    | 🗋 💼 🕴 Loca        | tion /Shared Folders/PHV EudraVigilance I                                                                                                    | DWH (EVDAS)/EudraVig                                                                                                    | jilance Query Libraries/B. Pharmacovigilance (                                             | Query Library                                |                 |                         |
| 🗆 Folders 🛛 🖹                                                                                                    | Type All          | Sort Name A-Z                                                                                                    | $\checkmark$                                                                                                    | Show More Details                                                                          |                                              |                 |                         |
| B. Pharmacovigilance Query Library     Do. Dashboard     Do. Dashboard     Do. Dashboard                                                                                                    |                   | <b>00. Dashboard</b>   Last Modified 13/10/.<br>Expand   More -                                                                                                    | 2016 10:32:18   Owner                                                                                                    | r BI Administrator Role                                                                    |                                              |                 |                         |
| <ul> <li>□ 02. Static ROR Reports</li> <li>□ 1 a. Static ROR - Contingency Table</li> <li>□ 1 b. Static ROR Evaluation</li> <li>□ 1 a. C graphic ROR Monitor (ROR Confidence Int</li> </ul> |                   | <b>01. Medicinal Product Reaction Rep</b><br>This folder provides report templates to<br>Expand   More ~                                                                                                    | oorts   Last Modified 13<br>generate reports on the                                                                                                    | 3/10/2016 10:32:18   Owner BI Administrator<br>e number of adverse reactions/ICSRs grouped | r Role<br>d per primary MedDRA SOC for medic | inal product(s) | ) selected by the user. |
| <ul> <li></li></ul>                                                                                                    |                   | <b>02. Static ROR Reports</b>   Last Modifie<br>This folder provides report templates to<br>Expand   More ~                                                                                                    | d 13/10/2016 10:32:18   Owner BI Administrator Role<br>generate static Reporting Odds Ratio (ROR) reports for one or more medicinal products selected by the user. |                                                                                            |                                              |                 |                         |
| Cinical Trial Reports     Of. Clinical Trial Reports     Of. Clinical Trial Reports                                                                                                    |                   | 03. Dynamic ROR Reports   Last Modified 13/10/2016 10:32:18   Owner BI Administrator Role<br>This folder provides report templates to generate a dynamic Reporting Odds Ratio (ROR) reports for one or more medicinal products selected by the user.<br>Expand   More > |                                                                                                    |                                                                                            |                                              |                 |                         |
| O7. Individual Case Listings     O7. Individual Case Listings     O8. MedDRA Dictionary Reports     O9. Product Dictionary Reports     O1. eR/MR Simplified Reports                         |                   | 04. Reaction Monitoring Reports   Last Modified 13/10/2016 10:32:18   Owner BI Administrator Role<br>This folder provides report templates to generate signal detection reports for one or more medicinal products selected by the user.<br>Expand   More ~             |                                                                                                    |                                                                                            |                                              |                 |                         |
| 11. PSUR Simplified Reports     12. Additional reports for Drugs and Reactions r     12. EV Access Policy Queries                                                                           |                   | 05. Patient Age Reports   Last Modif<br>This folder provides report templates to<br>Expand   More ~                                                                                                    | ied 13/10/2016 10:32:1<br>generate Medicinal Pro                                                                                                    | 8 Owner BI Administrator Role<br>duct/Patient Age reports for one or more mec              | dicinal products selected by the user.       |                 |                         |
| Static:<br>in time                                                                                                    | ROF<br>, no<br>pa | R at a point<br>w or in the<br>st                                                                                                    |                                                                                                    | Dynamic:<br>tim                                                                            | ROR over                                     |                 |                         |

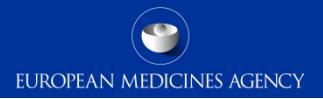

### ROR report B.2.a Static ROR – Contingency Table

| a. Static ROR - Contingency                                                 | Table     | -                                       |    |                            |
|-----------------------------------------------------------------------------|-----------|-----------------------------------------|----|----------------------------|
| View filter details No Active Substance (High Active Substance (High Level) | Level)    | Reaction PT Acute myocardial infarction | Y  | ROR confidence<br>interval |
| Click here to drill down to CODE                                            | and and   | te myocardial infarction                | £  |                            |
| B (N cases with P and not E)                                                | 3,171     |                                         |    |                            |
| C (N cases with E and not P)                                                | 13,135    |                                         |    |                            |
| D (N cases with not P and not E)                                            | 4,561,322 |                                         |    |                            |
| [A + B + C + D]                                                             | 4,577,631 |                                         |    |                            |
| ROR (-)                                                                     | 0.11      |                                         |    |                            |
| ROR                                                                         | 0.33      |                                         |    |                            |
| ROR (+)                                                                     | 1.02      |                                         | -1 |                            |

147 EV-M5 - EVDAS training for NCAs

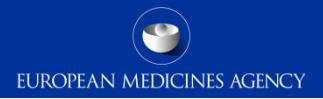

## ROR report B.2.b Static ROR Evaluation

| b. Static ROR Evaluation      |                                                            |
|-------------------------------|------------------------------------------------------------|
| View filter details           | Possibility to filter<br>for one or more<br>substances and |
| Active Substance (High Level) |                                                            |

Active Substance (High Level) CO

CODEINE V

|                              |         | -    |         |         |
|------------------------------|---------|------|---------|---------|
| Reaction PT                  | ROR (-) | ROR  | ROR (+) | # Cases |
| Cardiac disorder             | 0.11    | 0.28 | 0.76    | 4       |
| Cardiotoxicity               | 0.18    | 1.31 | 9.30    | 1       |
| Cardiovascular disorder      | 0.71    | 1.43 | 2.86    | 8       |
| Cardiovascular insufficiency | 0.24    | 1.67 | 11.89   | 1       |

The results show the MedDRA term, the ROR and its confidence interval

### ROR report B.2.b Static ROR Evaluation – subgroup analysis

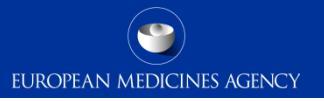

### Drill down to predefined subgroups by clicking on the ROR

Subgroups can be selected in the age group drop-down menu

a. Static ROR - Contingency Table --> Drill to subgroup

#### View filter details

No 🗸

A

E

ROR (-)

ROR (+)

ROR

| Active Substance (Hig                                                                        | jh Level)     | ~             | Reaction PT        | ~          | Subgroup 4  | lge Group   | К           |           | None              | OK |
|----------------------------------------------------------------------------------------------|---------------|---------------|--------------------|------------|-------------|-------------|-------------|-----------|-------------------|----|
| Active Substance (High Level) CODEINE  Reaction PT Cardiac arrest Age Group Paediatric/Adult |               |               |                    |            |             |             |             |           |                   |    |
| Click here to drill down to CODE                                                             | EINE and Ca   | ardiac arrest |                    |            |             |             |             |           | . Gender          |    |
|                                                                                              | Not Specified | 0-1 Month     | 2 Months - 2 Years | 3-11 Years | 12-17 Years | 18-64 Years | 65-85 Years | Total     | Continent         |    |
| (N cases with P and E)                                                                       | 6             |               |                    | 1          | 2           | 43          | 5           | 57        | Seriousness       |    |
| (N cases with P and not E)                                                                   | 403           |               |                    | 103        | 90          | 2,035       | 365         | 2,996     | Reporter          |    |
| (N cases with E and not P)                                                                   | 3,130         |               |                    | 484        | 586         | 14,586      | 8,214       | 27,000    | Year of Reporting |    |
| (N cases with not P and r I                                                                  | 859,738       |               |                    | 116,010    | 115,193     | 2,023,720   | 1,105,081   | 4,219,742 | rear of hepotalig |    |
| A + B + C + D]                                                                               | 863,277       |               |                    | 116,598    | 115,871     | 2,040,384   | 1,113,665   | 4,249,795 |                   |    |

1.07

4.37

17.78

2.17

2.93

3.97

0.76

1.84

4.46

2.21

2.88

3.74

0.32

2.33

16.71

1.82

4.09

9.16

### ROR report B.2.b Static ROR Evaluation – subgroup analysis

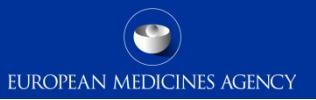

# The dataset for the calculation of the ROR can be selected upfront

Filtering criteria for Subgroup analysis Filter the background data on which the ROR is calculated

3. Select a filtering condition from Medicinal Product hierarchy to filter the report results

Choose objects from the list

This prompt allows only one selection

The Medicinal Product of interest selected above is automatically included in this filter

Medicinal Product Hierarchy Onone

One or more Active Substances (High Level) as selected from the EVMPD Scientific Product Database

In the example, the ROR

will be calculated against

data for other

fluoroquinolones

 $\bigcirc$  One or more Active Substances as selected from the EVMPD Scientific Product Database

○ One or more recoded Medicinal Products (High Level) as selected from the EVMPD Product Index

One or more recoded Medicinal Products as selected from the EVMPD Product Index

One or more reported Medicinal Products - Substance(s)

O ATC code

Active Substance (High Level) NORFLOXACIN;CIPROFLOXACIN;OFLOXACIN;MOXIFLOXACIN;LEVOFLOXACIN

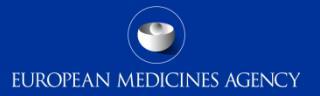

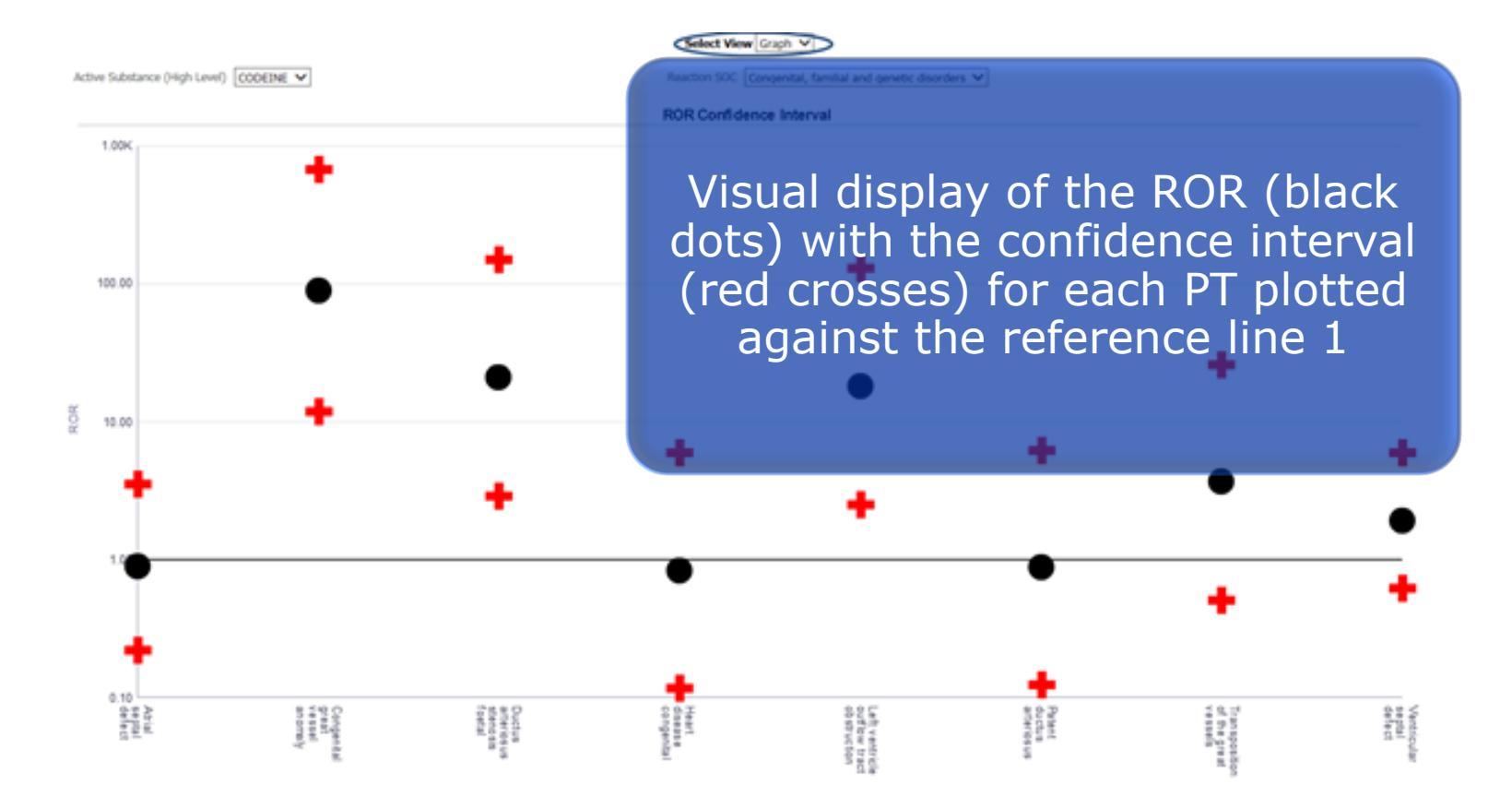

### ROR report B.2.d Static ROR Monitor

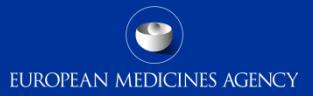

#### d. Static ROR Monitor

View filter details

No 🗸

Active Substance (High Level) CODEINE V

### Calculates the value of the ROR at the levels of MedDRA SOC, HLGT, HLT and PT

| Reaction SOC               | Reaction HLGT                                              | Reaction HLT                          | Reaction PT                      | ROR<br>(SOC) | ROR (-) | ROR<br>(HLGT) | ROR (-) | ROR<br>(HLT) | ROR (-) | ROR (DT) | ROR (-) |
|----------------------------|------------------------------------------------------------|---------------------------------------|----------------------------------|--------------|---------|---------------|---------|--------------|---------|----------|---------|
| Blood and lymphatic system | Anaemias nonhaemolytic and marrow depression               | Anaemias NEC                          | Anaemia                          | 1.99         | 1.58    | 1.49          | 0.97    | 1.41         | 0.81    | 1.58     | 0.91    |
| disorders                  |                                                            | Marrow depression and hypoplastic     | Aplastic anaemia                 | 1.99         | 1.58    | 1.49          | 0.97    | 1.57         | 0.78    | 3.17     | 0.44    |
|                            |                                                            | anaemias                              | Bone marrow failure              | 1.99         | 1.58    | 1.49          | 0.97    | 1.57         | 0.78    | 2.78     | 1.04    |
|                            |                                                            |                                       | Pancytopenia                     | 1,99         | 1.58    | 1.49          | 0.97    | 1.57         | 0.78    | 1.05     | 0.34    |
|                            | Coagulopathies and bleeding diatheses (excl                | Coagulopathies                        | Coagulopathy                     | 1.99         | 1.58    | 2.00          | 1.04    | 2.73         | 1.42    | 1.88     | 0.47    |
|                            | thrombocytopenic)                                          |                                       | Disseminated intravascular       | 1.99         | 1.58    | 2.00          | 1.04    | 2.73         | 1.42    | 5.80     | 2.75    |
|                            |                                                            |                                       | coagulation                      |              |         |               |         |              |         |          |         |
|                            | Haematological disorders NEC                               | Haematological disorders              | Haemoconcentration               | 1.99         | 1.58    | 1.61          | 0.40    | 1.61         | 0.40    | 75.63    | 9.45    |
|                            |                                                            |                                       | Histiocytosis haematophagic      | 1.99         | 1.58    | 1.61          | 0.40    | 1.61         | 0.40    | 2.60     | 0.36    |
|                            | Haemolyses and related conditions                          | Anaemias haemolytic NEC               | Haemolytic anaemia               | 1.99         | 1.58    | 2.41          | 0.90    | 2.50         | 0.62    | 2.52     | 0.63    |
|                            |                                                            | Anaemias haemolytic mechanical factor | Haemolytic uraemic syndrome      | 1.99         | 1.58    | 2.41          | 0.90    | 3.17         | 0.44    | 3.93     | 0.55    |
|                            |                                                            | Haemolyses NEC                        | Haemolysis                       | 1.99         | 1.58    | 2.41          | 0.90    | 7.27         | 2.33    | 5.58     | 1.38    |
|                            |                                                            |                                       | Intravascular haemolysis         | 1.99         | 1.58    | 2.41          | 0.90    | 7.27         | 2.33    | 26.30    | 3.55    |
|                            | Platelet disorders                                         | Thrombocytopenias                     | Heparin-induced thrombocytopenia | 1.99         | 1.58    | 1.98          | 1.22    | 2.05         | 1.27    | 2.37     | 0.59    |
|                            |                                                            |                                       | Thrombocytopenia                 | 1.99         | 1.58    | 1.98          | 1.22    | 2.05         | 1.27    | 2.13     | 1.25    |
|                            |                                                            |                                       | Thrombocytopenic purpura         | 1.99         | 1.58    | 1.98          | 1.22    | 2.05         | 1.27    | 4.17     | 0.58    |
|                            | Red blood cell disorders                                   | Polycythaemia (excl rubra vera)       | Polycythaemia                    | 1.99         | 1.58    | 20.31         | 10.43   | 7.76         | 1.08    | 8.07     | 1.12    |
|                            |                                                            | Red blood cell abnormal findings NEC  | Erythropenia                     | 1.99         | 1.58    | 20.31         | 10.43   | 25.37        | 12.48   | 55.11    | 16.87   |
|                            |                                                            |                                       | Macrocytosis                     | 1.99         | 1.58    | 20.31         | 10.43   | 25.37        | 12.48   | 74.06    | 29.21   |
|                            | Spleen, lymphatic and reticuloendothelial system disorders | Lymphatic system disorders NEC        | Lymph node pain                  | 1.99         | 1.58    | 0.95          | 0.40    | 0.88         | 0.33    | 3.90     | 0.55    |
|                            |                                                            |                                       | Lymphadenopathy                  | 1.99         | 1.58    | 0.95          | 0.40    | 0.88         | 0.33    | 1.00     | 0.37    |
|                            |                                                            | Spleen disorders                      | Splenic infarction               | 1.99         | 1.58    | 0.95          | 0.40    | 1.25         | 0.18    | 12.87    | 1.77    |
|                            | White blood cell disorders                                 | Eosinophilic disorders                | Allergic eosinophilia            | 1.99         | 1.58    | 2.46          | 1.75    | 4.34         | 2.16    | 99.90    | 99.90   |
|                            |                                                            |                                       | Eosinophilia                     | 1.99         | 1.58    | 2.46          | 1.75    | 4.34         | 2.16    | 3.83     | 1.82    |
|                            |                                                            | Leukocytoses NEC                      | Leukocytosis                     | 1.99         | 1.58    | 2.46          | 1.75    | 1.63         | 0.61    | 2.20     | 0.82    |
|                            |                                                            |                                       | Lymphocytosis                    | 1.99         | 1.58    | 2.46          | 1.75    | 1.63         | 0.61    | 4.23     | 0.59    |

### ROR report B.2.e Static ROR – Contingency Table with Masking Calculation

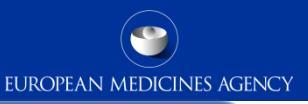

### Display the results of the contingency and permits to remove substances or reactions

#### Filtering criteria for Masking calculation

#### 3. Remove an Active Substance - Medicinal Product (OR Condition)

| Active Substance (High Level) NOT                         | - |
|-----------------------------------------------------------|---|
| Active Substance NOTSelect Value                          | - |
| Recoded Medicinal Product (High Level) NOTSelect Value    | ▼ |
| Recoded Medicinal Product NOT Select Value                | - |
| Reported Medicinal Product - Substance(s) NOTSelect Value | ▼ |
| ATC Code NOTSelect Value                                  | ▼ |
| Select by ATC Code ID                                     |   |

#### 4. Remove a Reaction (OR Condition)

| Reaction PT  | NOT | Select Value | • |
|--------------|-----|--------------|---|
| Reaction HLT | NOT | Select Value | • |
| eaction HLGT | NOT | Select Value | • |
| Reaction SOC | NOT | Select Value | - |
| SMQ Level 1  | NOT | Select Value | - |
| SMQ Level 2  | NOT | Select Value | - |
| SMQ Level 3  | NOT | Select Value | Ŧ |
| SMQ Level 4  | NOT | Select Value | - |
| SMQ Level 5  | NOT | Select Value | - |
|              |     |              |   |

It is estimated that the highest masking effect is due to the product (or produts0 which has the highest number of reports view filter for the reaction of interest other than the product of interest

Reaction PT

|   |                               | _ |       |
|---|-------------------------------|---|-------|
| 0 | Active Substance (High Level) |   | React |

Active Substance (High Level)

Reaction PT | Acute hepatic failure V

OK

 $\mathbf{v}$ 

#### Click here to drill down to CODEINE and Acute hepatic failure

| A (N cases with P and E)         | 7         |
|----------------------------------|-----------|
| B (N cases with P and not E)     | 3,167     |
| C (N cases with E and not P)     | 5,136     |
| D (N cases with not P and not E) | 4,569,321 |
| [A + B + C + D]                  | 4,577,631 |
| ROR (-)                          | 0.94      |
| ROR                              | 1.97      |
| ROR (+)                          | 4.13      |

## ROR report B.3 Dynamic ROR Reports

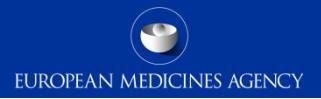

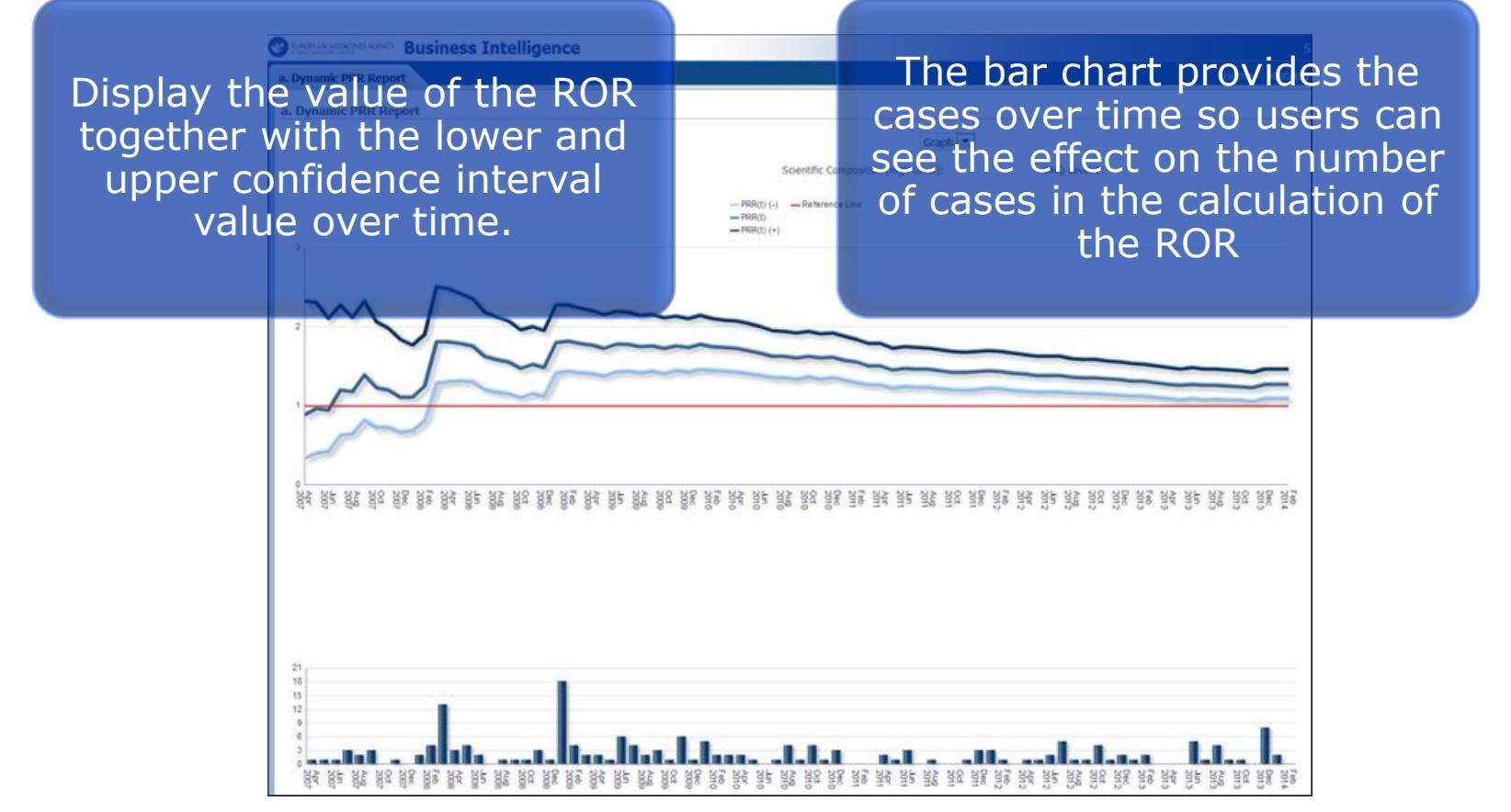

154 EV-M5 - EVDAS training for NCAs

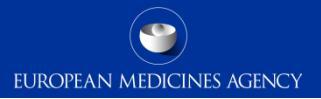

# eRMR and eRMR simplified reports

### eRMR: a tool for signal detection in EV

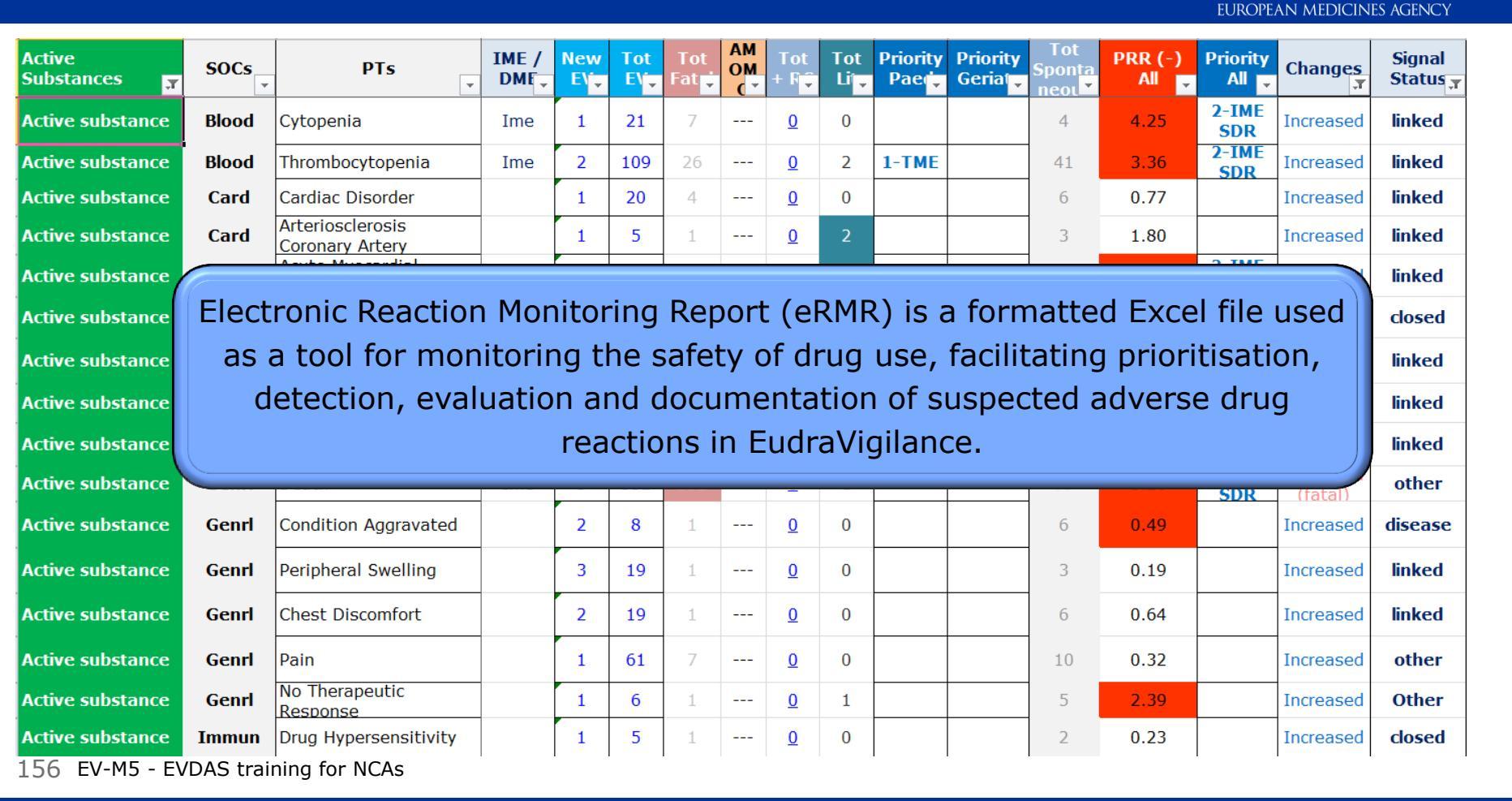

# EV monitoring for Nationally Authorised Products

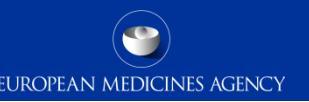

- The EMA routinely provides eRMRs to NCAs for monitoring of EV according to the work-sharing list for signal management.
- > One file per active substance is provided
- The eRMR file contains built-in simplified queries that allows for direct access to EVDAS (e.g. Line listings and statistical analysis) facilitating signal validation and evaluation.

# eRMR – Goal

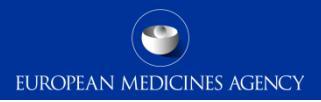

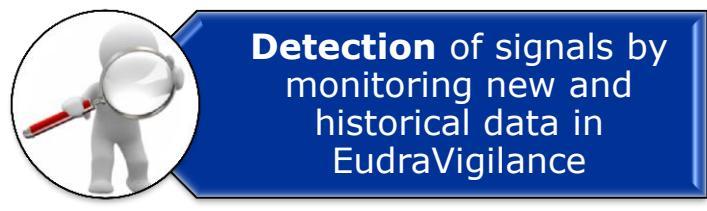

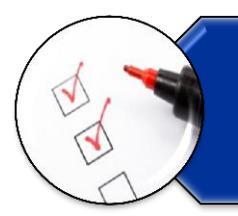

**Evaluation** of the new safety information in relation to previous awareness

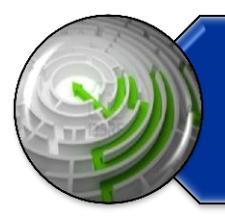

**Tracking** all reviews to build knowledge overtime assigning a signal status

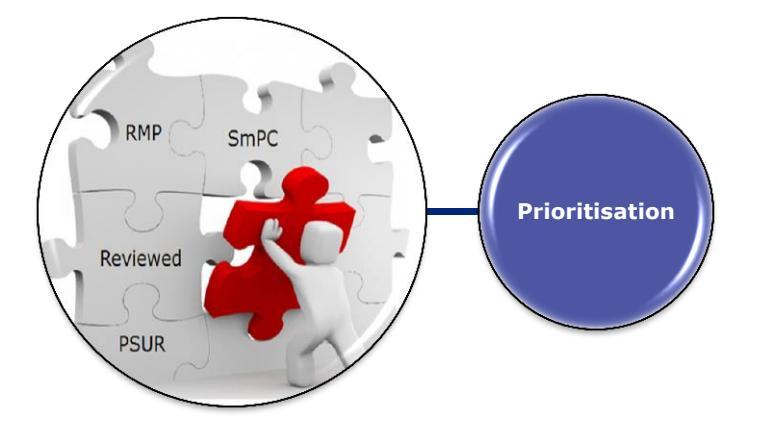

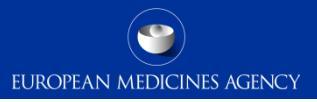

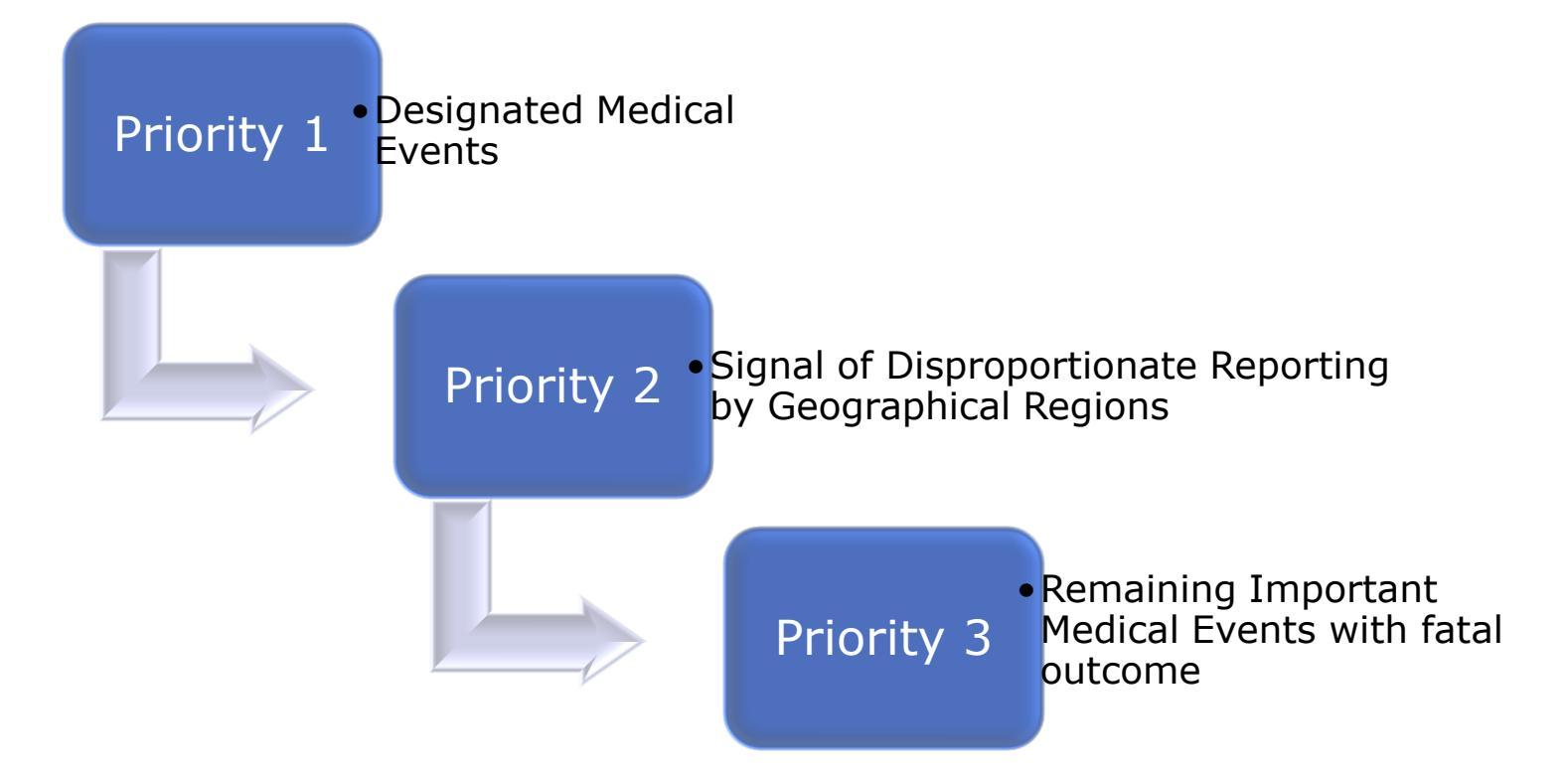

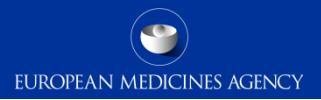

### Designated medical events list

#### Designated medical events (updated)

EMA has developed a list of designated medical events containing **medical conditions** that are inherently **serious** and often medicine-related:

#### EMA designated medical event list

It does not address product specific issues or medical conditions with high prevalence in the general population.

The list contains Medical Dictionary for Regulatory Activities <sup>[2]</sup> (MedDRA) terms and serves as a **safety net in signal detection.** EMA and Member States use it to focus on reports of suspected adverse reactions that deserve special attention, irrespective of statistical criteria used to prioritise safety reviews.

The designated medical event list is one of the tools the European medicines regulatory network uses and is **not intended as a comprehensive list** of terms for signal detection activities.

EMA has published the list to ensure its approach is transparent. It is subject to review in light of further experience with its use.

http://www.ema.europa.eu/ema/index.jsp?curl=pages/regulation/general/general\_content\_000587.jsp&mid=WC0b01ac0580727d1b

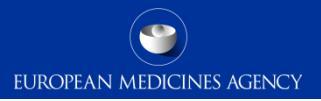

### Important medical events

### Important medical event list

The EudraVigilance Expert Working Group has coordinated the development of a list of important medical event (IME) terms, together with the criteria to facilitate its maintenance.

The list aims to facilitate the classification of suspected adverse reactions as well as aggregated data analysis and case assessment for the day-to-day <u>pharmacovigilance</u> activities of stakeholders in the EU. The list is for guidance purposes only. To submit any comments on the IME list, send an email to: medraimelist@ema.europa.eu.

- Important medical event terms list (MedDRA version 19.1)
- 🕨 🚺 Inclusion and exclusion criteria for the "Important Medical Events" list

http://www.ema.europa.eu/ema/index.jsp?curl=pages/regulation/q\_and\_a/q\_and\_a\_detail\_000166.jsp&mid=WC0b01ac0580a68f78

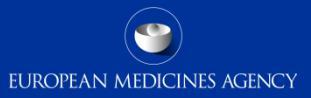

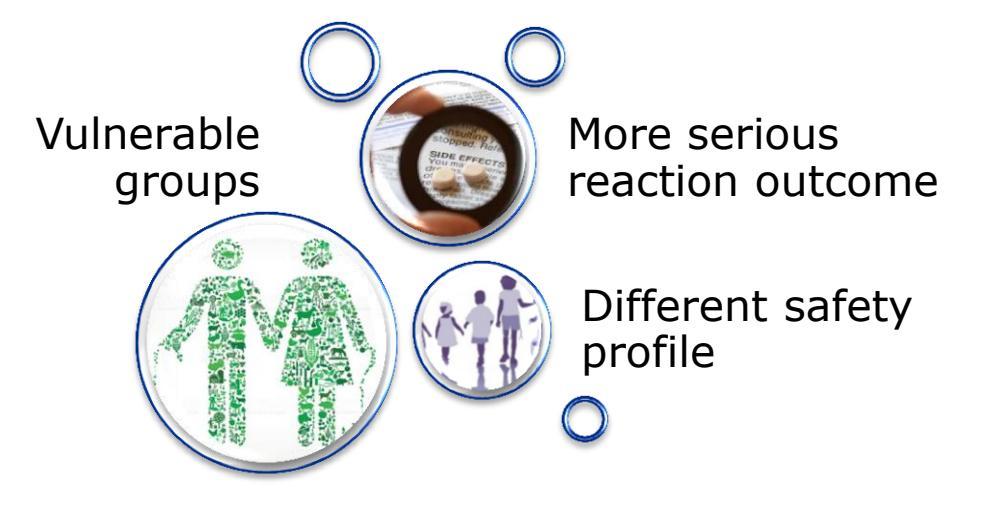

### Data presented by sub-groups

•Separate presentation of data in the eRMR based on new/cumulative number of cases for paediatrics and geriatrics

### Targeted medical events

•Flag in the eRMR targeted medical terms with an increased interest in the subpopulation

### Relative ROR

•New statistical method: Relative ROR which identifies a subgroup imbalance

### eRMR Excel file: Structure

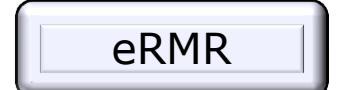

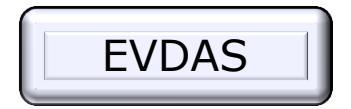

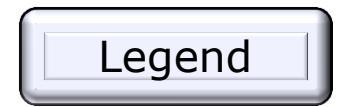

| DME                                | Paediatric TME                  |  |  |  |  |
|------------------------------------|---------------------------------|--|--|--|--|
| Acute hepatic failure              | Cardiac arrest                  |  |  |  |  |
| Acute kidney injury                | Overdose                        |  |  |  |  |
| Agranulocytosis                    | Drug ineffective                |  |  |  |  |
| Anaphylactic reaction              | Respiratory arrest              |  |  |  |  |
| Anaphylactic shock                 | Dyspnoea                        |  |  |  |  |
| Anaphylactoid reaction             | Brain oedema                    |  |  |  |  |
| Anaphylactoid shock                | Cardiac failure                 |  |  |  |  |
| Angioedema                         | Respiratory distress            |  |  |  |  |
| Aplasia pure red cell              | Off label use                   |  |  |  |  |
| Aplastic anaemia                   | Accidental overdose             |  |  |  |  |
| Autoimmune haemolytic anaemia      | Intentional overdose            |  |  |  |  |
| Autoimmune hepatitis               | Pulmonary oedema                |  |  |  |  |
| Autoimmune pancreatitis            | Pulmonary haemorrhage           |  |  |  |  |
| Azotaemia                          | Septic shock                    |  |  |  |  |
| Blindness                          | Thrombocytopenia                |  |  |  |  |
| Bone marrow failure                | Apnoea                          |  |  |  |  |
| Deafness                           | Drug Abuse                      |  |  |  |  |
| Deafness neurosensory              | Neutropenia                     |  |  |  |  |
| Deafness permanent                 | Haemorhage intracranial         |  |  |  |  |
| Deafness transitory                | Pulmona <mark>y</mark> embolism |  |  |  |  |
| Dermatitis exfoliative             | Hyperter sion                   |  |  |  |  |
| Dermatitis exfoliative generalised | Anaemia                         |  |  |  |  |
| ► ► eRMR_03Oct2016_06Nov2016       | DAS Legend 🔁                    |  |  |  |  |
| dy                                 |                                 |  |  |  |  |

EUROPEAN MEDICINES AGENCY

 Used of the Agreed Terminology (MedDRA) to Report a Drug Event Combination (DEC) and to group cases by different medical concepts

| Active<br>Substances | SOCs  | HLGTs                                                 | HLTs                                                 | SMQ Narrow                                           | PTs                      |
|----------------------|-------|-------------------------------------------------------|------------------------------------------------------|------------------------------------------------------|--------------------------|
| Active<br>Substances | Neopl | Miscellaneous<br>And Site<br>Unspecified<br>Neoplasms | Neoplasms<br>Malignant<br>Site<br>Unspecified        | Malignancies                                         | Neoplasm Malignant       |
| Active<br>Substances | Neopl | Respiratory<br>And<br>Mediastinal<br>Neoplasms        | Non-Small<br>Cell<br>Neoplasms<br>Malignant Of       | Malignancies                                         | Lung Adenocarcinoma      |
| Active<br>Substances | Neopl | Skin<br>Neoplasms<br>Malignant<br>And                 | Skin<br>Melanomas<br>(Excl Ocular)                   | Malignancies -<br>- Skin Neopl,<br>Malig &<br>Unspec | Lentigo Maligna          |
| Active<br>Substances | Nerv  | Neurological<br>Disorders Of<br>The Eye               | Neurologic<br>Visual<br>Problems Nec                 |                                                      | Hemianopia<br>Homonymous |
| Active<br>Substances | Resp  | Pulmonary<br>Vascular<br>Disorders                    | Pulmonary<br>Thrombotic<br>And Embolic<br>Conditions | Embolic And<br>Thrombotic<br>Events                  | Pulmonary Embolism       |

# Structure used and type of information

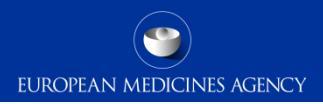

 Defined Categories in EV used to display the most relevant information for the screening

| New<br>EV | Tot<br>EV | New<br>EEA | Tot<br>EEA | New<br>HCP<br>▼ | Tot<br>HCP | New<br>Serio<br>us | Tot<br>Serio<br>us | New<br>Obs | Tot<br>Obs | New<br>CT | Tot<br>CT | New<br>Fatal | Tot<br>Fatal | АМ<br>ОМ<br>О | Tot<br>+ RC<br>▼ | Tot<br>Lit<br>⊻ |
|-----------|-----------|------------|------------|-----------------|------------|--------------------|--------------------|------------|------------|-----------|-----------|--------------|--------------|---------------|------------------|-----------------|
| 1         | 11        | 0          | 7          | 1               | 11         | 1                  | 11                 | 0          | 2          | 0         | 1         | 0            | 5            |               | <u>0</u>         | 0               |
| 1         | 7         | 1          | 6          | 1               | 6          | 1                  | 7                  | 0          | 0          | 0         | 2         | 0            | 0            |               | <u>0</u>         | 0               |
| 1         | 13        | 1          | 9          | 1               | 13         | 1                  | 13                 | 0          | 4          | 0         | 1         | 0            | 0            |               | <u>0</u>         | 3               |
| 1         | 75        | 0          | 22         | 1               | 74         | 1                  | 75                 | 0          | 33         | 0         | 4         | 1            |              |               | <u>0</u>         | 0               |
| 1         | 23        | 1          | 10         | 1               | 9          | 1                  | 23                 | 0          | 16         | 0         | 0         | 0            | 0            |               | <u>0</u>         | 0               |

AMOMO stands for: Abuse, Misuse, Overdose, Medication Error, and Occupational Exposure data

165 EV-M5 - EVDAS training for NCAs

### eRMR structure: Priorities

Priorities Total population

> Priorities **Paediatrics** 

|     |                                 | Active<br>Substances | Immun |                                  |
|-----|---------------------------------|----------------------|-------|----------------------------------|
|     | Priorities                      | Active<br>Substances | Inj&p |                                  |
|     | Geriatrics                      | Active<br>Substances | Blood | Haematopoie<br>tic<br>Cytopenias |
| 166 | EV-M5 - EVDAS training for NCAs |                      |       |                                  |
|     |                                 |                      |       |                                  |

| Active<br>Substances | SOCs<br>T | SMQ<br>Narrow                                                    | PTs                       | Priority<br>Paed | Priority<br>Geriatr | Priority All    |
|----------------------|-----------|------------------------------------------------------------------|---------------------------|------------------|---------------------|-----------------|
| Active<br>Substances | Resp      | Convulsions -<br>- Gen-Conv-<br>Seiz<br>Following<br>Immunisatio | Dyspnoea                  | 1. TMEs          |                     |                 |
| Active<br>Substances | Immun     | Depress &<br>Suicide/Self-<br>Inj                                | Anaphilactic shock        |                  | 2-IME<br>SDR        | 1. DME          |
| Active<br>Substances | Immun     |                                                                  | Transplant<br>Rejection   | 2 - IME<br>SDR   |                     | 3. IME<br>Fatal |
| Active<br>Substances | Inj&p     |                                                                  | Transplant<br>Dysfunction |                  |                     | 2-IME SDR       |
| Active<br>Substances | Blood     | Haematopoie<br>tic<br>Cytopenias                                 | Leukopenia                |                  |                     |                 |

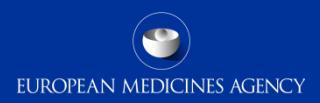

# Additional useful information

EUROPEAN MEDICINES AGENCY

- Positive Re-challenge
- Literature Reports
- Most reported Route of
   Administration (RoA)
- Most reported Indication (HLGT)

| Tot +<br>RC | Tot Lit | t Lit Roa 1         |    | Indic.1<br>(HLGT)                                       | Tot Indic.<br>(n/a)<br>¥ |
|-------------|---------|---------------------|----|---------------------------------------------------------|--------------------------|
| <u>0</u>    | 5       | Oral<br>Use         | 18 | Seizures (Incl<br>Subtypes)                             | 13                       |
| Q           | 0       | Oral<br>Use         | 8  | Seizures (Incl<br>Subtypes)                             | 1                        |
| 1           | 33      | Intraven<br>ous Use | 34 | Therapeutic<br>Procedures<br>And Supportive<br>Care Nec | 6                        |
| <u>0</u>    | 3       | Intraven<br>ous Use | 9  | Therapeutic<br>Procedures<br>And Supportive<br>Care Nec | 5                        |
| <u>8</u>    | 3       | Oral<br>Use         | 55 | Demyelinating<br>Disorders                              | 159                      |

### Accessing the queries via the e-RMR

**FVDAS** 

### eRMR

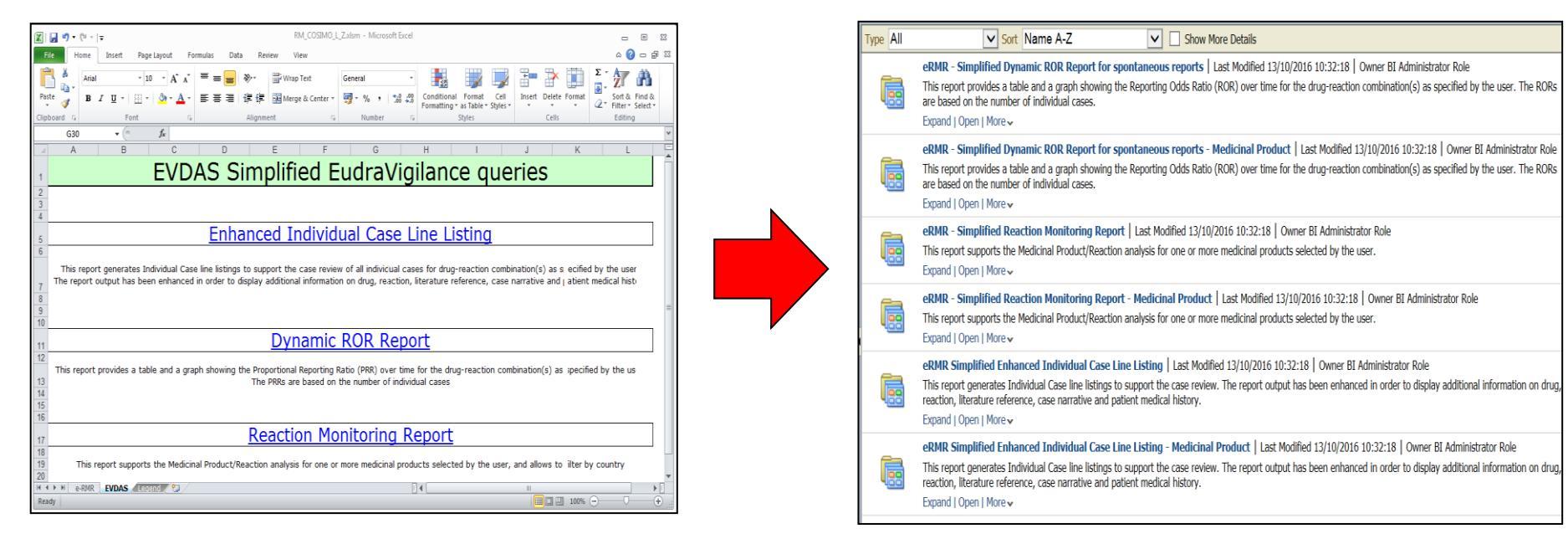

### eRMR Simplified Enhanced Individual Case Line Listing

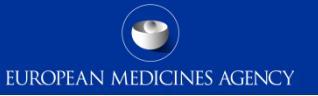

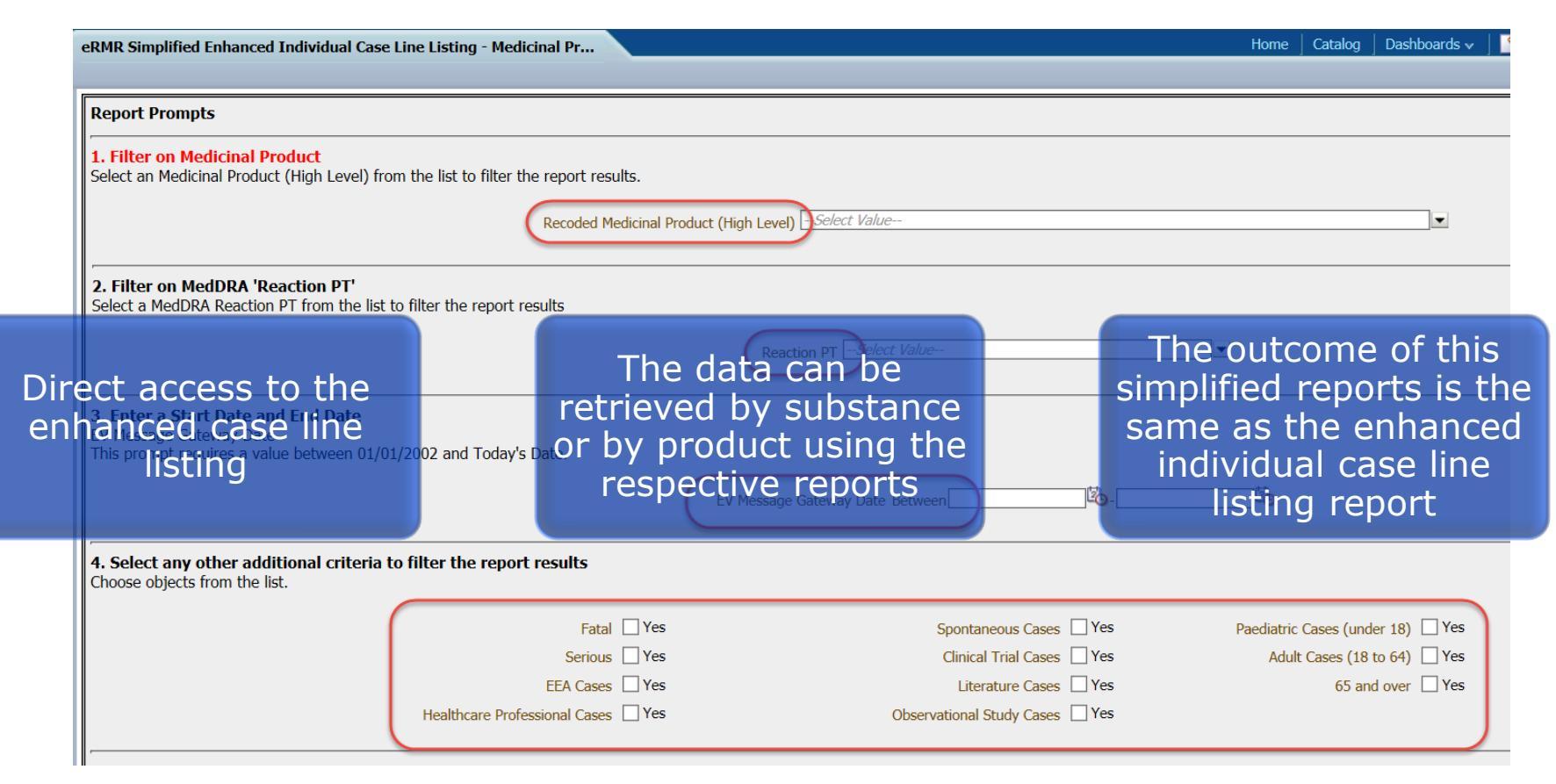

### eRMR Simplified Query – Dynamic ROR Report

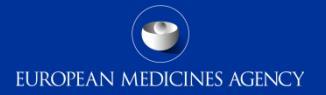

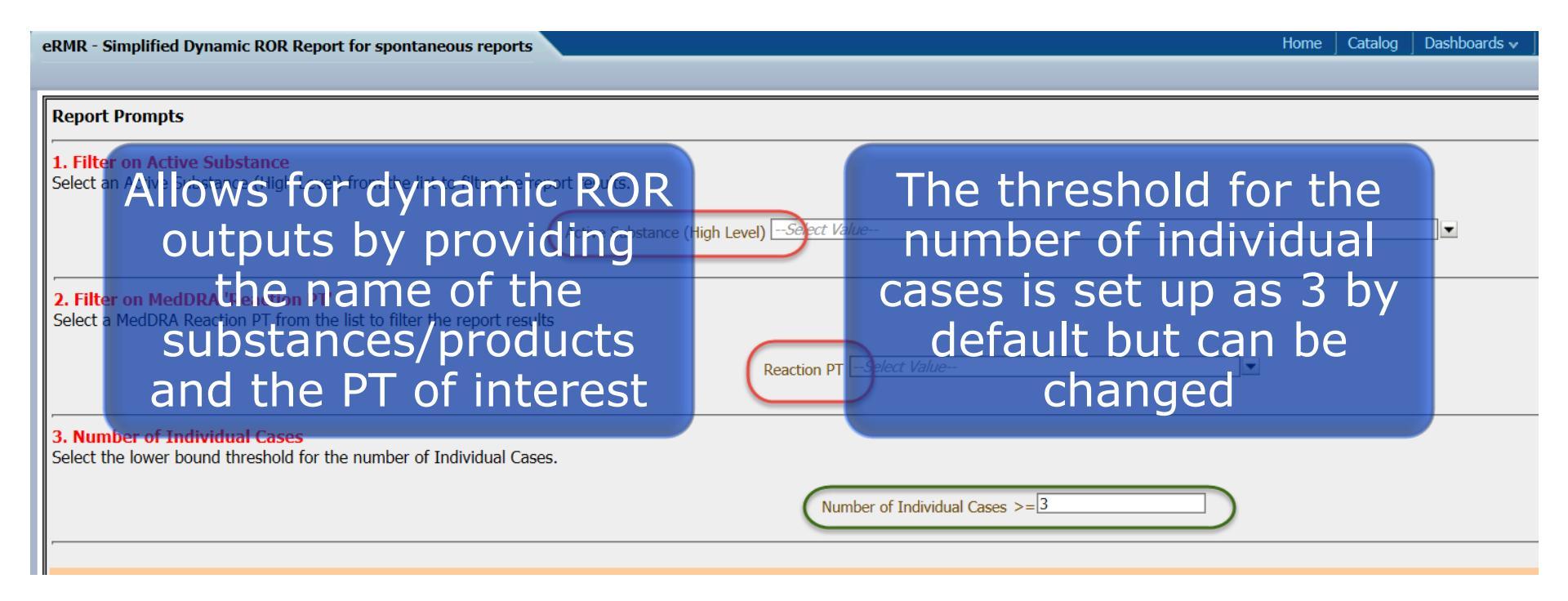

### Dynamic ROR report

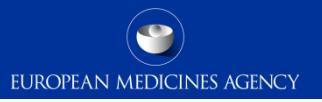

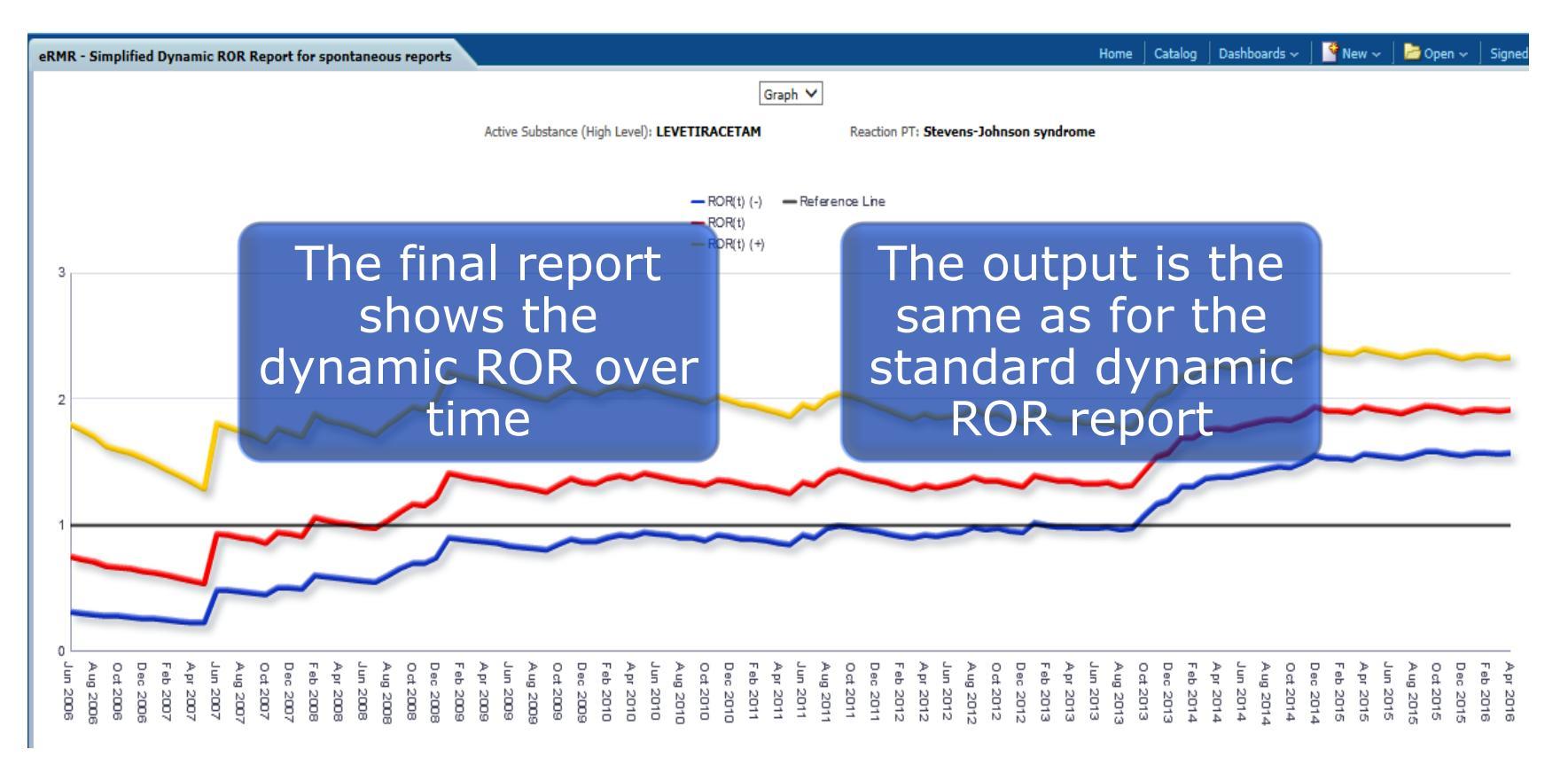

# Simplified query – Reaction Monitoring Report

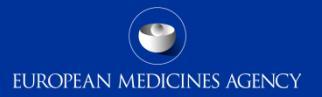

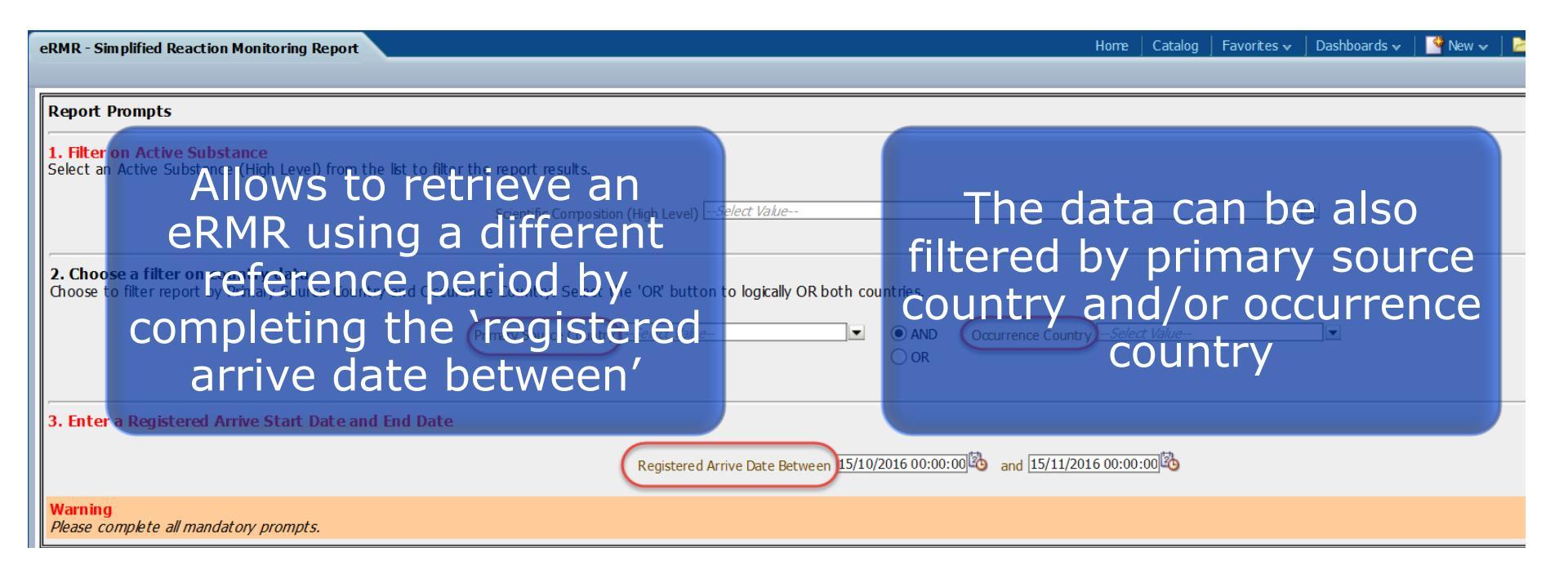

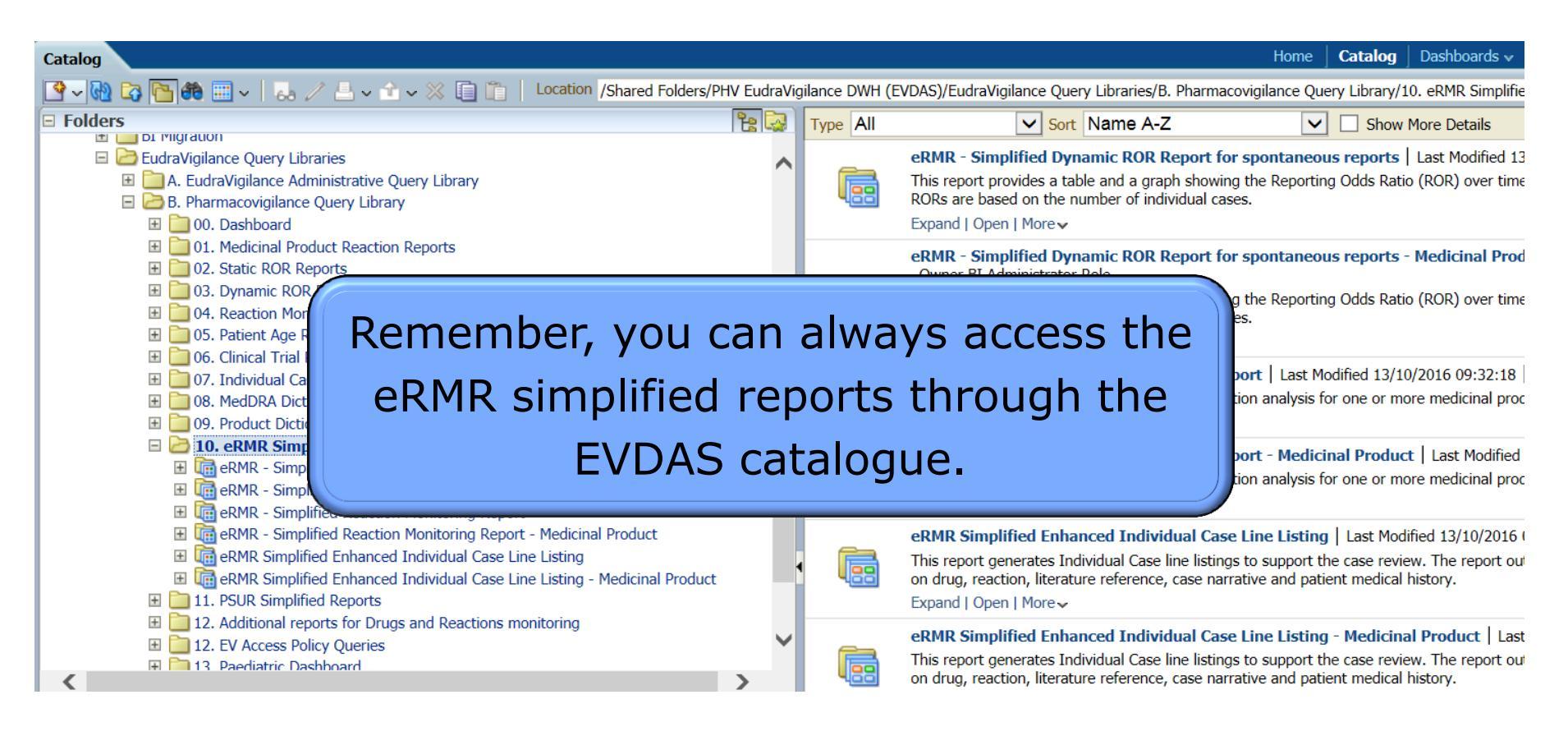

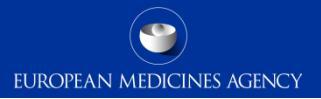

# Individual Case Line Listing

174 EV-M5 - EVDAS training for NCAs

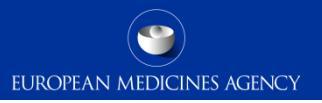

- This EVDAS report permits a creation of line listing containing details of the individual cases.
  - One of the main tools from EVDAS to support the safety assessment of individual cases.
  - It has been enhanced to include all relevant information.
  - Provides links to the narrative, ICSR forms and E2B forms.
  - It can be accessed from the action links in other outputs within the EVDAS catalogue.

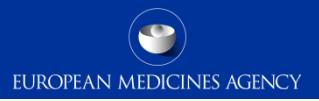

- The line listing is placed in folder 7 in the pharmacovigilance query library.
- To retrieve a line listing, complete the prompts by using the simplified or advanced filtering criteria

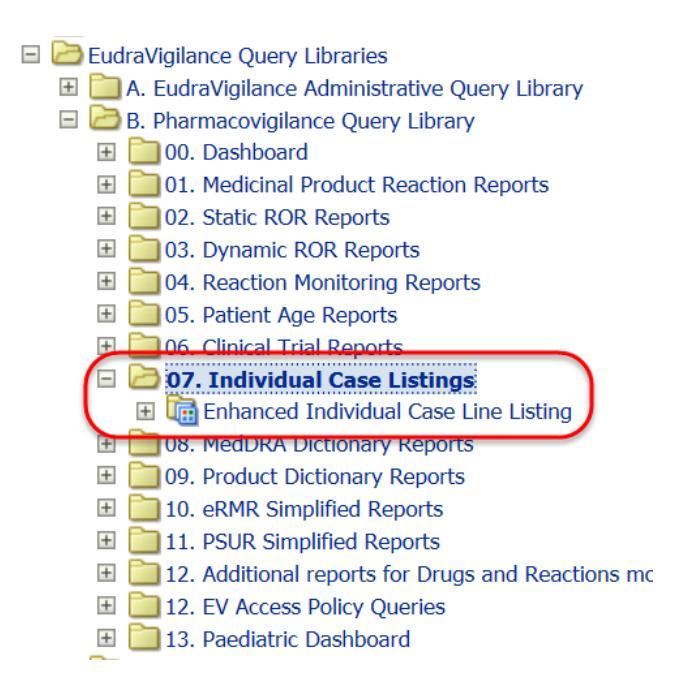

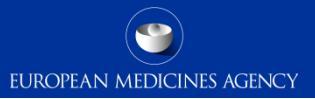

- The EVDAS outcome of the line listing gives the users the possibility to select specific cases of interest and based on that selection, the ICSR form, the narrative or the E2B form can be downloaded.
- The possibility to select or unselect all the cases also exist.

| View f         | ilter details<br>∕                                                                                                   |                          |                                       |                     |                     |                             |  |  |  |  |  |  |
|----------------|----------------------------------------------------------------------------------------------------|--------------------------|---------------------------------------|---------------------|---------------------|-----------------------------|--|--|--|--|--|--|
| Se             | lect / Unselect /                                                                                                    | All Download Selected IC | SR forms Download Selected E          | 2B forms Downlo     | oad Selected Na     | irrative text               |  |  |  |  |  |  |
| MedD           | MedDRA reported indication All Indications V MedDRA Article 57 authorised indication All Product Indications V MedDR |                          |                                       |                     |                     |                             |  |  |  |  |  |  |
| All Ir         | ndications All                                                                                                    | Indications 🗸 All Produ  | ct Indications All Product Indication | ons 🗸 All Patient   | Medical History     | All Patient Medic           |  |  |  |  |  |  |
| $\frown$       |                                                                                                    | *********                |                                       | 1                   |                     |                             |  |  |  |  |  |  |
| Select<br>ICSR | EV Safety<br>Report<br>Identifier                                                                                    | Case Report Number       | Sender                                | Report Type         | EV Document<br>Type | Country                     |  |  |  |  |  |  |
| <b>V</b>       | EU-EC-<br>4405235                                                                                                    |                          | f D                                   | Report from studies | EVCTM ICSR<br>(s)   | United States of<br>America |  |  |  |  |  |  |

### Enhanced Individual Case Line Listing

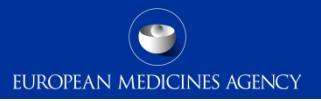

Remember the line listing can be further filtered by using the filters at the top according to the instructions provided in section "standard filtering criteria, new approach"

| Enhar          | nced Individ                      | ual Case Line Listing    |                            |                        |                     |                             |                 |                 |                 |                        |          |            |             |                                           |         |                      |                                |                                |                          |                                      |                      |              |                      |
|----------------|-----------------------------------|--------------------------|----------------------------|------------------------|---------------------|-----------------------------|-----------------|-----------------|-----------------|------------------------|----------|------------|-------------|-------------------------------------------|---------|----------------------|--------------------------------|--------------------------------|--------------------------|--------------------------------------|----------------------|--------------|----------------------|
| View f         | filter details<br>✓               |                          |                            |                        |                     |                             |                 |                 |                 |                        |          |            |             |                                           |         |                      |                                |                                |                          |                                      |                      |              |                      |
| Se             | lect / Unselect /                 | Download Selected IC     | SR forms Download Selected | E2B forms Downlo       | ad Selected Na      | arrative text               |                 |                 |                 |                        |          |            |             |                                           |         |                      |                                |                                |                          |                                      |                      |              |                      |
| MedD           | RA reported in                    | dication All Indications | ✓ MedDRA Article 57 autho  | rised indication All F | Product Indicati    | ons 🗸 MedD                  | RA Patient      | Medical His     | story All Pat   | ient Medical History   | ✓ Route  | of Adminis | tration All | ROA                                       | ~       | Pharmaceu            | tical form All F               | orm                            | ✓ Dose A                 | ll Dose 🗸                            | Positive Re          | challenge 🛛  | ll Values 🗸          |
| All I          | ndications All 1                  | All Produ                | All Product Indicat        | tions 🗸 All Patient    | Medical History     | All Patient Medi            | cal History `   | All RO          | A All ROA       | ✓ All Form             | All Form | ~          | All Dose A  | ll Dose 🗸                                 | All     | Values All V         | /alues 🗸                       |                                |                          |                                      |                      |              |                      |
| Select<br>ICSR | EV Safety<br>Report<br>Identifier | Case Report Number       | Sender                     | Report Type            | EV Document<br>Type | Country                     | Receive<br>Date | Receipt<br>Date | Gateway<br>Date | Initials/height/weight | Age      | Birth Date | Sex         | Primary<br>Source<br>Qualification        | Serious | Seriousness<br>Death | Seriousness<br>Lifethreatening | Seriousness<br>Hospitalisation | Seriousness<br>Disabling | Seriousness<br>Congenital<br>Anomaly | Seriousness<br>Other | Parent/Child | Literature Reference |
| V              | EU-EC-<br>4405235                 |                          |                            | Report from studies    | EVCTM ICSR<br>(s)   | United States of<br>America | 14 Jun<br>2010  | 21 Mar<br>2011  | 25 Mar<br>2011  | I:                     | 67       |            | Female      | Healthcare<br>professional<br>(Physician) | Yes     | Yes                  | No                             | No                             | No                       | No                                   | No                   | No           | Not available        |

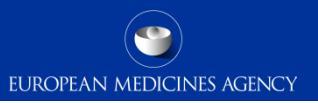

The line listing can be also retrieved from the action links in other EVDAS outputs including the eRMR

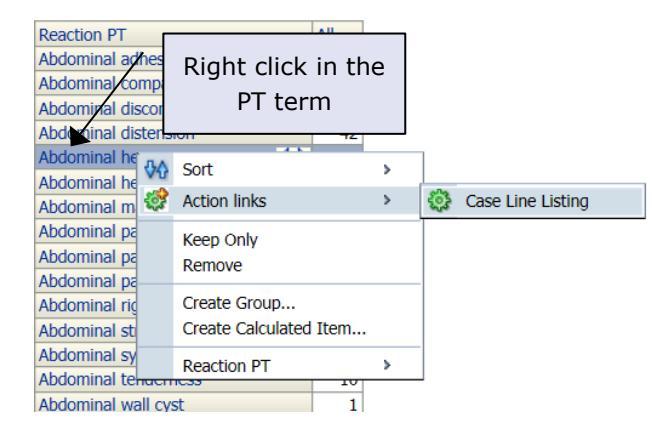

|                      |           | Clie                  | Click on the links to get a line listing |           |           |              |                 |             |  |  |
|----------------------|-----------|-----------------------|------------------------------------------|-----------|-----------|--------------|-----------------|-------------|--|--|
|                      |           |                       |                                          |           |           | $\setminus$  |                 |             |  |  |
| Active<br>Substances | SOCs<br>Ţ | PTs<br>•              | IME<br>/<br>DM ✓                         | New<br>EV | Tot<br>EV | Tot<br>Fatal | AM<br>OM<br>C → | Tot<br>+ RC |  |  |
| Gefitinib            | Metab     | Decreased Appetite    |                                          | 2         | 245       | 56           | \               | 1           |  |  |
| Gefitinib            | Renal     | Cystitis Haemorrhagic | Ime                                      |           | ¥<br>51   | 3            | (               | 2           |  |  |
| Gefitinib            | Renal     | Haematuria            |                                          | 1         | 72        | 4            |                 | 2           |  |  |
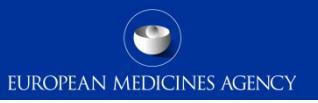

- The following slides will explain the different fields and columns provided in the enhanced line listing
  - The screenshots are based on a line listing exported in Excel
  - The listing can be divided in the following sections:
    - ICSR characteristics
    - Patient and reporter characteristics
    - Seriousness criteria
    - Parent-child
    - Literature and documents included
    - Drug list
    - Indication, rechallenge reaction and medical history
    - Narrative, ICSR form, E2B form, reporter and sender comments

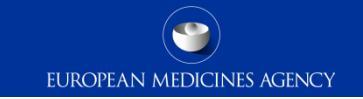

#### 'Case characteristics'

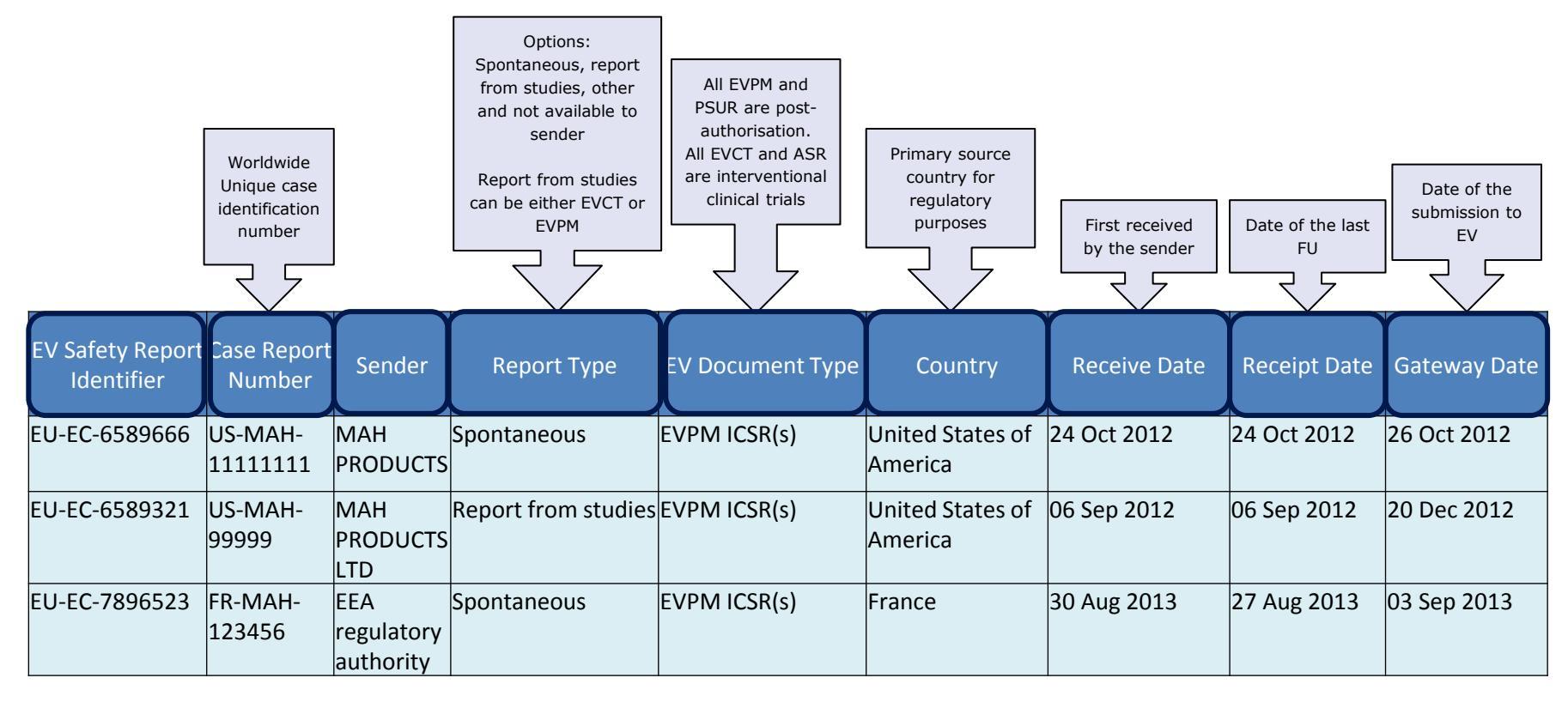

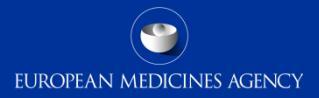

#### 'Patient and reporter characteristics'

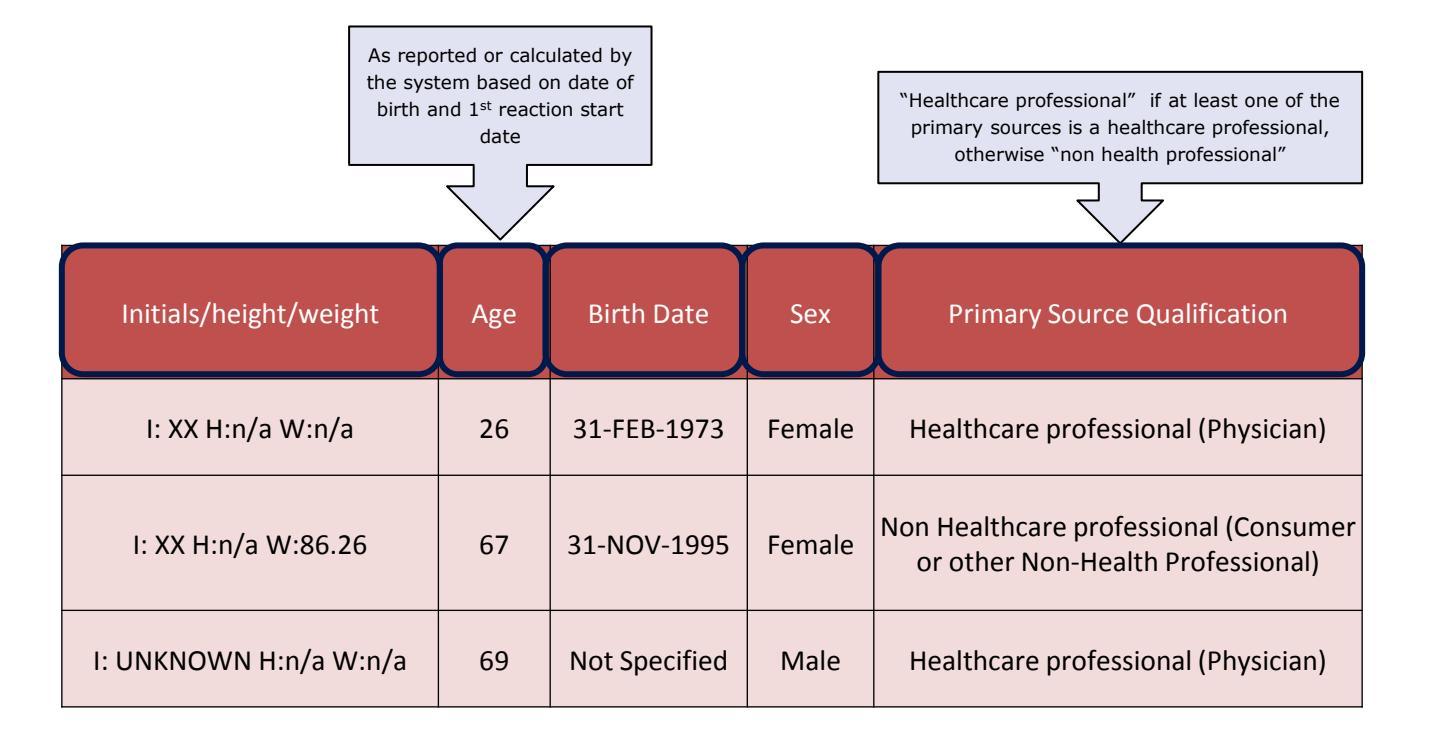

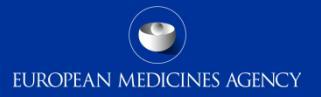

#### 'Seriousness criteria'

| Case<br>level |                      | R3 data: Seriousness criteria provided at reaction level<br>R2 data: displays all the seriousness criteria reported at case level |                                |                          |                                   |                      |  |  |  |  |  |
|---------------|----------------------|----------------------------------------------------------------------------------------------------|--------------------------------|--------------------------|-----------------------------------|----------------------|--|--|--|--|--|
| 72            |                      |                                                                                                    |                                |                          |                                   |                      |  |  |  |  |  |
| Serious       | Seriousness<br>Death | Seriousness Life-<br>threatening                                                                                                  | Seriousness<br>Hospitalisation | Seriousness<br>Disabling | Seriousness<br>Congenital Anomaly | Seriousness<br>Other |  |  |  |  |  |
| Yes           | Not Available        | Not Available                                                                                                    | Not Available                  | Yes                      | Not Available                     | Yes                  |  |  |  |  |  |
| Yes           | Not Available        | Yes                                                                                                    | Not Available                  | Yes                      | Not Available                     | Yes                  |  |  |  |  |  |
| Yes           | Yes                  | Not Available                                                                                                    | Not Available                  | Not Available            | Not Available                     | Not Available        |  |  |  |  |  |

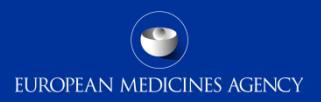

#### 'Parent-child; Literature and documents included'

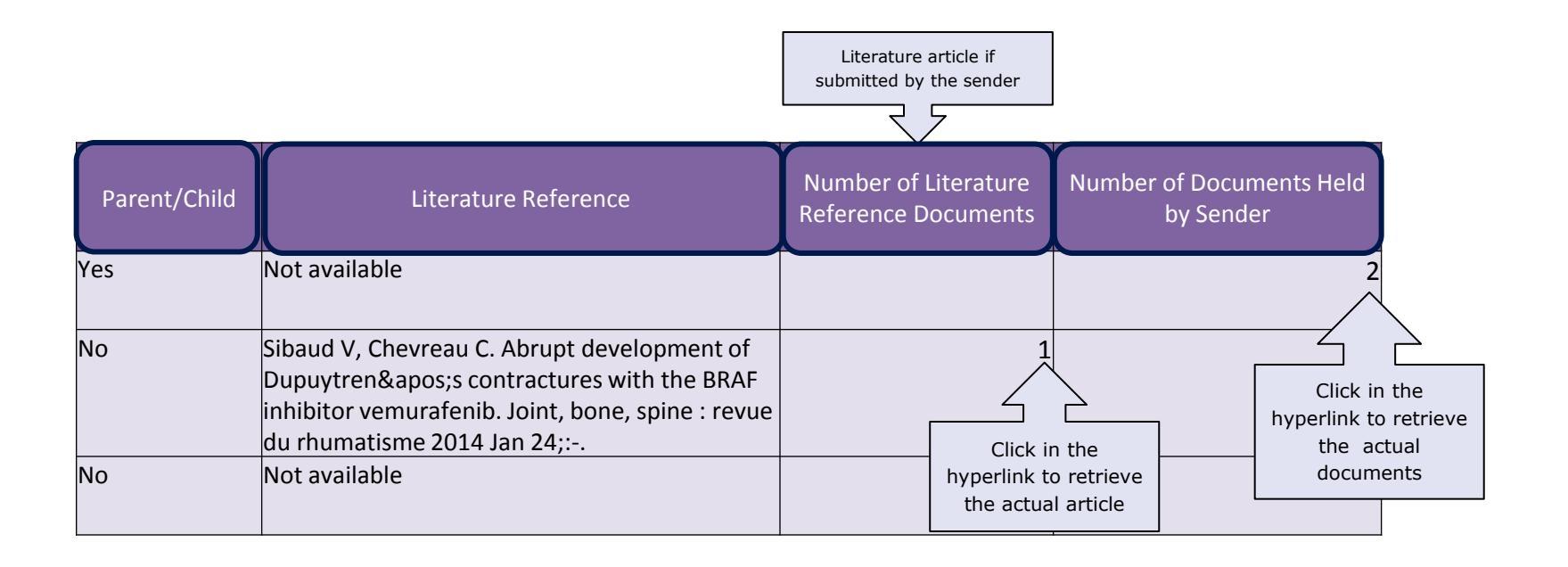

## 'Drug list'

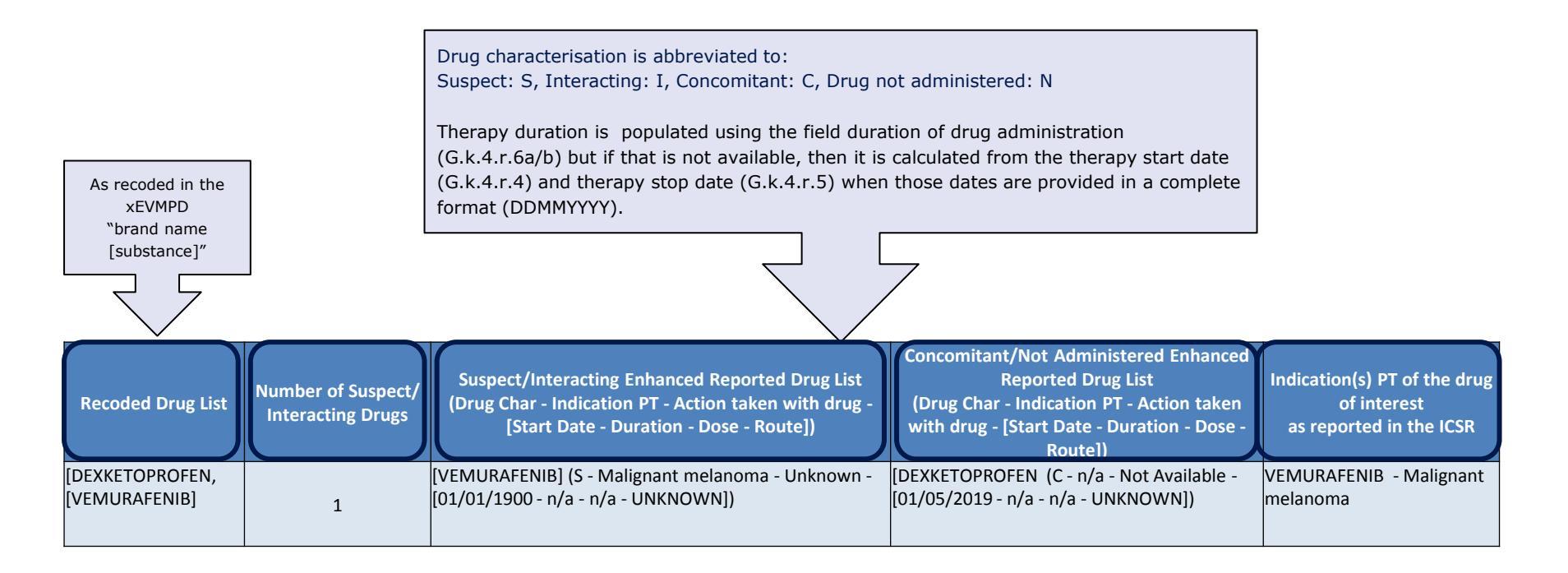

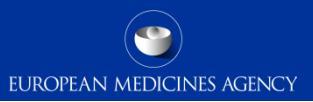

#### 'Rechallenge, reaction and medical history'

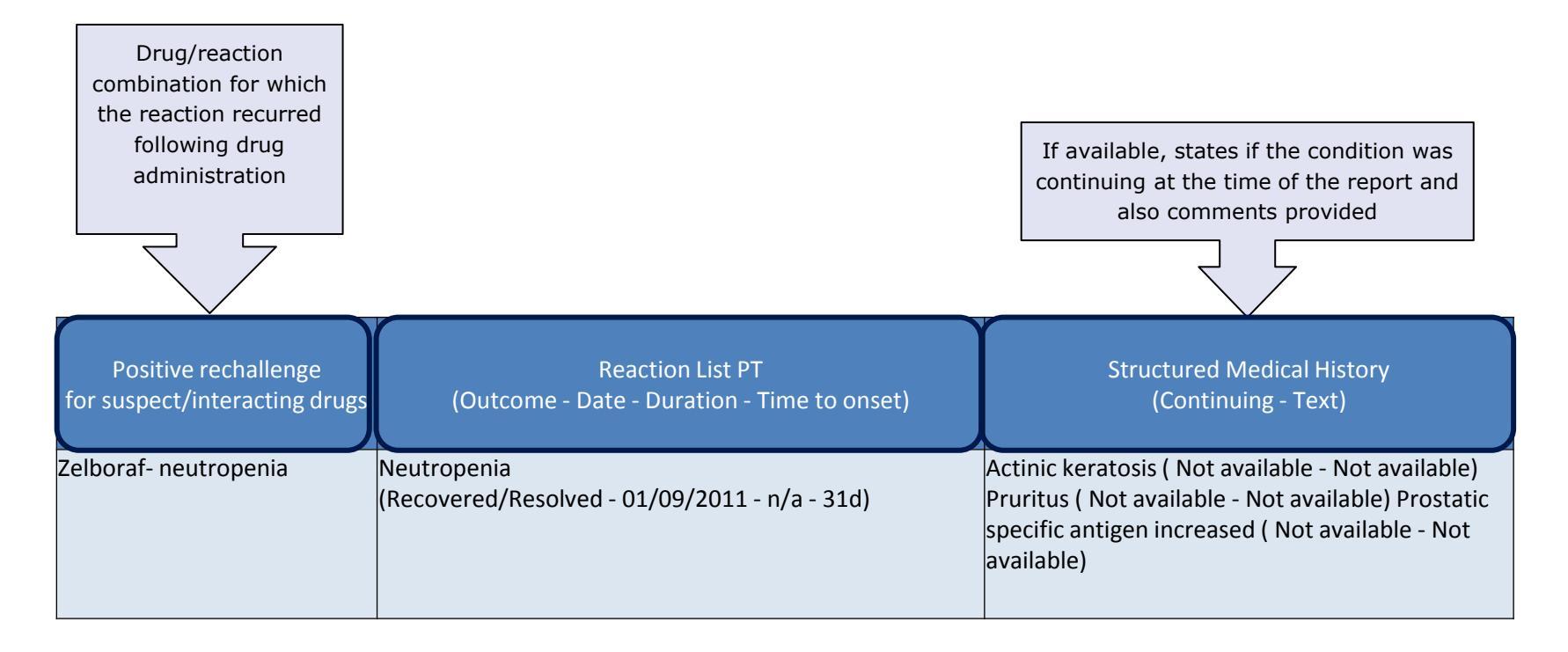

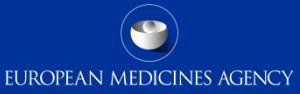

## 'Narrative, ICSR form, E2B form, reporter and sender's comments'

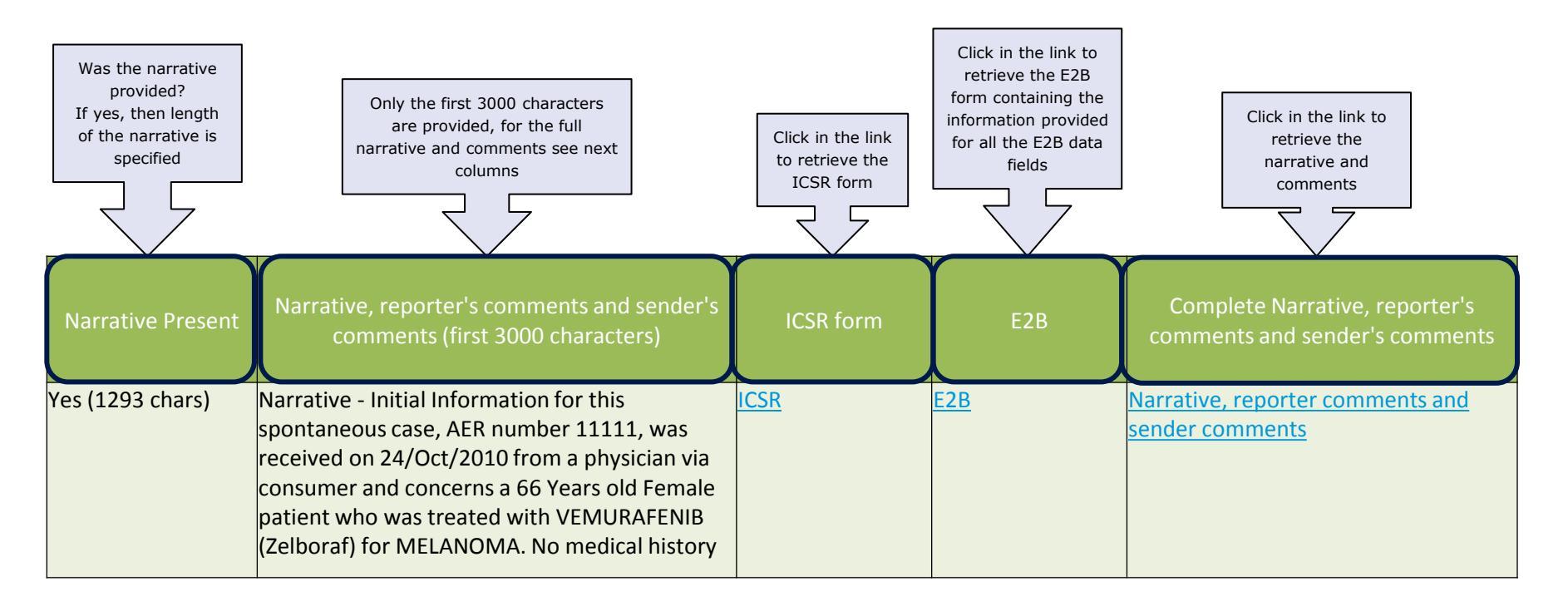

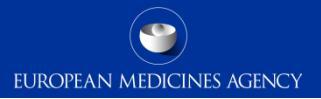

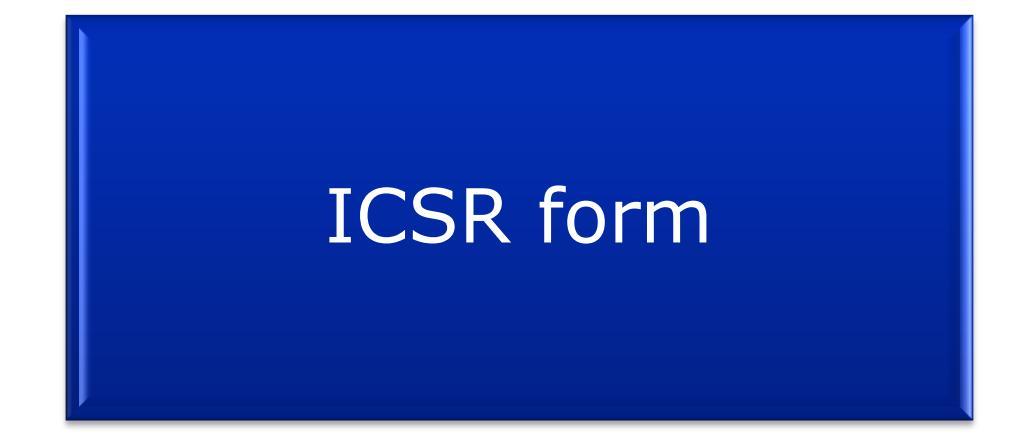

188 EV-M5 - EVDAS training for NCAs

#### **ICSR** Form

- Following the implementation of the ICH-E2B(R3) format in EV, the new ICSR form has been created to provide a readable format for the E2B(R3) data elements.
- > The ICSR form replaces the CIOMS I previously retrieved from the database under R2 format.
- The ICSR form does not contain the reported information for all possible E2B data fields but rather a selection of fields considered most relevant for safety assessment.
- When necessary to consult fields not included in the form (e.g MedDRA versions), the E2B form retrievable from the line listing should be consulted.
- In general the data elements are populated in the form in the same way (text, numbers) as they have been reported, sometimes abbreviations are used. Moreover some fields are populated following a calculation of specific fields following the same rules as in the line listing (e.g. therapy duration).
- > The ICSR is provided in PDF format.

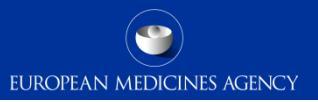

#### Access to the ICSR form

EVDAS access to the ICSR form is provided from the line listing either by downloading the forms in bulk for the selected cases or by clicking in the link for the specific cases

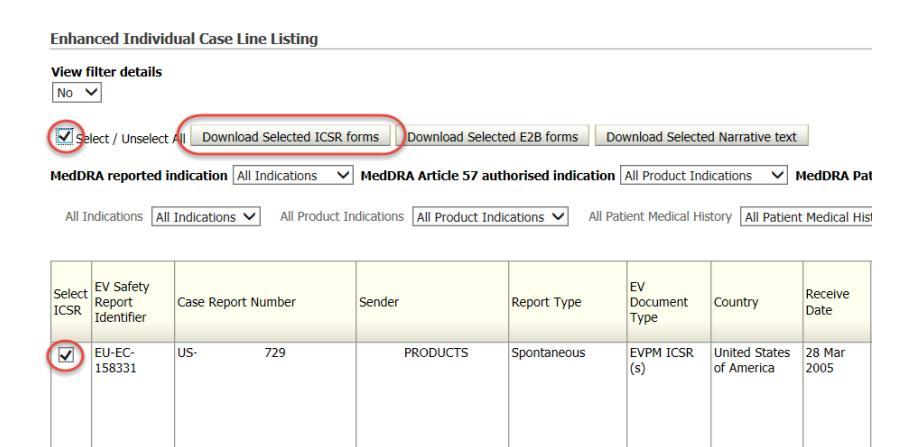

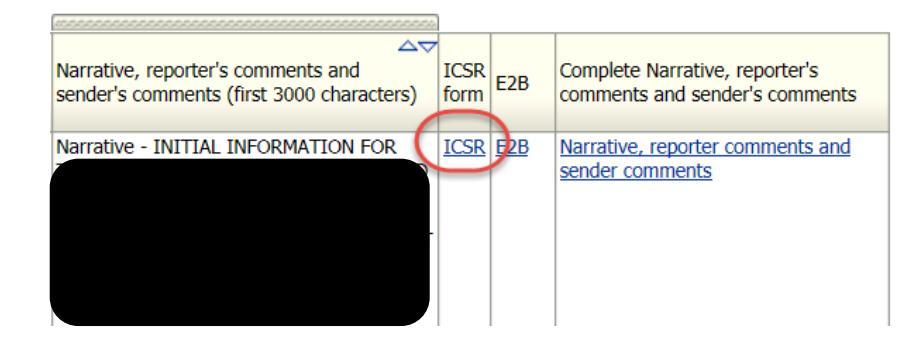

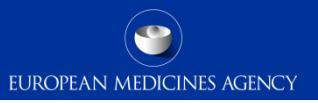

#### ICSR Form – Format

The data fields provided in the ICSR form are structured and displayed in a way that facilitates the analysis of the data and provides the user with the key elements to assess the temporal and causal association between the drugs and the ADRs. Fields in the form are grouped into logical sections (e.g. drug, reaction, medical history), so that the user can easily visualise all the available information for a specific topic.

All the ICSR forms follow the same format regardless of cases submitted under ICH E2B(R2) or (R3) but users should consider when analysing the data that legacy cases were migrated to the new ICH E2B(R3) format.

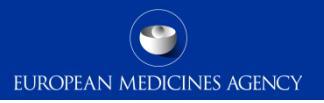

#### ICSR Form – Dynamism

The are some core sections in the form that will always be present. This is to make the form consistent and recognisable by the users; these sections are: general information, Patient, Reaction, Drug and Case narrative.

- The rest of the sections follow a specific dynamism. That means that if no data has been provided for the entire section, that section is not populated in the form. This is to avoid having completely empty sections.
  - Example: If the case is not fatal and therefore no information is provided in the data elements related to death, the section "Death" is not populated.

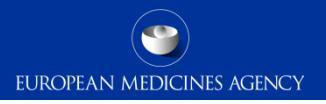

#### ICSR form – Sections

The following slides provide a general overview of the sections populated in the ICSR form.

The data populated in the slides is for the purpose of training and it is not real data.

#### ICSR form General Information

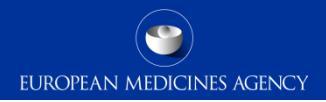

| General Information                         |                               |                   |                                         |
|---------------------------------------------|-------------------------------|-------------------|-----------------------------------------|
| Worldwide Unique Case Identification Number | JP-Beta-lactam-3462832        |                   |                                         |
| Sender type                                 | Pharmaceutical Company        |                   |                                         |
| Sender's Organisation                       | Beta-lactam antibiotics S.L.  |                   |                                         |
| Date Report Was First Received from Source  | 10/11/2002                    |                   |                                         |
| Date of Most Recent Information             | 10/11/2002                    |                   |                                         |
| Type of Report                              | Report from study             |                   |                                         |
| Primary source country                      | JP                            |                   |                                         |
| Study registration number                   | 983200163                     | Fields on the     |                                         |
| Study Name                                  | Open-label trial and randomiz | study details do  | ontrolled, crossover trial of hydrogen- |
| Study Type                                  |                               | not appear in the | actives                                 |
| Study Type                                  | Clinical trials               | spontaneous cases |                                         |
| Reporter's qualification                    | Physician, Consumer           |                   |                                         |
| Case serious?                               | Yes                           |                   |                                         |
| Medically confirmed?                        | Yes                           |                   |                                         |

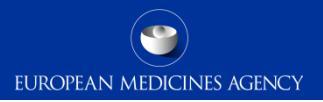

#### Patient

| Patient  |               |          |           |        |          |        |
|----------|---------------|----------|-----------|--------|----------|--------|
| Initials | Date of Birth | Age      | Age Group | Sex    | Weight   | Height |
| KD       | 15/11/1972    | 43 years | Adult     | Female | 53.25 kg | 102 cm |

#### Reaction/event

As serious criteria is reported as reaction level in R3 format, the cases migrated from R2 will populate the seriousness criteria (reported at case level) for all the reactions reported in the case

| Reaction / Event                                                              |            |            |          |                                       |                                         |
|-------------------------------------------------------------------------------|------------|------------|----------|---------------------------------------|-----------------------------------------|
| MedDRA LLT                                                                    | Start Date | Stop Date  | Duration | Outcome                               | Seriousness*                            |
| Drug reaction with eosinophilia and<br>systemic symptoms                      | 01/08/2002 | 31/08/2002 | 30d      | not recovered/not<br>resolved/ongoing | death, life threat., hospital., congen. |
| Mitochondrial encephalomyopathy with lactic acidosis and stroke-like episodes | 05/06/1980 |            |          | not recovered/not<br>resolved/ongoing | death, life threat., congen.            |
| End stage liver disease                                                       | 20/08/2002 |            |          | fatal                                 | death, disability, other                |
| B-immunoblastic lymphoma (Kiel<br>Classification) refractory                  |            |            |          | recovered/resolved                    | life threat., other                     |

#### ICSR form Drug information

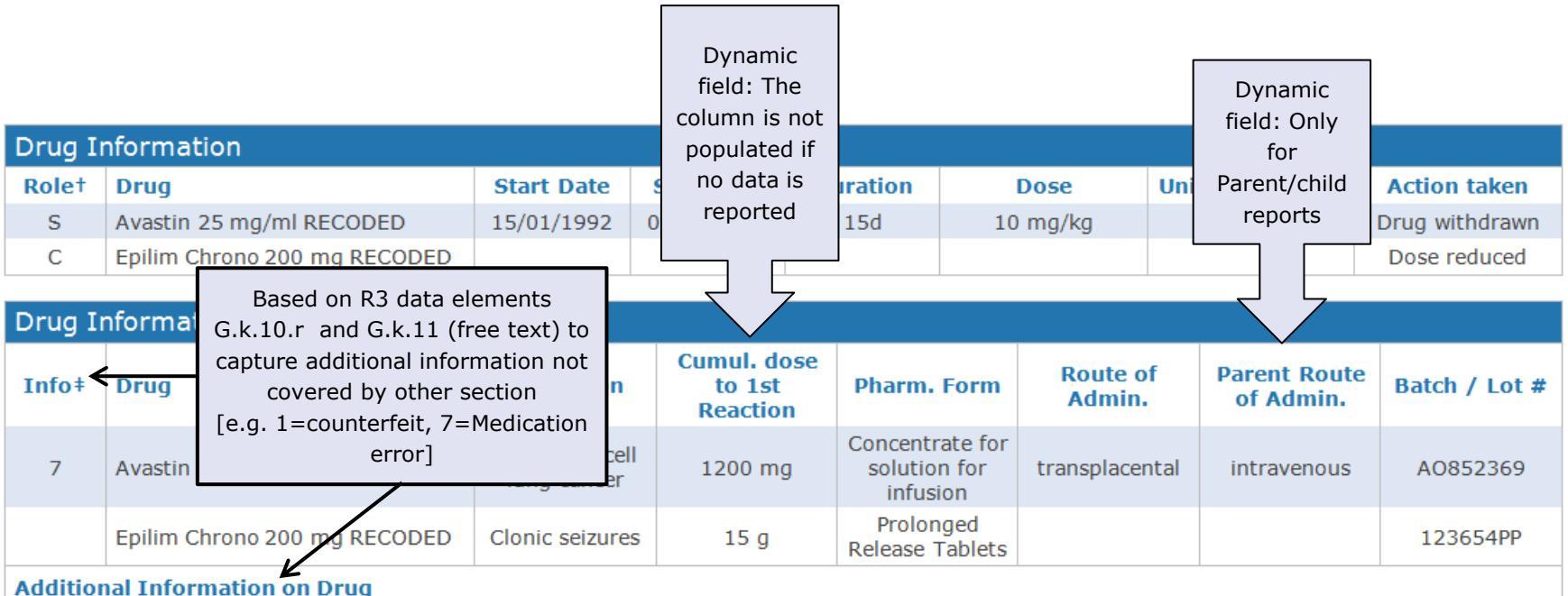

This was an unfortunate medication error

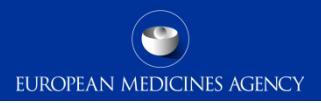

#### Temporal association

| Reactio                 | on / Event                                                     |            |            |          |                                       |              |            |                                  |
|-------------------------|----------------------------------------------------------------|------------|------------|----------|---------------------------------------|--------------|------------|----------------------------------|
| MedDRA                  | LLT                                                            | Start Date | Stop Date  | Duration | Outcome                               |              | Se         | riousness*                       |
| Drug rea<br>systemic    | ction with eosinophilia and<br>symptoms                        | 01/08/2002 | 31/08/2002 | 30d      | not recovered<br>resolved/ongo        | /not<br>bing | death, lif | e threat., hospital.,<br>congen. |
| Mitochon<br>lactic acio | drial encephalomyopathy with<br>dosis and stroke-like episodes | 05/06/1980 |            |          | not recovered/not<br>resolved/ongoing |              | death, li  | fe threat., congen.              |
| End stag                | e liver disease                                                | 20/08/2002 |            |          | fatal                                 |              | death,     | disability, other                |
| B-immur<br>Classifica   | noblastic lymphoma (Kiel<br>tion) refractory                   |            |            |          | recovered/resolved                    |              | life       | threat., other                   |
| Drug I                  | oformation                                                     |            |            |          |                                       |              |            |                                  |
| Diug I                  |                                                                |            |            |          |                                       |              |            |                                  |
| Role <sup>†</sup>       | Drug                                                           | Start Date | Stop Date  | Duration | Dose                                  | Units in     | Interval   | Action taken                     |
| S                       | Avastin 25 mg/ml RECODED                                       | 15/01/1992 | 01/02/1992 | 15d      | 10 mg/kg                              | 1 pe         | r 2w       | Drug withdrawn                   |
| С                       | Epilim Chrono 200 mg RECODED                                   |            |            |          |                                       |              |            | Dose reduced                     |

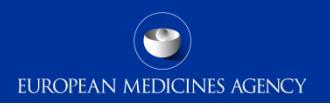

#### Time to onset and rechallenge

#### **Calculation of the Time to Onset:**

- > Difference between the reaction start date (E.i.4) and earliest therapy start date (G.k.4.r.4).
- If the earliest therapy start date is not provided, or it is not provided in a valid format, but there are subsequent therapies valid dates provided, then the calculation of TTO will not take into account those consecutives dates, otherwise the information provided will not be a real TTO.
- If TTO cannot be calculated as above, the value for G.k.9.i.3.1a/b 'Time Interval between Beginning of Drug Administration and Start of Reaction / Event' is used to populate this field.

| Time-to-Onset and Rechallenge matrix table |                      |          |                                 |  |  |  |  |
|--------------------------------------------|----------------------|----------|---------------------------------|--|--|--|--|
| Reaction/Event (MedDRA LLT)                | Drug                 | тто      | Rechallenge?/Reaction recurred? |  |  |  |  |
| Drug reaction with eosinophilia and        | Avastin 25 mg/ml     | 187d     | No/NA                           |  |  |  |  |
| systemic symptoms                          | Epilim Chrono 200 mg | 186d     | Yes/Yes                         |  |  |  |  |
| Mitochondrial encephalomyopathy with       | Avastin 25 mg/ml     | 125d     | Yes/No                          |  |  |  |  |
| lactic acidosis and stroke-like episodes   | Epilim Chrono 200 mg | 140d     | No/NA                           |  |  |  |  |
| End stage liver disease                    | Avastin 25 mg/ml     | 20d      | Yes/No                          |  |  |  |  |
|                                            | Epilim Chrono 200 mg | 123d     | No/NA                           |  |  |  |  |
| B-immunoblastic lymphoma (Kiel             | Avastin 25 mg/ml     | 20 hours | Yes/No                          |  |  |  |  |
| Classification) refractory                 | Epilim Chrono 200 mg | 123d     | No/NA                           |  |  |  |  |

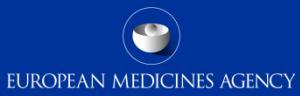

# Medical history, concurrent conditions and past drug history

| Relevant Medical History and Concurrent Conditions                                                                                               |            |            |            |                |                                                                                                    |  |  |  |
|----------------------------------------------------------------------------------------------------|------------|------------|------------|----------------|----------------------------------------------------------------------------------------------------|--|--|--|
| MedDRA LLT                                                                                                    | Start Date | End Date   | Continuing | Family History | Comments                                                                                                    |  |  |  |
| Atrial fibrillation<br>Dynamic field: captures information<br>about other medical history that cannot<br>be coded                                | 10/10/1995 |            | Yes        | Yes            | The patient was diagnosed with atrial<br>fibrillation in another hospital and no<br>records are in our files |  |  |  |
|                                                                                                    | 04/01/1996 |            | No         |                | The pneumothorax was a spontaneous pneumothorax and the patient had to be intubated for more than a week.    |  |  |  |
| Varicella                                                                                                    |            | 05/10/1999 | No         |                | It was unknown if the patient had been immunised against the virus                                           |  |  |  |
| Text for Relevant Medical History and Concurrent Conditions (not including reaction / event)<br>Unclear if the patient had surgeries in the past |            |            |            |                |                                                                                                    |  |  |  |

| Past drug history    |            |            |                                |                           |
|----------------------|------------|------------|--------------------------------|---------------------------|
| Drug                 | Start Date | End Date   | Indication                     | Reaction                  |
| Cotrimoxazole        | 01/08/1994 | 31/09/1994 | Acute pulmonary histoplasmosis | Eye disorder              |
| Acetylsalicylic acid | 05/05/1993 |            | Headache                       | Gastrointestinal disorder |

#### ICSR form Death

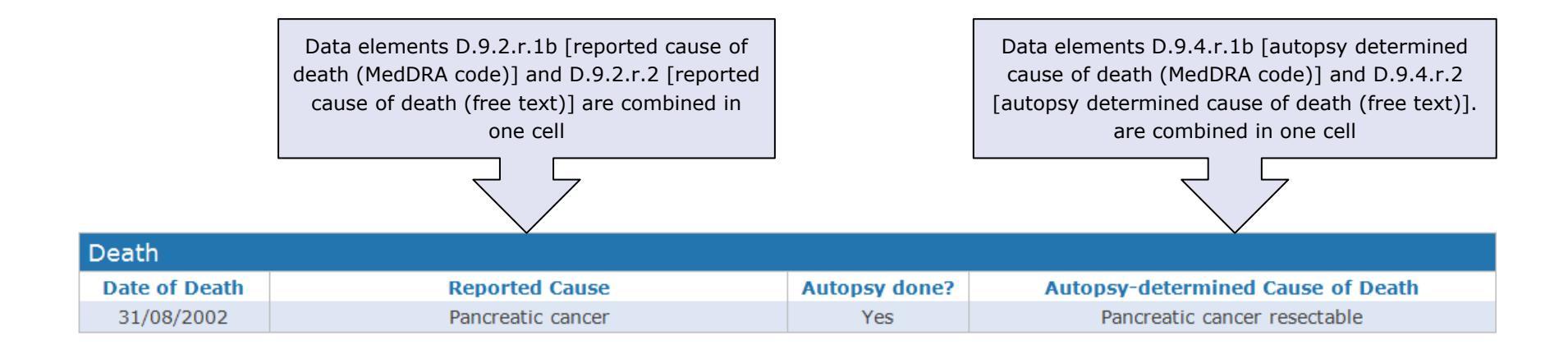

#### Narrative, literature and comments

| <b>O</b> | No        |
|----------|-----------|
| case     | Narrative |
|          |           |

| "Multis post annis respicie at<br>cum glacie flumen equit<br>tutaquod lectum decurre ant p | When no data is provided, the<br>following verbatim is displayed:<br>"Case narrative has not been<br>submitted to EudraVigilance". | no Buendia eratMeminerit ut perspiciantur distant pater eius diei<br>luto Canabrava uiginti domibus limpidae aquae fluminis ripa<br>vaprehistoric. Multa nomina tam recenti re mundi, etseñalarías |
|--------------------------------------------------------------------------------------------|----------------------------------------------------------------------------------------------------|----------------------------------------------------------------------------------------------------|
|--------------------------------------------------------------------------------------------|----------------------------------------------------------------------------------------------------|----------------------------------------------------------------------------------------------------|

Mudalel ML, Dave KP, Humme JP, Solga SF. N-acetylcysteine treats intravenous amiodarone induced liver injury. World Journal of Gastroenterology 21: 2816-2819, No. 9, Mar 2015

Trikudanathan G, Arain M, Mallery S, Freeman M, Attam R. Endoscopic necrosectomy in children. Journal of Pediatric Gastroenterology and Nutrition

59: 270-273, No. 2, Aug 2014

Additional documents are included

Article accessible through the Line listing .

#### **Reporter's Comments**

"Gloria statuitque simul uenarum finem castellum ad ostium tabernaculi. Byquinis reales, videre possent gypsy at digitis uenarum inspicere.""Removeatur Science has distantias», super Melquiades. ""Mox homoVides quid usquam gentium domi relicto. ""A meridieDemonstratio magnificantes vitrum cum giganteas incendio miram fecit: multum illiin medio plateae et paleas videlicet radios succenderuntsolar. José Buendía Arcadio qui ad consolacionem inriti magnetesIpse armatus Inuentionem multumque fatigatus noua belli usu. Melquiades rursus temptaret";

#### Sender's Diagnosis / Syndrome / or Reclassification of Reaction / Event (MedDRA LLT)

hepatic failure

#### Sender's Comments

hepatic failure

#### Laboratory test

populated using data elements F.r.3.2 [Test Result (value / qualifier)] combined with element F.r.3.2. [Result Unstructured Data (free text)] which is provided in brackets.

| Laboratory Test                             |            |                             |                   |                  |                                                                                        |
|---------------------------------------------|------------|-----------------------------|-------------------|------------------|----------------------------------------------------------------------------------------|
| Test Name                                   | Test Date  | Results                     | Normal High Value | Normal Low Value | Comments                                                                               |
| blood pressure                              | 01/01/2009 | 90/170 mm[Hg]               | 70 mm[Hg]         | 140 mm[Hg]       | hormally the blood pressure<br>well controlled                                         |
| Drug-induced lymphocyte<br>stimulation test | 15/08/2002 | positive for<br>bevacizumab |                   |                  | The test was done in another lab                                                       |
| Bilirubin conjugated                        | 25/08/2002 |                             | 17 umol/L         | 5 umol/L         |                                                                                        |
| Platelet count                              | 10/08/2002 |                             | 410 10*9/L        | 150 10*9/L       | maybe this could be a<br>reaction to chemotherapy but<br>we don't have baseline values |

#### ICSR form Parent-child

#### Information Concerning the Parent for a Parent-Child/Foetus Report

| Parent   |               |          |        |        |        |                            |
|----------|---------------|----------|--------|--------|--------|----------------------------|
| Initials | Date of Birth | Age      | Weight | Height | Sex    | Last Menstrual Period Date |
| JD       | 22/06/1937    | 30 years | 65 kg  | 169 cm | Female | 08/08/2001                 |

#### Relevant Medical History and Concurrent Conditions of the Parent

| MedDRA LLT              | Start Date | End Date   | Continuing | Comments                                                   |
|-------------------------|------------|------------|------------|------------------------------------------------------------|
| Malignant hypertension  | 01/06/1956 |            | Yes        | The mother had uncontrolled hypertension for several years |
| White coat hypertension | 05/06/1980 | 18/09/1980 | No         |                                                            |

#### Past Drug History of the Parent

| Drug               | Start Date | End Date   | Indication (MedDRA Term) | Reaction (MedDRA LLT)                  |
|--------------------|------------|------------|--------------------------|----------------------------------------|
| Alimta             | 01/01/2009 | 01/01/2009 | Asbestosis               | Breast external beam radiation therapy |
| Amiodarone tablets | 15/12/1986 | 15/12/1989 | Borderline hypertension  | Pericoronitis                          |
| Avloclor 250 MG    |            |            |                          |                                        |

Text for Relevant Medical History and Concurrent Conditions of the parent (not including reaction / event) Unclear if the parent had surgeries

#### ICSR form Related reports

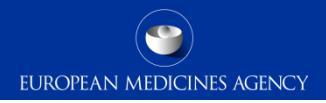

| Related Reports |                         |
|-----------------|-------------------------|
| Relation        | Case Identifier         |
| Duplicate       | Hospital La Princesa    |
| Duplicate       | Red Cross International |
| Duplicate       | FDA                     |
| Linked          | GB-London- 987654       |
| Linked          | ES-Madrid-789456        |
| Linked          | IT-Rome-741258          |

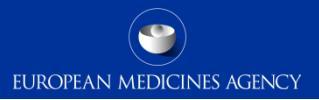

#### ICSR form – training

Full description of the ICSR form is provided in the User Manual: EV-G6 - ICSR form

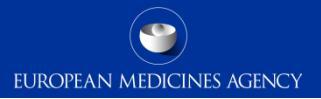

# Other EVDAS reports

207 EV-M5 - EVDAS training for NCAs

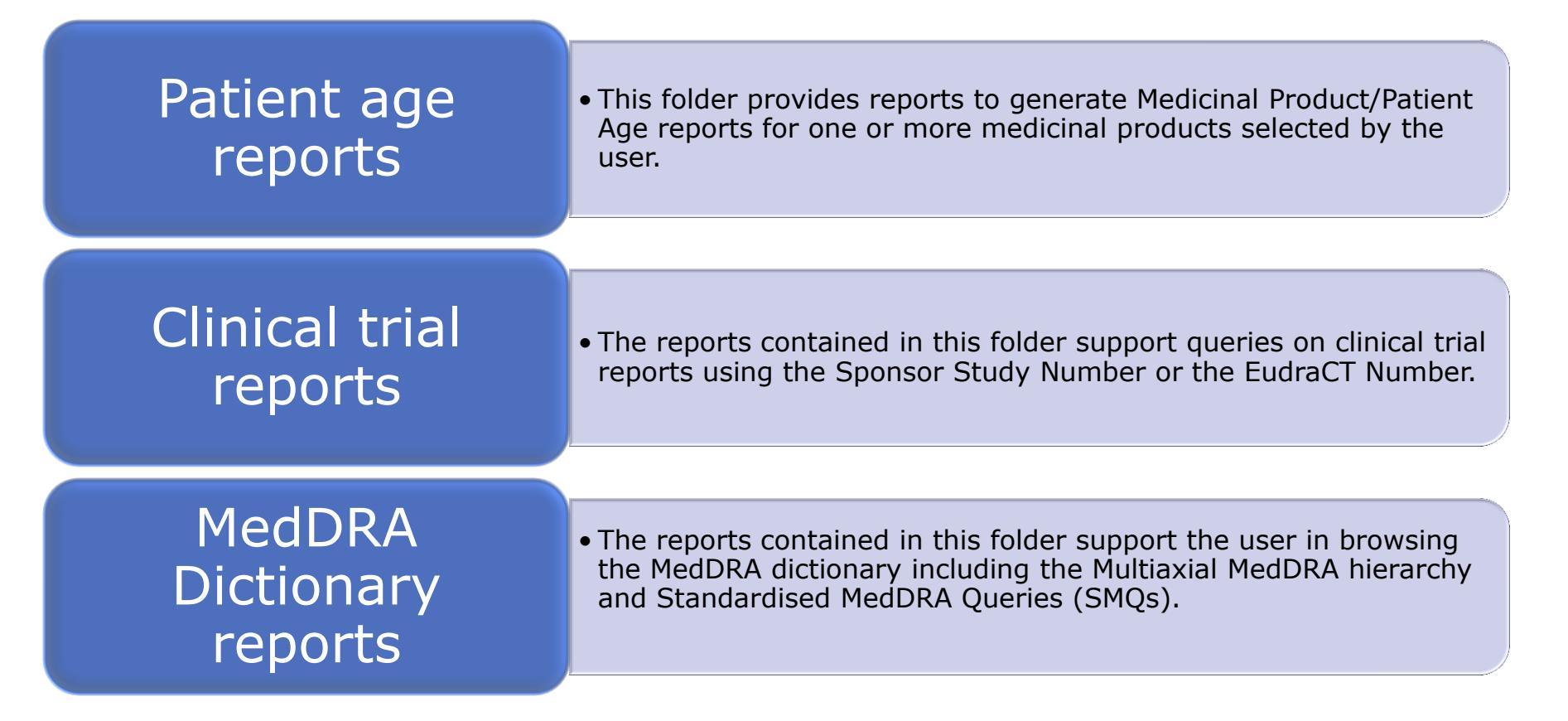

## Product Dictionary Reports

• The reports contained in this folder support the user browsing of the medicinal product dictionary

PSUR simplified reports

• These reports provide the possibility to retrieve line listings and summary tabulations to support the assessment of the PSURs and also contains the active substance grouping report

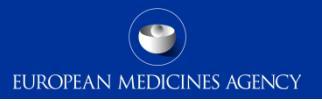

#### Section summary: Pharmacovigilance query library

- In this section we have covered:
  - General dashboard
  - Medicinal Product reaction reports
  - Disproportionality analysis and ROR reports
  - eRMR and simplified eRMR reports
  - Individual case Line Listing
  - ICSR Form
  - Other EVDAS reports

210 EV-M5 - EVDAS training for NCAs

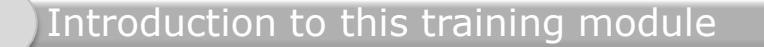

Introduction to EVDAS

ICH-E2B(R3) EVDAS implementation

Standard filtering criteria, new approach

EudraVigilance administrative query library

Pharmacovigilance query library

#### Summary

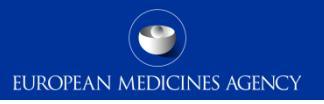

#### Summary of EV-M5a

- We are now at the end of the training Module EV-M5a, which provided you the basis for:
  - EVDAS and its role in the EudraVigilance system.
  - New EVDAS catalogue of reports.
  - How to retrieve EV data using the EVDAS interface.
  - Understand the EVDAS changes triggered by the ICH-E2B(R3).
  - Understand the main EVDAS reports and outputs.

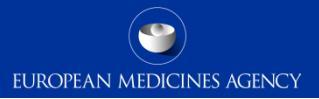

#### Supporting Documents (1)

| Documentation                                                          | Description                                                                                                    |
|------------------------------------------------------------------------|----------------------------------------------------------------------------------------------------|
| EV-G2 - EVDAS Report Manual                                            | Detailed guide to support EVDAS users and describing<br>EVDAS functionalities (run, save, export reports in EVDAS)<br>and key EVDAS functionalities. The manual will describe<br>functionality common to every report in EVDAS as well as<br>information specific to individual reports covered in annexes |
| EV-G1b - eRMR for NCA;<br>structure and key activities in<br>screening | Describe the eRMR as a signal detection tool for signal detection in EV and how to use the tool.                                                                                                    |

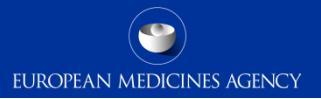

#### Supporting Documents (2)

| Documentation                                        | Description                                                                |
|------------------------------------------------------|----------------------------------------------------------------------------|
| Screening for adverse<br>reactions in EudraVigilance | Describes the methods of statistical signal detection in<br>EudraVigilance |
| EV-G6 - ICSR form                                    | Full description of the ICSR form                                          |

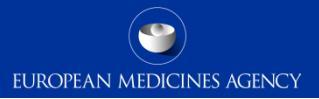

#### Supporting Documents (3)

| Documentation                                                                  | Description                                                                                                    |
|--------------------------------------------------------------------------------|----------------------------------------------------------------------------------------------------|
| European Union individual case<br>safety report (ICSR)<br>implementation guide | <ul> <li>This guidance describes the EU-specific requirements to generate a valid ICSR safety and acknowledgment messages in the international format EN ISO ICSR 27953-2:2011 in accordance with ICH E2B(R3) guidance.</li> <li>This guidance should be read in conjunction with the ICH E2B(R3) implementation guide and related materials published on the ICH website.</li> </ul> |
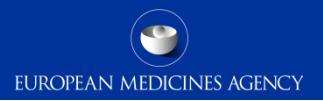

# Where can I get support if needed?

#### **EudraVigilance Registration**

- •Email eudravigilanceregistration@ema.europa.eu
- •Tel 44 (0) 20 3660 7523

#### **EudraVigilance Operations and IT Operations**

- •Visit the EMA Service Desk portal: <u>https://servicedesk.ema.europa.eu</u>
- •Urgent helpline for technical enquiries: +44 (0)20 3660 8520

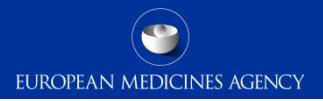

# Where can I get support if needed?

#### Pharmacovigilance operations

• Send a question to EMA (accessible from the EMA homepage)

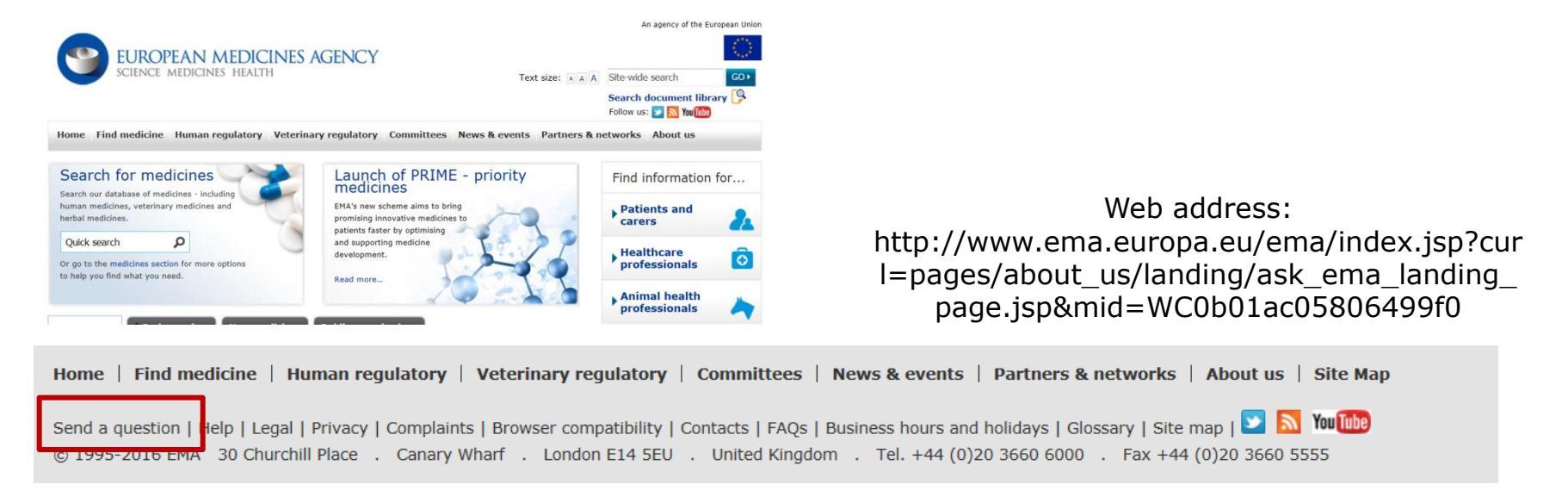

### Feedback

- Please provide us with feedback on this E-learning module and any attendant guidance documents you have viewed by taking the EMA training survey.
- The survey is accessible via this link.

| EudraVigilance training feedbac                                                                                                    |                                                                                                    | EUROPEAN MEDICINES AGEN                      |
|----------------------------------------------------------------------------------------------------|----------------------------------------------------------------------------------------------------|----------------------------------------------|
| Fields marked with * are mandatory.                                                                                                    |                                                                                                    | Views<br>Standard Accessibility Mode         |
| Disclaimer<br>The European Commission is not responsible for the of<br>form creator and manager. The use of EUSurvey serv<br>expressed within them. | content of questionnaires created using the EUSurvey service - it remains the sole responsibility of the ice does not imply a recommendation or endorsement, by the European Commission, of the views | Languages<br>[EN] English ▼                  |
|                                                                                                    |                                                                                                    | Useful links<br>EudraVigilance training page |
| Pages Training Details Training Feedb                                                                                                    | ack                                                                                                    | Contact                                      |
| Training Details                                                                                                    |                                                                                                    | European Medicines Agency servi<br>desk      |
| ranning Details                                                                                                    |                                                                                                    | Download PDF version                         |

| Acronym | Description                                                       |
|---------|-------------------------------------------------------------------|
| ADR     | Adverse Drug Reaction                                             |
| AMOMO   | Abuse, Misuse, Overdose, Medication error and Occupation exposure |
| CIOMS   | Council for International Organizations of Medical Sciences       |
| DEC     | Drug Event Combination                                            |
| DEM     | Designated Medical Event                                          |
| EEA     | European Economic Area                                            |
| EMA     | European Medicines Agency                                         |

219 EV-M5 - EVDAS training for NCAs

| eRMR Electronic Reaction Monitoring Report         |  |
|----------------------------------------------------|--|
| ETL Extraction, transformation and loading process |  |
| EU European Union                                  |  |
| EV EudraVigilance                                  |  |
| EVCT EudraVigilance Clinical Trials Module         |  |
| EVDAS EudraVigilance Data Analysis System          |  |
| EVDMS EudraVigilance Database Management System    |  |

220 EV-M5 - EVDAS training for NCAs

| Acronym | Description                              |
|---------|------------------------------------------|
| EVPM    | EudraVigilance Post-authorisation Module |
| EVWEB   | EudraVigilance Web Application           |
| Geriatr | Geriatric                                |
| GVP     | Good Pharmacovigilance Practices         |
| HCP     | Healthcare Professional                  |
| HLGT    | High-Level Group Terms                   |
| HLT     | High-Level Terms                         |

221 EV-M5 - EVDAS training for NCAs

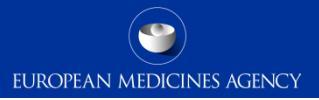

| Acronym | Description                                                                                            |
|---------|----------------------------------------------------------------------------------------------------|
| ICH     | International Council for Harmonisation of Technical Requirements for<br>Pharmaceuticals for Human Use |
| ICSR    | Individual Case Safety Report                                                                          |
| IFU     | Indication for Use                                                                                     |
| IME     | Important Medical Event                                                                                |
| IR      | Commission implementing Regulation 520/2012                                                            |
| Lit     | Literature                                                                                             |
| MAH     | Marketing Authorisation Holder                                                                         |

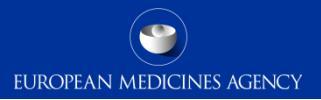

| Acronym | Description                                     |
|---------|-------------------------------------------------|
|         |                                                 |
| Med Err | Medication error                                |
| MedDRA  | Medical Dictionary for Regulatory Activities    |
| MSK     | Masked                                          |
| NASK    | Not asked                                       |
| NCA     | National Competent Authority                    |
| OBIEE   | Oracle Business Intelligence Enterprise Edition |
| Obs     | Observational                                   |

| Acronym | Description                                                                              |
|---------|------------------------------------------------------------------------------------------|
|         |                                                                                          |
| Paed    | Paediatric                                                                               |
| PASS    | Post-authorisation Safety Study                                                          |
| PROTECT | Pharmacoepidemiological Research on Outcomes of Therapeutics by a<br>European Consortium |
| PSUR    | Periodic Safety Update Report                                                            |
| РТ      | Preferred Term                                                                           |
| QPPV    | Qualified Person for Pharmacovigilance                                                   |
| RC      | Rechallenge                                                                              |

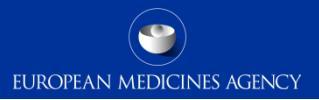

| Acronym | Description                          |
|---------|--------------------------------------|
|         |                                      |
| ROA     | Route of Administration              |
| ROR     | Reporting Odds Ratio                 |
| SDR     | Signal of disproportionate reporting |
| SMQ     | Standardised MedDRA Query            |
| SOC     | System Organ Class                   |
| Sp      | Spontaneous                          |
| тто     | Time to Onset                        |

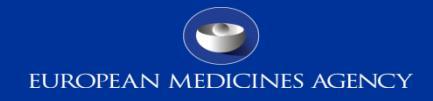

#### Thank you for your attention

European Medicines Agency 30 Churchill Place • Canary Wharf • London E14 5EU • United Kingdom Telephone +44 (0)20 3660 6000 Facsimile +44 (0)20 3660 5555

Send a question via our website WWW.ema.europa.eu/contact

Follow us on **Weight** @EMA\_News